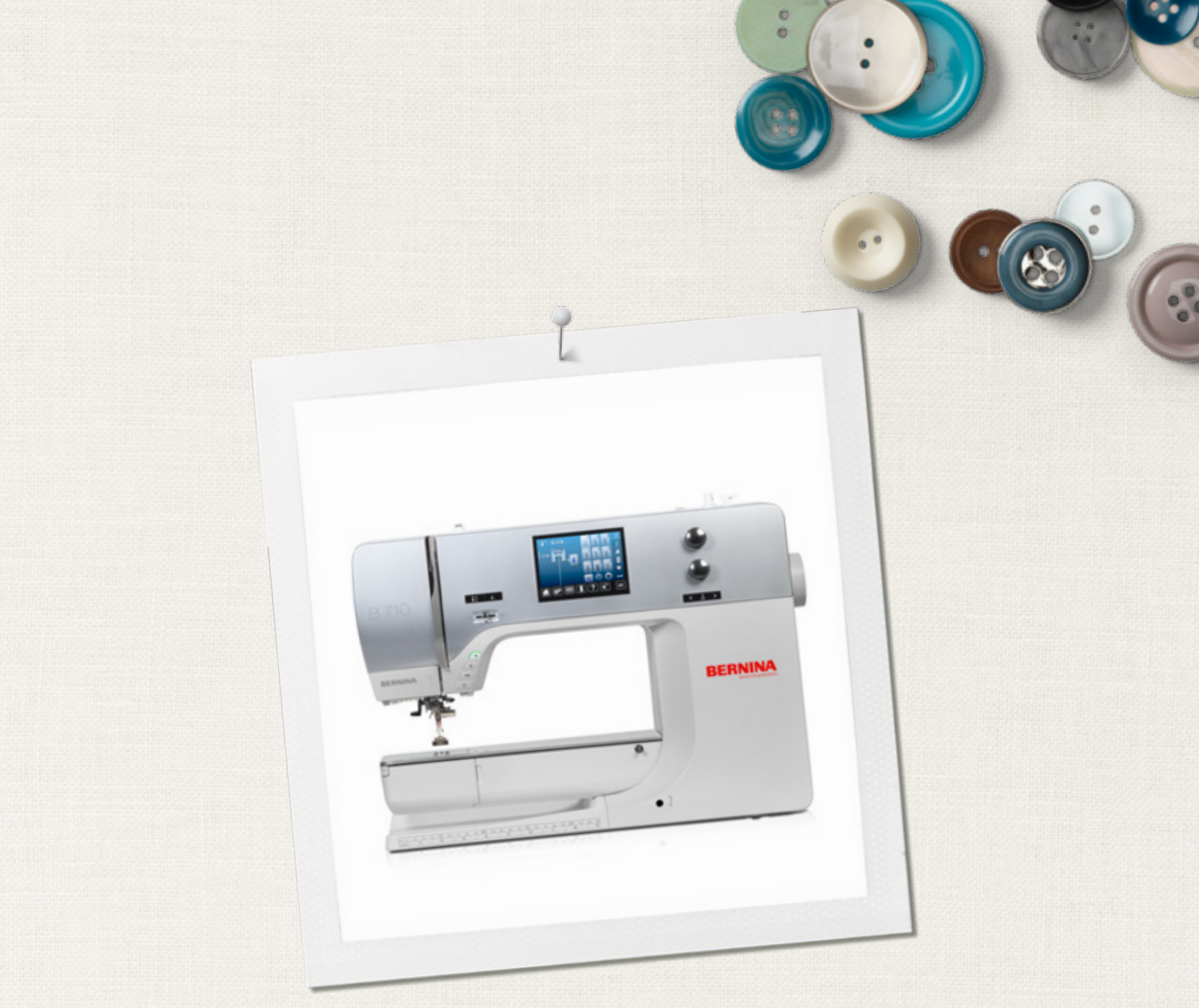

# BERNINA 710

000000

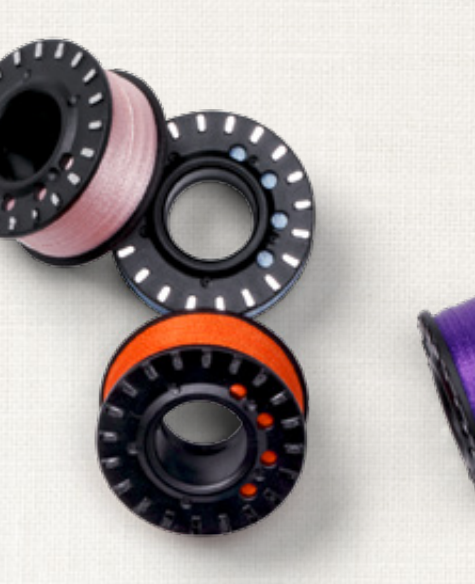

made to create BERNINA

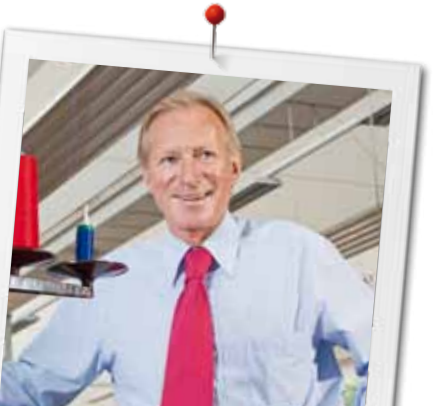

#### Kære BERNINA Kunde

Hjertlig tillykke! Du har besluttet dig for BERNINA og har hermed et produkt, som du vil have glæde af i mange år. I over 100 år har min familie koncentreret sig om at yde fuld tilfredshed til vore kunder. Det er mit personlige ønske at fortsætte traditionen med at tilbyde schweizer-præcision ned til mindste detajle, fremtidsorienteret sy-teknologi og en omfattende kundeservice.

BERNINA 7-serien, består af tre yderst moderne modeller. Ved udviklingen af disse, blev der ikke kun blev lagt vægt på de højste krav til teknikken og brugervenligheden, men også designet af produktet var vigtigt. Når det kommer til alt, sælger vi vores produkter til kreative mennesker som dig, der ikke kun lægger vægt på bedste kvalitet, men også form og design.

Glæd dig til at sy og være kreativ med din nye BERNINA 710. Informationer om vores store udvalg af tilbehør finder du på www.bernina.com. På vores hjemmeside finder du iøvrigt mange inspirerende sy-projekter, som du gratis kan downloade.

Yderligere information om vores service får du hos vores højtuddannede BERNINA forhandlere.

Jeg ønsker dig god fornøjelse og mange kreative timer med din nye BERNINA.

H.P. Jumli

H.P. Ueltschi Indehaver BERNINA International AG CH-8266 Steckborn www.bernina.com

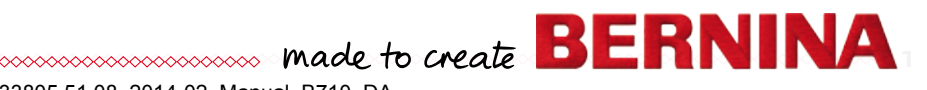

# SIKKERHEDS-FORSKRIFTER

# **VIGTIGE INFORMATIONER**

Ved brug af et elektrisk apparat skal der tages følgende grundlæggende sikkerhedsforanstaltninger:

Læs venligst disse sikkerhedsforskrifter grundigt igennem, før sycomputeren tages i brug.

# Træk altid stikket ud af stikkontakten, når sycomputeren ikke er i brug.

# **▲ FARE!**

Beskyttelse mod elektriske stød:

- 1. Lad aldrig sycomputeren stå uden opsyn, mens den er tilsluttet lysnettet.
- **2.** Efter endt brug og inden rengøring skal stikket altid tages ud af stikkontakten.
- LED lys. Kig ikke direkte i lyskilden med forstørrelsesglas eller andre former for linser. Klasse 1M LED produkt.

# **ADVARSEL!**

Beskyttelse mod forbrændinger, ildebrand, elektriske stød eller personskader:

- 1. Anvend kun sycomputeren til de i brugsanvisningen foreskrevne formål. Anvend kun tilbehør anbefalet af BERNINA.
- 2. Brug ikke sycomputeren som legetøj. Vær ekstra forsigtig, når sycomputeren bruges af børn eller i nærheden af børn. Hvis sycomputeren skal benyttes af børn, personer med fysiske og psykiske handicap eller hvis man ikke ved hvordan sycomputeren skal bruges, skal brugerne have grundig instruktion i sycomputerens rette brug af en ansvarlig person, før den anvendes. Børn skal være under opsyn for at være sikker på de ikke leger med sycomputeren.

- 3. Anvend ikke sycomputeren, hvis:
  - ledning eller stik er beskadiget
  - den ikke syr ordentligt
  - den har været tabt på gulvet, eller den er blevet beskadiget
  - den har været i berøring med vand Indlever sycomputeren til den nærmeste autoriserede BERNINA forhandler til kontrol eller reparation.
- **4.** Undgå ved brug at tildække sycomputerens ventilationshuller. Sørg for at holde dem fri for trævler, støv og stofrester.
- 5. Hold fingrene væk fra alle bevægelige dele. Vær især forsigtig i nærheden af nålen.
- 6. Kom aldrig nogen form for genstand i sycomputerens åbninger.
- 7. Anvend ikke sycomputeren udendørs.
- 8. Brug ikke sycomputeren, hvor der anvendes drivgasprodukter (spray) eller ilt.
- **9.** Undlad at trække eller skubbe stoffet under syning. Det kan medføre, at nålen knækker.
- **10.** Anvend aldrig bøjede nåle.
- **11.** Benyt altid en original BERNINA stingplade. Brug af en forkert stingplade kan medføre at nålen knækker.
- 12. Sluk altid sycomputeren ved at sætte hovedafbryderen på «0» inden stikket trækkes ud af stikkontakten. Når stikket trækkes ud af stikkontakten, skal der altid trækkes i stikket og ikke i ledningen.
- Sæt hovedafbryderen på «0» ved arbejdsopgaver ved nålens område: F.eks. trådning, udskiftning af nål, trykfod osv.
- **14.** Sluk altid for sycomputeren når dæksler fjernes, smøring eller anden servicejustering nævnt i denne brugsanvisning.
- **15.** Sycomputeren er dobbeltisoleret. Brug kun originale reservedele. Overhold forskrifterne for vedligeholdelse af dobbeltisolerede produkter.

2 ~~~~~

# VEDLIGEHOLDELSE AF DOBBELTISOLEREDE PRODUKTER

Et dobbeltisoleret produkt er forsynet med to isoleringsenheder i stedet for jordforbindelse. Et dobbeltisoleret produkt er ikke udstyret med jordstik, og et sådant skal heller ikke anvendes. Vedligeholdelse af et dobbeltisoleret produkt kræver stor omhu og indgående kendskab til systemet og bør derfor kun udføres af kvalificeret personale. Anvend kun originale reservedele til service og reparation. Et dobbelt isoleret produkt er mærket på følgende måde: «Dobbeltisolering» eller «Dobbeltisoleret».

Dette symbol 🔲 kan kendetegne sådan et produkt.

# ANSVARSFRASKRIVELSE

Vi tager ikke ansvar for eventuelle skader, som skyldes misbrug af denne sycomputer. Denne sycomputer er kun beregnet til husholdningsbrug. Denne sycomputer svarer til den europæiske retningslinie 2004/108/EC om brug af elektrovarer.

# GEM DISSE FORSKRIFTER SAMMEN MED SYCOMPUTEREN!

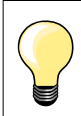

Den nyeste version af din brugsanvisning finder du på **www.bernina.com** 

# Milijøbeskyttelse

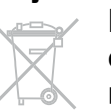

BÉRNINA tænker på miljøet. Vi stræber efter hele tiden at formindske miljøpåvirkningen fra vores produkter ved hele tiden at forbedre produktets design og produktionsteknologi.

Når maskinen skal skrottes, tænk på miljøet og aflever produktet på en genbrugsstation. Smid **ikke** produktet i en husholdningsskraldespand. Hvis du er i tvivl kontakt din lokale BERNINA forhandler.

| Y |  |
|---|--|
| • |  |

Hvis sycomputeren opbevares i et koldt rum, skal man ca. 1 time før brugen stille den ind i et varmt rum.

# Indhold

| Sikkerhedsforskrifter                                                                        | 2        | Transportør og stoftransport                                                                                                    |
|----------------------------------------------------------------------------------------------|----------|----------------------------------------------------------------------------------------------------|
| Milijøbeskyttelse                                                                            | 3        | Transportøren er syklar/sænket                                                                                                    |
| Betegnelser                                                                                  | 8        | Funktioner                                                                                                    |
| Forklaring af betegnelser                                                                    | 8        | Oversigt «Funktions»-taster                                                                                                    |
| Tilbahar                                                                                     | 0        | «Start/Stop»-tast                                                                                                    |
| liidenør                                                                                     | 9        | <ul> <li>«Tryklodspositions»-tast</li> <li>«Automatisk trådklin»-tast</li> </ul>                                                                                                    |
| Standardtilbehør                                                                             | 9        | <ul> <li>«Tilbagesvnings»-tast</li> </ul>                                                                                                    |
| Trykfødder                                                                                   | 10       | <ul> <li>«Nålestop»-tast</li> </ul>                                                                                                    |
| Opstilling af tilbehørsboksen                                                                | 11       | <ul> <li>Tast til programmering af «Enkeltmønster-/</li> </ul>                                                                                                    |
| Spole                                                                                        | 11       | Hæftning»<br>Hastighedskontrol                                                                                                    |
| Oversigt over sycomputeren                                                                   | 12       | Stingbredde/-længdeknap (multifunktionsknapper)                                                                                                    |
| Forsiden                                                                                     | 12       | <ul> <li>«Nåleplacerings»-taster</li> </ul>                                                                                                    |
| Detalier                                                                                     | 12       | <ul> <li>Nalestop oppe og «Tilbagesynings»-tast</li> <li>Nålestop nede og «Tilbagesynings»-tast</li> </ul>                                                                                                    |
| Viatiae svinformationer                                                                      | 14       | Skorm                                                                                                    |
|                                                                                              | 14       | Skælli                                                                                                    |
|                                                                                              | 14       | Oversigt hovedskærm                                                                                                    |
| Nál, trád og materiale                                                                       | 14       | <ul> <li>System indstillinger</li> <li>Menu vala</li> </ul>                                                                                                    |
| Nål, tråd                                                                                    | 15       |                                                                                                    |
| Korrekt kombination                                                                          | 15       | <ul> <li>Sømskærm</li> </ul>                                                                                                    |
| <ul> <li>For tynd trad eller for tyk hal</li> <li>For tyk tråd eller for tynd pål</li> </ul> | 15<br>15 | Sømredigeringsområde                                                                                                    |
|                                                                                              | 15<br>16 | Skærm funktioner                                                                                                    |
| Forborodolso                                                                                 | 18       | Oversigt svfunktioner                                                                                                    |
|                                                                                              | 10       | Generelle funktioner                                                                                                    |
| Hovedafbryder/Netledning                                                                     | 18       | Oversigt knonhulsfunktioner                                                                                                    |
| Fodpedal                                                                                     | 18       |                                                                                                    |
| Forlængerbord                                                                                | 18       |                                                                                                    |
| Knæløfter                                                                                    | 19       | Oversigt af funktionerne i kombinationsskærmen                                                                                                    |
| Lodret spoleholder                                                                           | 19       | Setup-Program                                                                                                    |
| Spoling af undertråd                                                                         | 20       | Oversigt «Setup»-Skærm                                                                                                    |
| • Spoling under syning                                                                       | 20       | Ændring af skærm indstillinger                                                                                                    |
| Spolen sættes i/Tråd undertråden                                                             | 21       | Lysstyrke                                                                                                    |
| Skifte spolekapslen                                                                          | 21       | • Sylys                                                                                                    |
| <ul> <li>Fjern spolen fra spolekapseln</li> </ul>                                            | 21       | Lysstyrke sylys                                                                                                    |
| Trådning af overtråd                                                                         | 22       | Velkomsttekst                                                                                                    |
| Udskiftning af nål                                                                           | 22       | <ul> <li>Siel veikommslieksi</li> <li>Korrektur</li> </ul>                                                                                                    |
| Trådning af dobbeltnål                                                                       | 23       |                                                                                                    |
| Trådning af trippelnål                                                                       | 23       |                                                                                                    |
| Tråd nålen                                                                                   | 24       | Syindstillinger<br>Deguler sybestigheden                                                                                                    |
| Udskiftning af trykfod                                                                       | 24       | Ændre overtrådsspænding                                                                                                    |
| Stingnlade                                                                                   | 25       | Hæftesting ved mønsterbegyndelse                                                                                                    |
| Stingplade     Stingplademarkeringer                                                         | 25       | <ul> <li>Automatisk hæfteprogram ved enkeltmønster</li> </ul>                                                                                                    |
| Fiern stingpladen                                                                            | 25       | Automatisk trådklip                                                                                                    |
| Montering af stingplade                                                                      | 25       | Løft trykfoden                                                                                                    |
| Trådspænding                                                                                 | 26       | <ul> <li>Automatisk trådklip og hæftesting</li> <li>Tradifadere ståre med her inderet ståre med her i ståre ståre står</li></ul> |
| Ændre overtrådsspænding.                                                                     | 26       | <ul> <li>I ryktodsposition med nalestop nede</li> <li>Truktodons symuchastion</li> </ul>                                                                                                    |
| <ul> <li>Gem overtrådsspændningen</li> </ul>                                                 | 26       | Gendan indstillinger                                                                                                    |
| Gendan indstillinger                                                                         | 26       | Endro spolobastichad                                                                                                    |
| Ændre trykfodstryk                                                                           | 27       |                                                                                                    |
| Ved kraftige eller flere lag stof                                                            |          |                                                                                                    |
| (f.eks frihåndsquiltning)                                                                    | 27       | Ændringer af lydinstillinger                                                                                                    |
| Gem tryktodstryk     Tilbago til grundindstilling                                            | 2/       | Meddelelser og lydindstillinger                                                                                                    |
|                                                                                              | ۲۲       |                                                                                                    |

28

28 30 30

30

30 30

30

30

30 30

31

31

31

31 32 32

32

32 33 33

33 34 34

34

36 38

40 44 44

> 45 **46 46**

> 46 46

> 46

47 47

47

47

47

47 47

48

48

49

| Information                                              | 50       |
|----------------------------------------------------------|----------|
| • Sprog                                                  | 50       |
| <ul> <li>Version</li> <li>Forhandler detailer</li> </ul> | 50<br>50 |
| Servicedata                                              | 51       |
| Opdatering                                               | 51       |
| Justering af den automatiske knaphulsfod nr. 3A/         |          |
| Rengøring                                                | 52       |
| Grundindstilling                                         | 53       |
| Gendan indstillinger                                     | 53       |
| Slet brugerdata                                          | 53       |
| Vejledning                                               | 54       |
| Oversigt vejledning                                      | 54       |
| Syvejledning                                             | 56       |
| Oversigt Syvejledninge                                   | 56       |
| Oversigt over syteknikker                                | 56       |
| Forlad syvejledningen                                    | 56       |
| Lielnenverw                                              | 67       |
| njælpeprogram                                            | 57       |
| Funktioner                                               | 57       |
| Palanaa                                                  | E0       |
|                                                          | 50       |
| Nytte- og pyntesømme<br>Bettelser                        | 58<br>58 |
| Gendan indstillinger                                     | 58       |
| ECO beskrivelse                                          | 59       |
| Aktiver eco                                              | 59       |
| Sluk eco                                                 | 59       |
| Nyttesømme                                               | 60       |
| Oversigt nyttesømme                                      | 60       |
| Vælg søm                                                 | 62       |
| Direkte                                                  | 62       |
| Med sømvalgs-tasterne                                    | 62       |
| Annuller                                                 | 62       |
| Personlig indstilling af søm                             | 63       |
| Midlertidig personlig hukommelse                         | 63       |
| Personligt program                                       | 64       |
| Ændring af stingbredde og stinglængde                    | 65       |
| Eksempler på brug af nyttesøm                            | 66       |
| Ligesøm                                                  | 66       |
| Forstærket ligesøm                                       | 66       |
| Forstærket zigzag                                        | 67       |
| Lynlås                                                   | 68       |
| Stoppeprogram manuelt                                    | 69       |
| Automatisk stopning                                      | 70       |
| Forstærket stoppeprogram, automatisk                     | 71       |
| Kastning                                                 | 71       |
| Dobbelt overlock                                         | 72       |
| Kantafslutning                                           | 73       |
|                                                          |          |

| Blindsøm                                                                             | 74             |
|--------------------------------------------------------------------------------------|----------------|
| Synlig oplægning                                                                     | 74             |
| Hæftesøm                                                                             | 75             |
| Risting                                                                              | 75             |
| Flad forbindelsessøm                                                                 | 76             |
| Udligning af stofhøjden                                                              | 77             |
| Syning af hjørner                                                                    | 77             |
| Knonhuller                                                                           | 70             |
| Knapnuller                                                                           | /8             |
| Oversigt knaphuller                                                                  | 78             |
| Vigtige informationer                                                                | <b>79</b>      |
| Automatisk knaphul markeres                                                          | 79<br>79       |
| <ul> <li>Øjeknaphuller markeres</li> </ul>                                           | 79             |
| Syprøve                                                                              | 79             |
| Ændring af stolpebredde                                                              | 79             |
|                                                                                      | 79             |
| Stabilisering og indlægsmateriale                                                    | 80             |
| Indlægstråd                                                                          | 81<br>01       |
| <ul> <li>Trådindlæg</li> <li>Trådindlæg i knaphulsfod pr 3A</li> </ul>               | 81             |
| <ul> <li>Trådindlæg i knaphulsfod nr. 3C (ekstra tilbehør)</li> </ul>                | 81             |
| Indlægstråd hæftes                                                                   | 81             |
| Knaphullet sprættes op med en trensekniv                                             | 81             |
| <ul> <li>Knapnullet sprættes op med et knapnulsjern<br/>(ekstra tilbehør)</li> </ul> | <b>Q1</b>      |
| (ensura liberior)                                                                    | 82             |
| <ul> <li>Balance ved programmeret knaphulslængde</li> </ul>                          | 82             |
| Balance ved programmeret øjeknaphul eller                                            |                |
| rundt knaphul                                                                        | 82             |
| <ul> <li>Balance ved manuelt øjeknaphul eller rundt<br/>knaphul</li> </ul>           | 82             |
| <ul> <li>Balance ved manuelt linnedknaphul</li> </ul>                                | 82             |
| Balance ved stingtællerknaphul                                                       | 82             |
| Slet balance                                                                         | 82             |
| Programmering af knaphuller                                                          | 83             |
| Automatisk linnedknaphul og strækknaphul                                             |                |
| med længdeudmåling                                                                   | 83             |
| Direkte programering af automatisk knaphul                                           | 84             |
| Automatisk knapudmåling                                                              | 84             |
| Automatisk øjeknaphul og rundt knaphul                                               | 85             |
| Dekorativt knaphul med trekant trense                                                | 86             |
| Håndsyet knaphul                                                                     | 87             |
| Stingtællerknaphul                                                                   | 87             |
| Knaphul i langtidshukommelsen                                                        | 88             |
| Manuelt 7 eller 5 trins-Knaphul                                                      | 90             |
| Knapisyningsprogram                                                                  | 91             |
| Snøreprogram                                                                         | 92             |
|                                                                                      |                |
| Pvntesømme                                                                           | 94             |
| Pyntesømme                                                                           | 94<br>94       |
| Pyntesømme<br>Oversigt pyntesømme                                                    | 94<br>94<br>94 |

| Eksempler på brug af pyntesømme                                                                | 95  |
|------------------------------------------------------------------------------------------------|-----|
| Korssting                                                                                      | 95  |
| Bieser                                                                                         | 96  |
| Syning med kraftig undertråd                                                                   | 97  |
| Quiltesømme                                                                                    | 98  |
| Oversigt Quiltesømme                                                                           | 98  |
| Eksempler på brug af quiltesøm                                                                 | 99  |
| Håndquiltesøm                                                                                  | 99  |
| Frihåndsquiltning                                                                              | 100 |
| BSR (BERNINA Sting Regulator)                                                                  |     |
| (ekstra tilbehør)                                                                              | 101 |
| Quiltning med BSR                                                                              | 101 |
| BSR-Funktion     BOD Funktion                                                                  | 101 |
| <ul> <li>BSR-Funktion med ligesøm nr. 1</li> <li>BSR-Funktion med zigzag søm nr. 2</li> </ul>  | 101 |
| To forskellige BSB-modi                                                                        | 101 |
| Forberedelse                                                                                   | 102 |
| • Fjern sål                                                                                    | 102 |
| <ul> <li>Sætte sål på</li> </ul>                                                               | 102 |
| Funktioner i BSR                                                                               | 103 |
| <ul> <li>Nålestop nede (standard)</li> </ul>                                                   | 103 |
| Hæve eller sænke nålen                                                                         | 103 |
| Hæve eller sænke nalen                                                                         | 103 |
| <ul> <li>Hæite med «Start/Stop»-tasten (kun modus T)</li> <li>Hæftetast (kun BSR 2)</li> </ul> | 103 |
| <ul> <li>Frihåndsguiltning (kun BSR 2)</li> </ul>                                              | 103 |
| <ul> <li>Frihåndsguiltning uden BSR</li> </ul>                                                 | 103 |
| Bip-signal tænd/sluk                                                                           | 104 |
| <ul> <li>Vælg lydsignal til BSR i Setup program</li> </ul>                                     | 104 |
| <ul> <li>Vælg lydsignal til BSR på skærmen</li> </ul>                                          | 104 |
| Sy med BSR funktionen                                                                          | 105 |
| Deaktivere BSR syning med brug at     "Start/Stan, tastan                                      | 105 |
| Afslut BSR funktion                                                                            | 105 |
| BERNINA overtransport                                                                          | 106 |
| Trykfodssortiment                                                                              | 106 |
| <ul> <li>Starte BERNINA overtransport (BDF)</li> </ul>                                         | 106 |
| <ul> <li>Stoppe BERNINA overtransport (BDF)</li> </ul>                                         | 106 |
| Materialer                                                                                     | 107 |
| Skrifttyper                                                                                    | 108 |
| Oversigt skrifttyper                                                                           | 108 |
| Skrifttyper                                                                                    | 108 |
| Perfekt stingbillede                                                                           | 108 |
| Kombinere bogstaver                                                                            | 109 |
| Korriger en kombination                                                                        | 109 |
| Kombinere bogstaver og funktioner                                                              | 110 |
| <ul> <li>Vælg små bogstaver</li> </ul>                                                         | 110 |
| Ændre størrelse                                                                                | 110 |

| Personligt program                                                                                                    | 111                                           |
|----------------------------------------------------------------------------------------------------|-----------------------------------------------|
| Personligt program-skærm                                                                                                    | 111                                           |
| <ul> <li>Forberede søm</li> <li>Programmering af første søm</li> <li>Programmering af næste søm</li> <li>Vælge sømme i dit personlige program</li> </ul>                                                                                      | <b>111</b><br>111<br>112<br>112               |
| Personing skærm                                                                                                    | 112                                           |
| Slotto som                                                                                                    | 113                                           |
| Sielle Sølli                                                                                                    | 114                                           |
| Kombinationsskærm                                                                                                    | 115                                           |
| <ul><li>Programmere sømkombinationer</li><li>Programmer og gem</li></ul>                                                                                                    | <b>115</b><br>115                             |
| Slet sømme                                                                                                    | 116                                           |
| Åbn en gemt sømkombination                                                                                                    | 116                                           |
| <ul> <li>Korrigere sømkombinationer</li> <li>Tilføje sømmønster</li> <li>Ændre en sømkombination</li> <li>Spejlvende hele kombinationen</li> <li>Opdel kombinationen/Underinddeler 1</li> <li>Underinddeler 2/Afbryd kombinationen</li> </ul> | <b>117</b><br>117<br>117<br>118<br>118<br>118 |
| Sømkombination <ul> <li>Overskriv</li> <li>Slet</li> </ul>                                                                                                    | <b>119</b><br>119<br>119                      |
| Vedligeholdelse                                                                                                    | 120                                           |
| Forebyggelse og afhjælpning af fejl                                                                                                    | 122                                           |
| Søm oversigt                                                                                                    | 126                                           |
| Nyttesømme                                                                                                    | 126                                           |
| Knaphuller                                                                                                    | 126                                           |
| Pyntesømme                                                                                                    | 126                                           |
| Quiltesømme                                                                                                    | 128                                           |
| Skrifttyper                                                                                                    | 129                                           |
| Indhold                                                                                                    | 132                                           |

6 .....

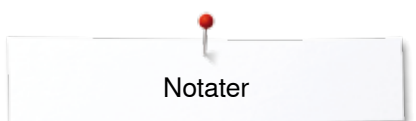

Notater

# Betegnelser

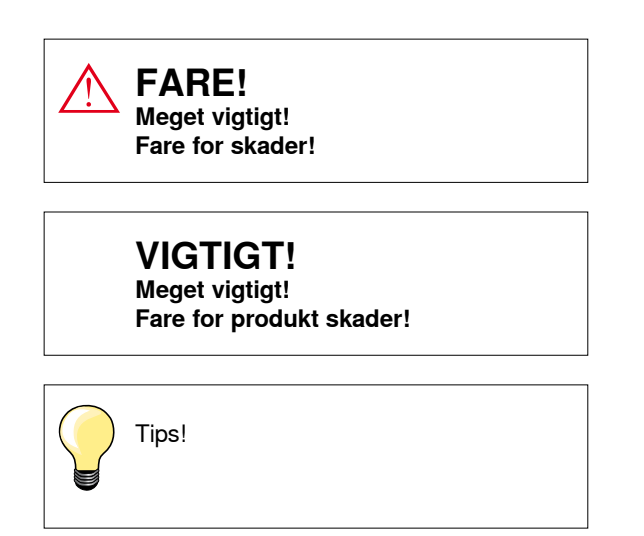

# Forklaring af betegnelser

| Balance                  | Udligning af balancen                                                                      |
|--------------------------|--------------------------------------------------------------------------------------------|
| <b>BERNINA USB stick</b> | Mobilt lagerenhed                                                                          |
| Foldekant                | Foldet stofkant                                                                            |
| BSR                      | BERNINA Sting Regulator. Frihåndsquilt med fastlagt stinglængde indenfor bestemt hastighed |
| clr                      | Clear. Sletter indstillinger og data                                                       |
| Griber                   | Fanger overtråden og danner sammen med undertråden stingdannelsen                          |
| LMS                      | Programmeret knaphulslængde                                                                |
| Hukommelse               | Langtidshukommelse                                                                         |
| Stolpe                   | Tæt zigzag                                                                                 |
| Trense                   | Knaphullets vandrette stikning                                                             |

#### Alle rettigheder forbeholdt

Af tekniske grunde kan der til en hver tid fortages ændringer af sycomputerens udstyr og tilbehør samt forbedringer af produktet uden at det bliver bekendt gjort. Der kan ligeledes være ændringer i tilbehøret tilpasset det gældende land.

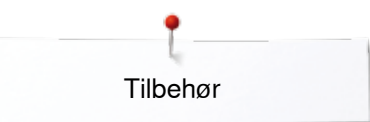

# Tilbehør Standardtilbehør

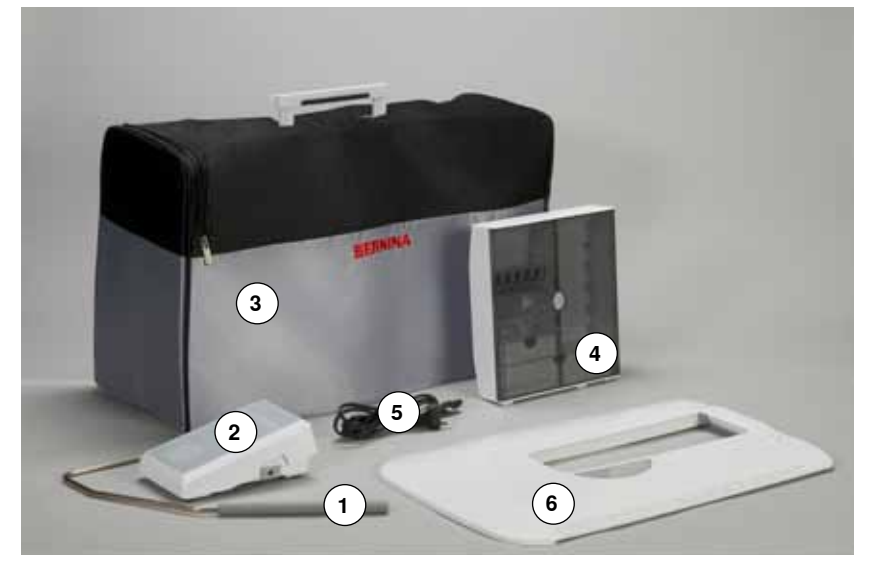

- 1
- 2
- Knæløfter Fodpedal Støvhætte 3
- Tilbehørsboks 4
- 5 Netledning
- 6 Forlængerbord

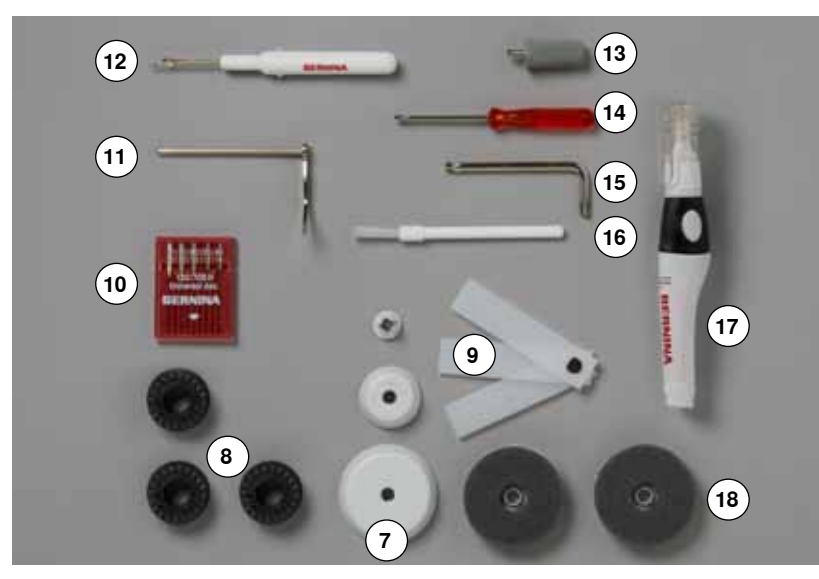

- 7 3 Trådstop
  8 4 Spoler (deraf 1 i spolekapslen)
  9 Udligningsplader
  10 Nålesortiment

- 11 Kantlineal til højre
- 12 Trensekniv
- 13 Skruetrækker grå Torx14 Skruetrækker rød
- 15 Vinkelskruetrækker Torx
- 16 Rensebørste
- 17 Olie
- 18 2 Skumunderlag

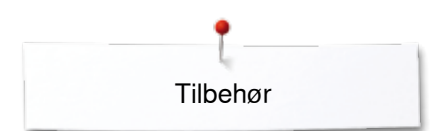

# Trykfødder

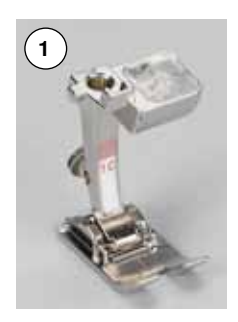

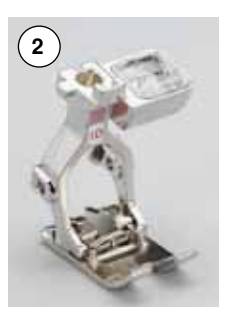

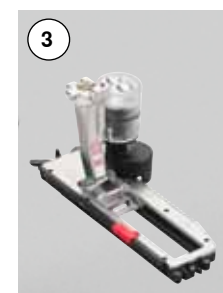

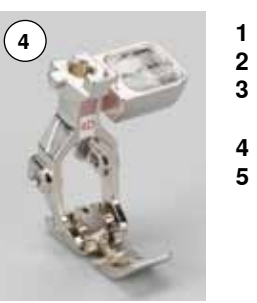

- Nr. 1C Transportørfod
  Nr. 1D Transportørfod
  Nr. 3A Automatisk knaphulsfod med slæde
  Nr. 4D Lynlåsfod
  Nr. 5 Blindstingsfod

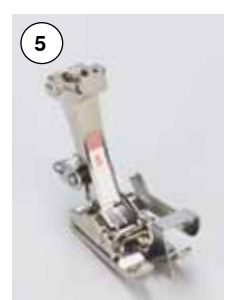

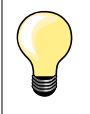

Ekstra tilbehør findes under www.bernina.com

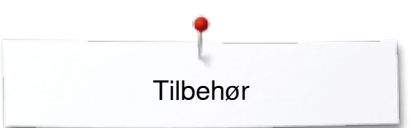

## Opstilling af tilbehørsboksen

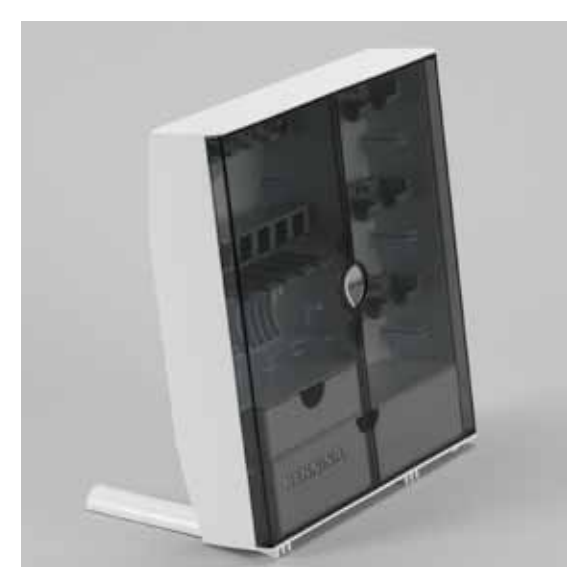

• Bag på skabet trækkes begge fødder ud indtil de klikker på plads

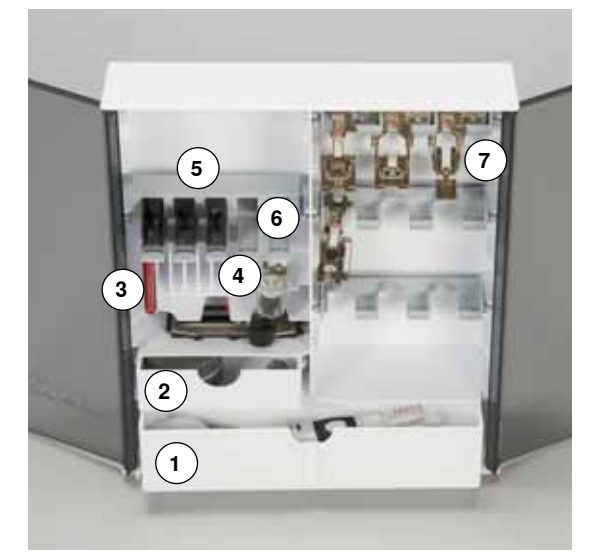

#### Indretning

Boksen er indrettet med en stor 1 og en lille skuffe 2 samt holder til spoler 5 og trykføder 7.

- Spolen fjernes let ved tryk på fjederen 6
- Fuldautomatisk knaphulsfod nr. 3A kan opbevares i det venstre rum 4
- Det medleveret nålesortiment opbevares i det specielle rum 3

Indretnings eksempel

# Spole

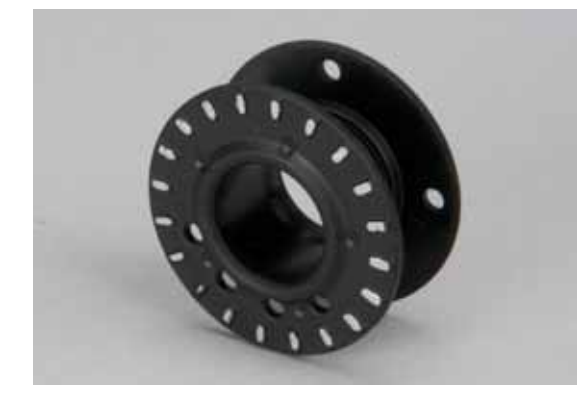

# VIGTIGT!

Opbevar spolerne i det passende rum i tilbehørsboksen, så at de sølvfarvede sensoroverflader ligger mod højre. Ellers kan det ske at spolen klemmer sig fast, da de to vægge i spolerummet har forskellige diameter.

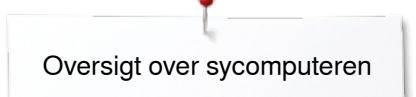

# Oversigt over sycomputeren

# Forsiden

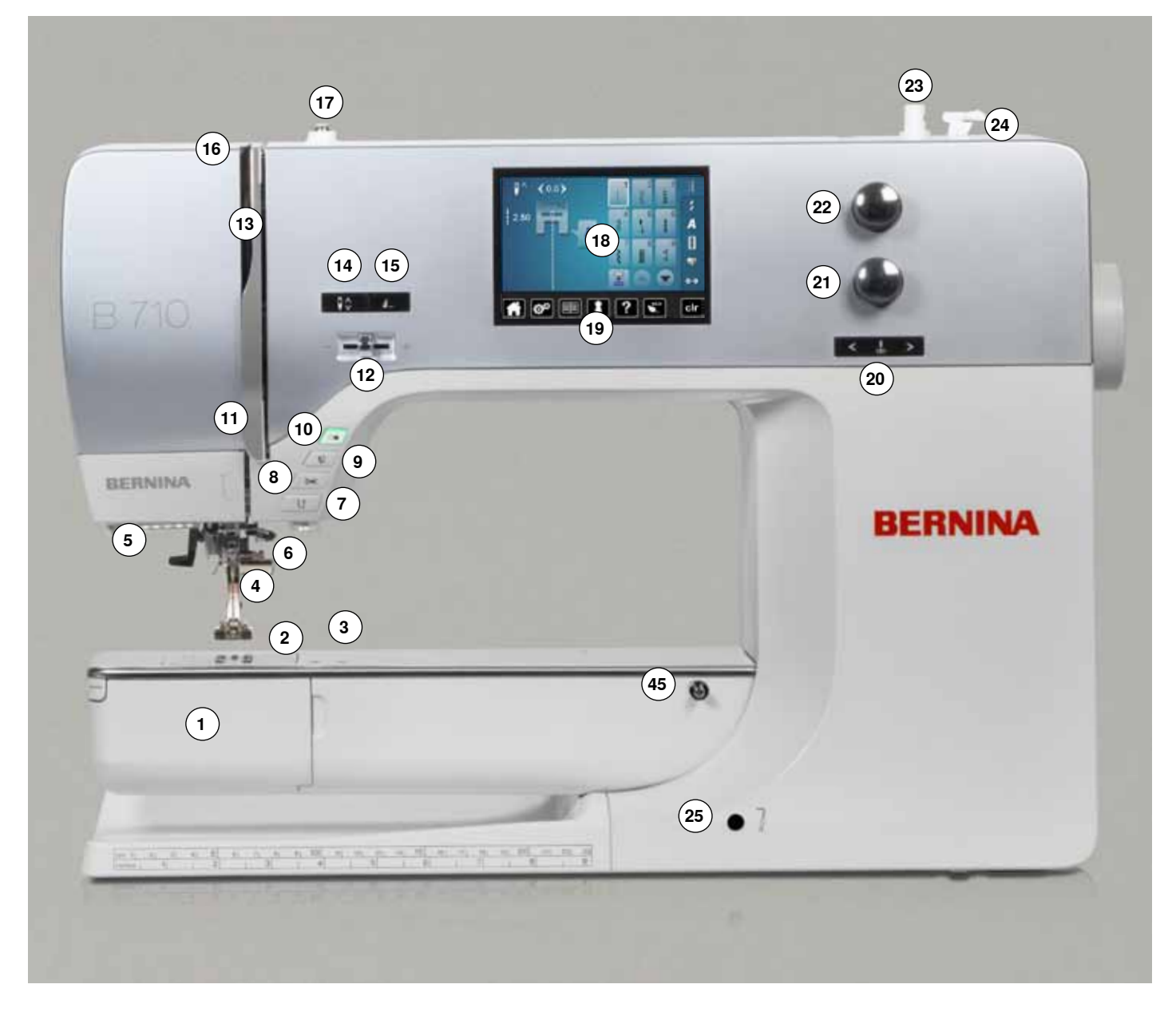

# Detaljer

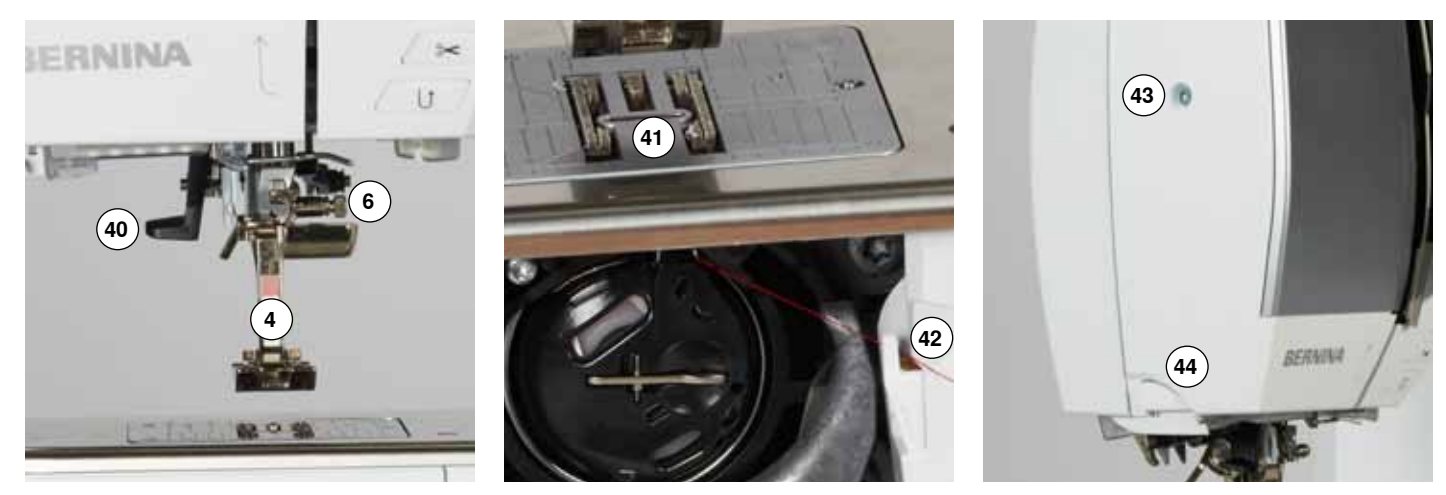

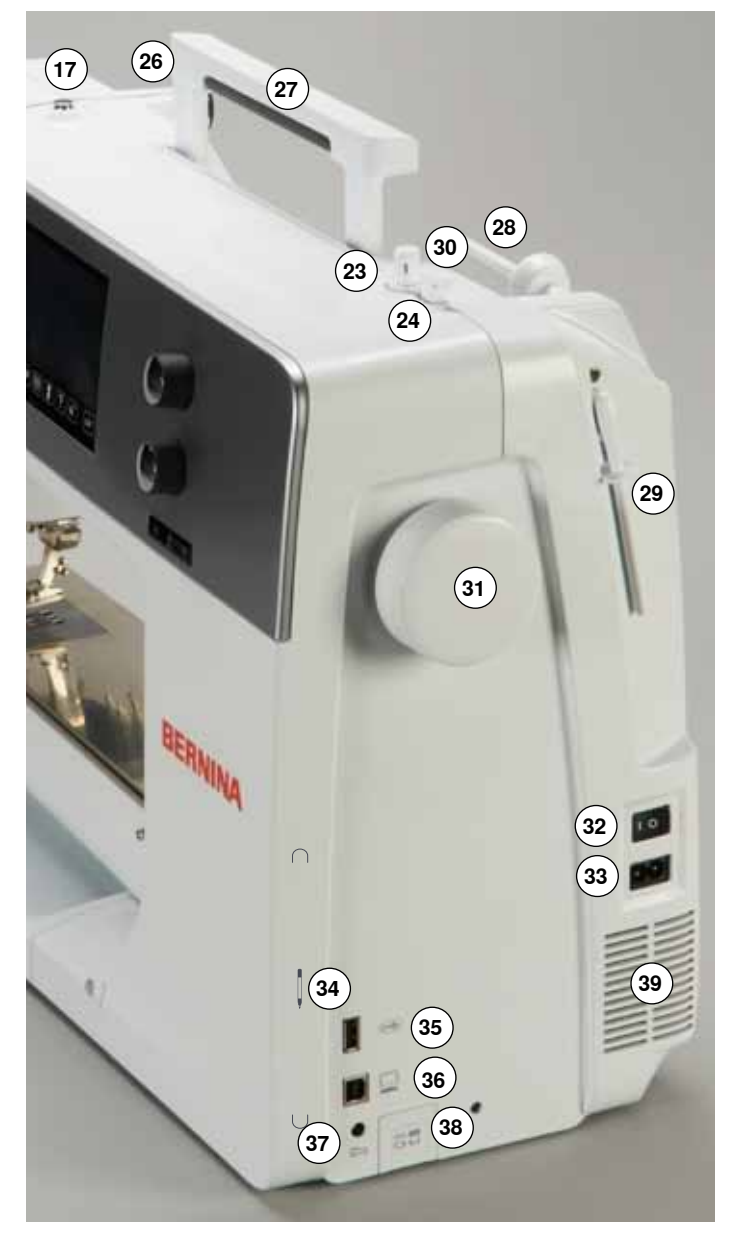

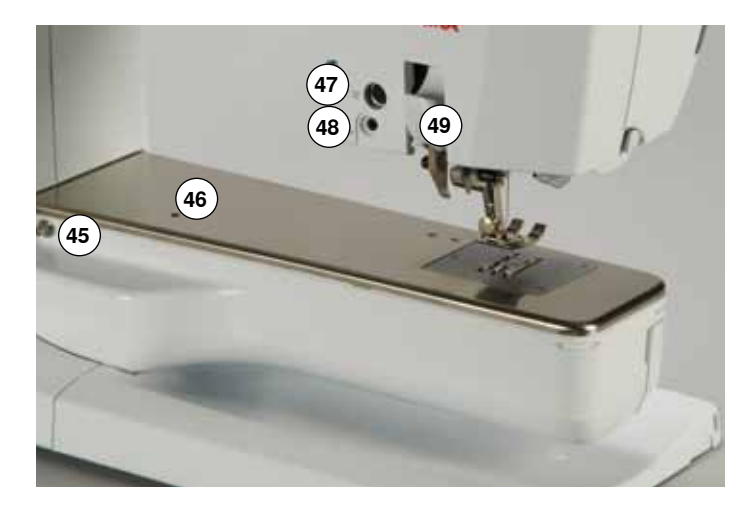

- 1 Klapdæksel
- 2 Stingplade
- 3 Fastgørelse af ekstra tilbehør
- 4 Trykfod
- 5 LED sylys
- 6 Nåleholder
- 7 «Tilbagesynings»-tast
- 8 «Automatisk trådklip»-taste
- 9 «Trykfods»-taste
- 10 «Start/Stop»-tast
- **11** Trådføring **12** Syhastighed
- 12 Synasiigned 13 Trådgiverafdækning
- 14 «Nålestop nede/oppe»-tast
- 15 Tast til programmering af «Enkeltmønster-/Hæftning»
- 16 Trådgiver
- 17 Spoleforspænding
- 18 Skærm
- 19 «Indstillings»-taster
  - «Home»-tast
  - «Setup»-tast
  - «Vejlednings»-tast
  - «Syvejlednings»-tast
  - «Hjælpe»-tast
  - «eco»-tast
    «clr»-tast
- 20 «Nåleplacerings»-taster
- 21 Stinglængde knap
- 22 Stingbredde knap
- 23 Spoleapparat
- 24 Trådskærer
- 25 Bøsning til knæløfter
- 26 Bagerste trådfører
- 27 Bærehåndtag
- 28 Vandret spoleholder
- **29** Lodret spoleholder
- 30 Øje til trådføring
- 31 Håndhjul
- 32 Hovedafbryder tænd «I»/sluk «0»
- 33 Stik til netledning
- 34 Magnetholder til pegepennen (Ekstra tilbehør)
- 35 USB forbindelse
- 36 PC-tilslutning
- 37 Stik til fodpedal
- 38 Transportørsænkning
- 39 Ventilationshuller
- 40 Nåletråder
- 41 Transportør
- 42 Trådkniv til undertråd
- 43 Fastgørelsesskrue til dækselt
- 44 Trådskærer på lampehuset
- **45** Fastgørelse af forlængerbord
- 46 Hul til fastgørelse af stoppering47 Fastgørelse af ekstra tilbehør
- **48** BSR stik
- 49 BERNINA overtransport

# Vigtige syinformationer

Tråd

Vælg tråd efter opgave. For at opnå det bedste resultat spiller kvaliteten af nål, tråd og materiale en stor rolle. Det anbefales at bruge tråd fra kendte fabrikanter.

#### Bomuldstråd

- Bomuldstråd har naturfibrenes fordele og er derfor især egnet til syning i bomuldsstoffer
- Hvis bomuldstråden er merciseret har den et let blankt skær og beholder sine egenskaber ved vask

#### Polyestertråd

- Polyestertråd har stor slidstyrke og er særdeles farveægte
- Polyestertråd er mere elastisk og anbefales, når der kræves en stærk og strækbar søm

#### Rayontråd

- Rayontråd er en blød viskosefiber og fremhæves med en flot glans
- Rayontråden egner sig frem for alt til pyntesøm, da det giver en flot effekt

#### Nål, tråd og materiale

# VIGTIGT!

Kontrol af nålens stand. Retningslinie: Nålen udskiftes ved start på et nyt syprojekt. En defekt nål kan ikke blot beskadige sytøjet, men også sycomputeren.

Vær omhyggelig ved valg af nål og tråd.

Den rigtige nålestørrelse afhænger ikke kun af den valgte tråd, men skal også passe til det anvendte materiale. Materialets tykkelse bestemmer trådens format, nålestørrelse og spidsens udformning.

#### Nål, tråd

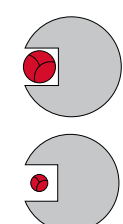

#### Korrekt kombination

Under syningen skal tråden løbe ubesværet ned i den lange rille på nålens forside.

#### For tynd tråd eller for tyk nål

Tråden har for meget spillerum i rillen. Fejlsting og trådskader kan ske.

#### For tyk tråd eller for tynd nål

Tråden gnider mod kanten af rillen og kan sætte sig fast. Dette kan knække tråden.

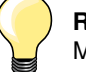

| <b>Retningslinier</b><br>Materiale og Tråd               | Nålestørrelse |
|----------------------------------------------------------|---------------|
| Lette materialer:<br>Tynd tråd (stoppetråd, broderitråd) | 70-75         |
| Mellemkraftige materialer:<br>Normal tråd                | 80-90         |
| Kraftige materialer:<br>Sytråd (til quilt og stikninger) | 100, 110, 120 |

#### 130/705 H-S/70

- 130 Skaftelængde 1
- 2 705 Fladt skaft
- 3 н Nåleudskæring
- 4 Nålespids (her f.eks. mellemfin kuglespids) S 5
  - 70 Nålestørrelse (skaftets diameter)

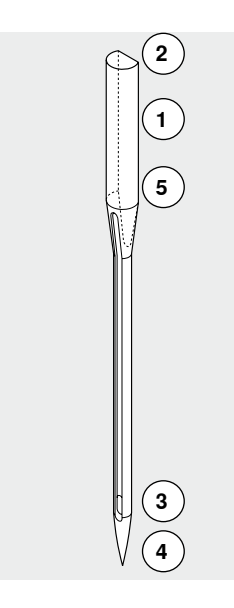

# Oversigt nåle

| <b>Universal</b><br>130/705 H/60-100                                         |          | <b>Metafil</b><br>130/705 H-MET/75-80 eller<br>H-SUK/90-100 |
|------------------------------------------------------------------------------|----------|-------------------------------------------------------------|
| Nomal spids, lettere afrundet                                                |          | Stort øje                                                   |
| <br>Til næsten alle natur- og syntetiske<br>materialer (vævede og strikkede) | <br>     | Syning med metaltråd                                        |
| <b>Jersey/stræk</b><br>130/705 H-S, H-SES, H-SUK/70-90                       |          | Cordonnet (Topstitching)<br>130/705 H-N/80-100              |
| Kuglespids                                                                   |          | Lille kuglespids, aflangt øje                               |
| <br>Jersey, trikot, strik, stræk-stoffer                                     | <u> </u> | Stikninger med tyk tråd                                     |
| <b>Læder</b><br>130/705 H-LL, H-LR/90-100                                    |          | <b>Wingnål (hulsøm)</b><br>130/705 HO/100-120               |
| Skærespids                                                                   |          | Bred nål (vinger)                                           |
| <br>Alle typer af læder, syntetisk læder,<br>plastik og ruskind              |          | Hulsøm                                                      |
| <b>Jeans</b><br>130/705 H-J/80-110                                           |          | <b>Dobbelt wingnål</b><br>130/705 H-ZWI-HO/100              |
| Meget tynd spids                                                             |          | >                                                           |
| <br>Kraftige materialer som denim, kanvas,<br>arbejdstøj                     | <br>     | Specialeffekter med hulsømsbroderi                          |
| <b>Microtex</b><br>130/705 H-M/60-90                                         |          | <b>Dobbeltnål</b><br>130/705 H-ZWI/70-100                   |
| Ekstra tynd spids                                                            |          | Nåleafstand:<br>1.0/1.6/2.0/2.5/3.0/4.0/6.0/8.0             |
| <br>Mikrofiber og silke<br>                                                  |          | Synlig oplægning i strækmaterialer,<br>biesser pyntesyning  |
| <b>Quiltning</b><br>130/705 H-Q/75-90                                        |          | <b>Trippelnål</b><br>130/705 H-DRI/80                       |
| Tynd spids                                                                   |          | Nåleafstand: 3.0                                            |
| <br>Ligesøm og stikninger                                                    |          | Synlig oplægning i strækmaterialer,<br>biesser pyntesyning  |
| <b>Broderi</b><br>130/705 H-SUK/70-90                                        |          |                                                             |
| Stort øje, let kuglespids                                                    |          |                                                             |
| Broderi på alle natur- og syntetiske<br>materialer                           |          |                                                             |
|                                                                              |          |                                                             |

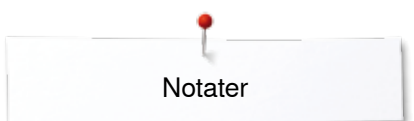

Notater

# Forberedelse

# Hovedafbryder/Netledning

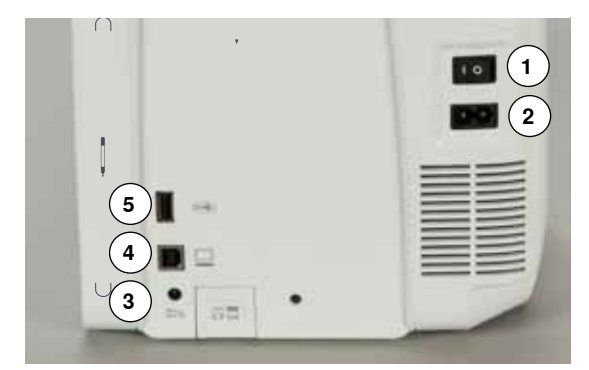

#### 1 Hovedafbryder

Sycomputeren tændes og slukkes med hovedafbryderen.

- I Sycomputeren er tændt
- 0 Sycomputeren er slukket
- 2 Stik til netledning
- 3 Stik til fodpedal
- 4 PC tilslutning
- 5 USB forbindelse

# Fodpedal

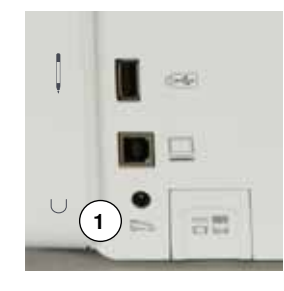

#### Tilslut fodpedalen

- Rul ledningen ud
- Indsæt kablet i det rigtige stik 1
- Sæt den oprullede ledning fast i ønsket længde ved 4 eller 5

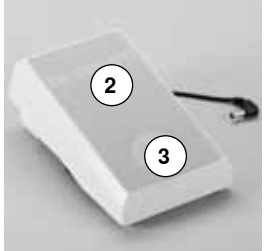

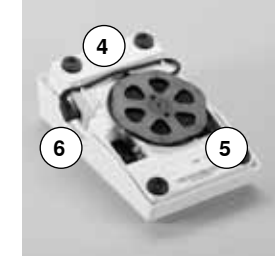

#### Regulering af syhastigheden

Syhastigheden reguleres med et større eller mindre tryk på fodpedalen 2.

#### Hæve eller sænke nålen

- Tryk med hælen **3** på fodpedalen
- Nålen bliver stillet op eller ned

#### Fjern fodpedalen

• Rul ledningen op på undersiden

Forlængerbordet gør arbejdsfladen større.

Sæt ledningen fast ved 6

## Forlængerbord

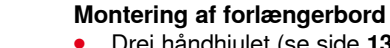

ŵ

- Drej håndhjulet (se side **13**)
- Nålen hæves
- Tryk på «Trykfods»-tasten
- Trykfoden hæves
- Skub forlængerbordet fra venstre mod højre, over friarmen indtil det går i hak

#### Fjern bordet

- Hæv nål og trykfod
- Tryk knappen 1 ned
- Fjern bordet mod venstre

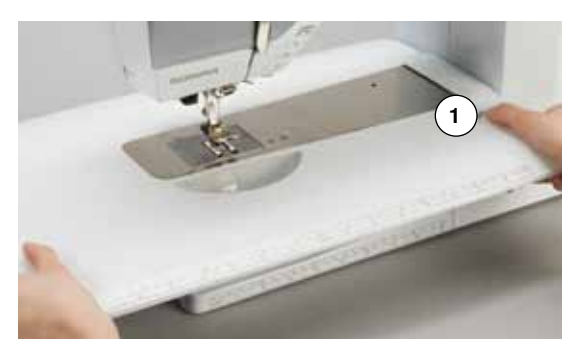

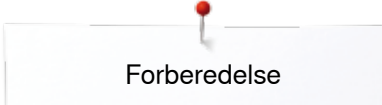

## Knæløfter

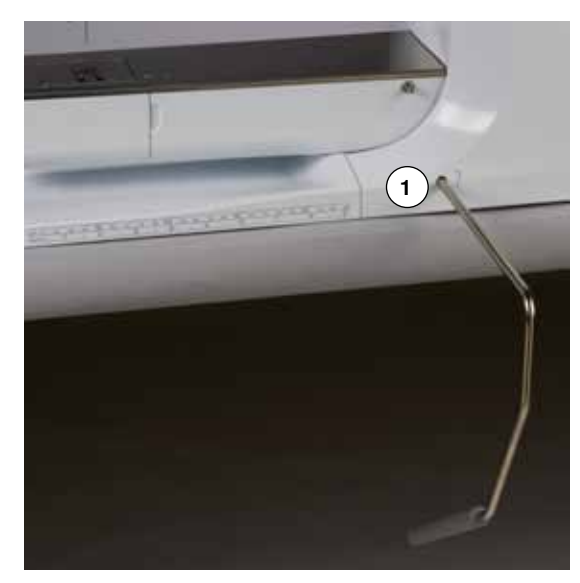

# Lodret spoleholder

Knæløfteren bruges til at løfte og sænke trykfoden.

#### Montering af knæløfteren

• Indsæt knæløfteren i åbningen 1

#### Hæv eller sænk trykfoden

- Tryk knæløfteren til højre med knæet
- Det skal være muligt at betjene knæløfteren i normal afslappet siddestilling
- Trykfoden løftes samtidig med at transportøren sænkes. Trådspændingen udløses
- Efter det første sting er transportøren igen i normalstilling

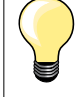

•

Er der behov for det, kan din BERNINA-forhandler tilpasse knæløfterens position.

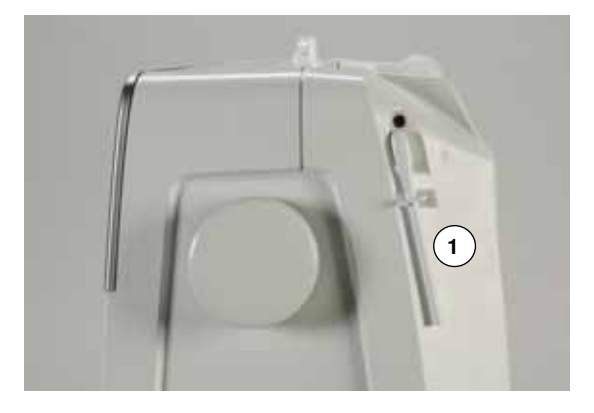

Den lodrette spoleholder befinder sig på siden bagved håndhjulet. Uundværlig ved syning med flere tråde, f.eks. syarbejder med dobbeltnål osv. og gør det muligt at opspole undertråd, mens der sys.

• Drej spoleholderen 1 opad, til den sidder fast

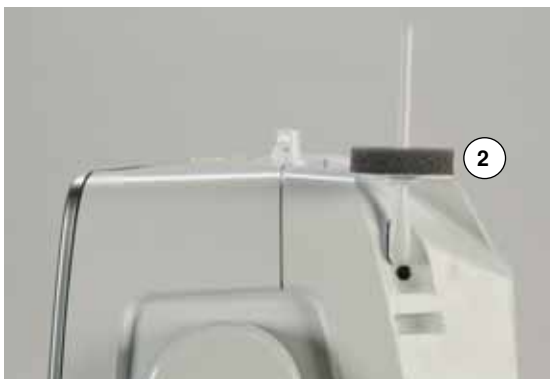

Brug et skumunderlag 2 når der spoles, for at øge stabiliteten

# Spoling af undertråd

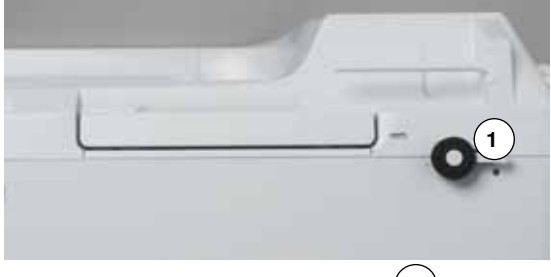

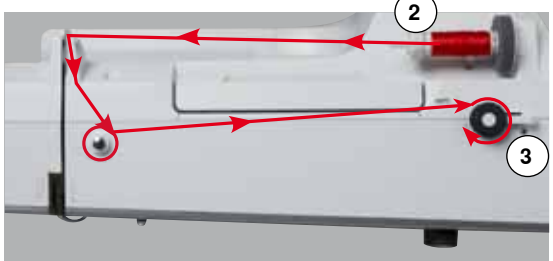

**5** 

- Sæt hovedafbryderen på «I»
- Sæt den tomme spole 1 på spoleapparatet

- Sæt skumunderlaget på spoleholderen
- Anbring trådrullen på spoleholderen
- Sæt en passende trådstop på 2
- Før tråden igennem den bageste trådføring og rundt om forspændingen i pilenes retning
- Vikkel tråden to til tre gange rundt om den tomme spole
- Skær den overskydende tråd af med trådkniven 3

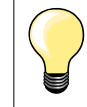

#### Passende Trådstop

Spolens diameter = Trådstoppens diameter. Der må ikke være noget mellemrum mellem spole og trådstop.

- Tryk tilkoplingstasten 4 mod spolen
- Spoleapperatet starter automatisk
- Spoleskærmen åbnes
- Flyt den runde knap på skærmen med fingeren til venstre/højre eller
- Drej på stingbredde knappen (se side 12)
- Spole hastigheden ændres
- Spolingen stopper automatisk, når spolen er fuld
- Skærmen lukkes
- Fjern spolen og før tråden hen over trådkniven 5

#### Spoling under syning

- Et skumunderlag placeres på den lodrette spoleholder 6
- Placer trådrullen på den lodrette spoleholder
- Tråden føres gennem øjet 7

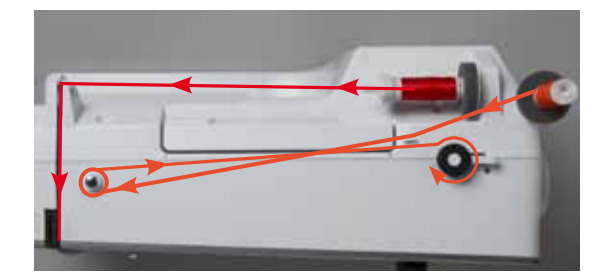

• Derefter rundt om spoleforspændingen

Gør som beskrevet ovenover.

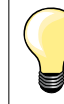

Ved spoling fra den lodrette spoleholder anbefales det at reducere spolehastigheden.

## Spolen sættes i/Tråd undertråden

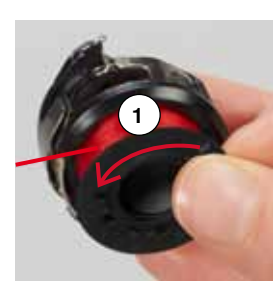

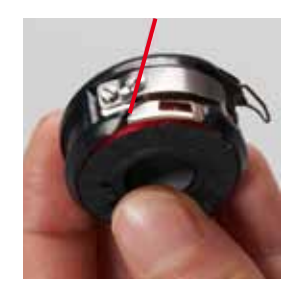

#### Fjern spolen fra spolekapseln

- Tryk på klinken ved spolekapseln (se billedet ved «Fjern spolekapseln» på denne side)
- Fjern spolekapseln ifølge beskrivelsen nedenfor
- Læg spolen i kapslen så tråden spoles af imod urets retning 1
- Før tråden fra venstre ind i slidsen

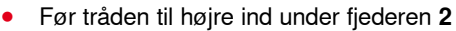

- Før tråden igennem trådføreren og træk den opad
- Tråden er trådet i trådføreren
- Når der trækkes i tråden
- Skal spolen dreje imod urets retning

#### Skifte spolekapslen

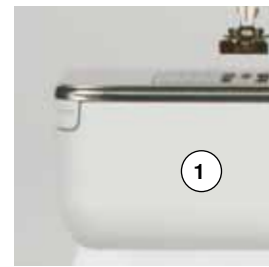

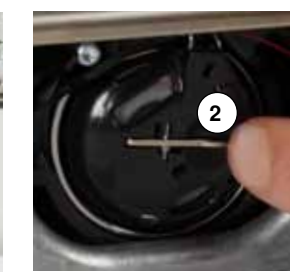

#### Fjern spolekapslen

- Hæv nålen
- Sæt hovedafbryderen på «0»
- Åben klapdækselt 1
- Tryk på klinken 2
- Fjern spolekapslen

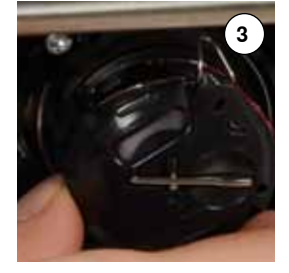

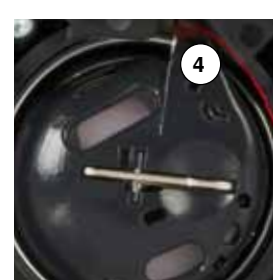

#### Sæt spolekapslen i

- Hold spolekapslen så trådføreren 3 er opad
- Læg trådføreren i fordybningen 4 på griberbanedækselt
- Sæt spolekapslen i, tryk på midten til den går i hak

# 5

#### Trådkniv til undertråd

- Træk tråden hen over trådkniven 5
- Luk klapdækslet

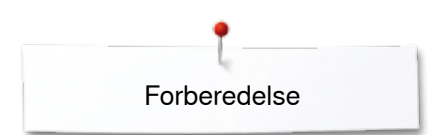

# Trådning af overtråd

- Hæv nål og trykfod
- Sæt hovedafbryderen på «0»
- Sæt skumunderlaget på spoleholderen
- Anbring trådrullen på spoleholderen, tråden skal dreje med uret
- Sæt en passende trådstop på
- Hold tråden fast og før tråden i pilensretning igennem den bagerste føring 1
   Træk den fremad ind i slidsen på overtrådsspændingen 2

4

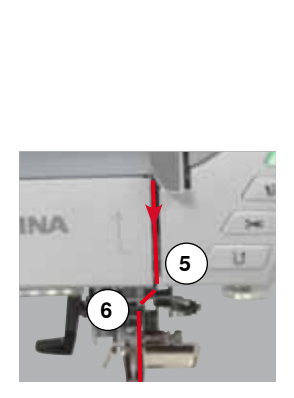

- Træk tråden nedad på højre side af trådgiverafdækningen rundt om punkt 3
  Træk tråden opad på venstre side af trådgiverafdækningen om punkt 4
  - Træk tråden opad på venstre side af trådgiverafdækningen om punkt **4** (trådgiveren)
- Før tråden ned gennem trådføringerne 5 og 6
- Tråd nålen (se side 24)

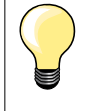

#### Passende Trådstop

Spolens diameter = Trådstoppens diameter. Der må ikke være noget mellemrum mellem spole og trådstop.

# Udskiftning af nål

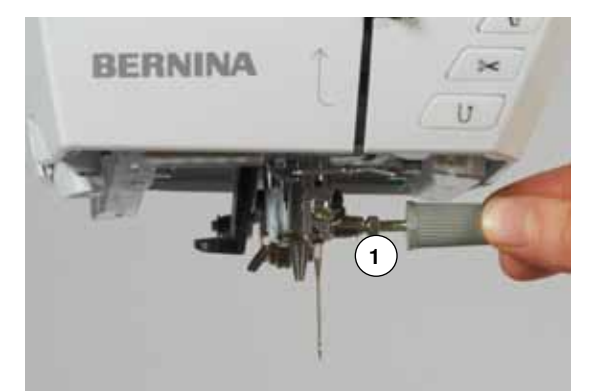

#### Nålen fjernes

- Hæv nålen
- Fjern eller sænk trykfoden (se side 24, 30)
- Sæt hovedafbryderen på «0»
- Nåleholderskruen 1 løsnes med den grå skruetrækker
- Træk nålen ned

#### Nålen sættes i

- Den flade side af kolben skal vende bagud
- Skub nålen op, indtil den støder på
- Nåleholderskruen 1 strammes med den grå skruetrækker

Forberedelse

# Trådning af dobbeltnål

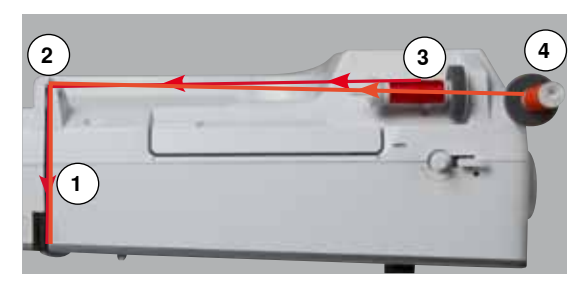

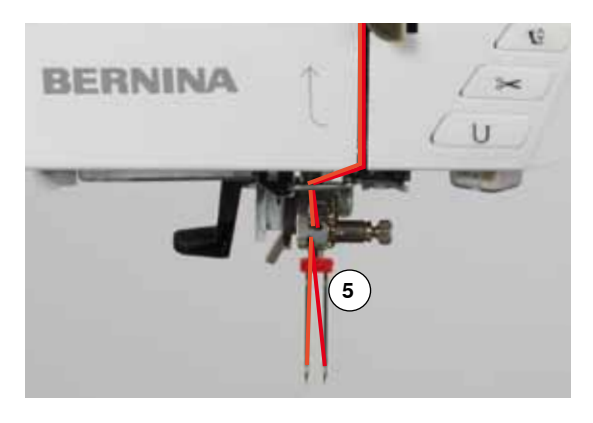

#### Den første tråd

- Hæv nål og trykfod og fjern evt. trykfoden
- Sæt hovedafbryderen på «0»
- Dobbeltnålen sættes i
- Sæt skumunderlaget på spoleholderen
- Trådrullen 3 sættes på den vandrette spoleholder
- Sæt en passende trådstop på
- Hold tråden fast og før tråden igennem den bagerste føring 2
- Tråden føres ind i slidsen på den højre side af trådspændningsskiven 1
- Følg den normale trådningsvej
- Tråd tråden manuelt i den højre nål

#### Den anden tråd

- Et skumunderlag placeres på den lodrette spoleholder
- Den anden trådrulle 4 placeres på den lodrette spoleholder
- Hold tråden fast og før tråden igennem den bagerste føring 2
- Tråden føres ind i slidsen på den venstre side af trådspændningsskiven 1
- Følg den normale trådningsvej
- Tråd tråden manuelt i den venstre nål

Trådene 5 må ikke sno sig.

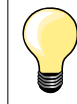

Monter altid et skumunderlag når den lodrette spoleholder benyttes. Det forhindre at tråden hægter sig fast ved spoleholderen.

## Trådning af trippelnål

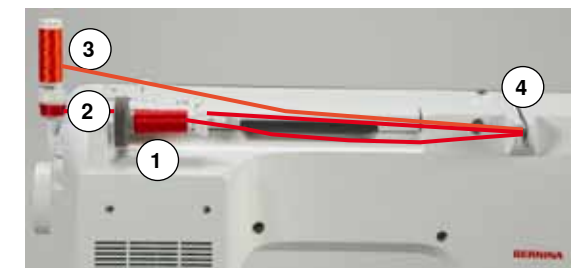

Der skal bruges to trådspoler og en fuld undertrådsspole.

- Sæt trippelnålen i
- Sæt en trådrulle 1 på den vandrette spoleholder
- Undertrådsspolen 2 og den anden trådrulle 3, afskilles med en trådstop og sættes på den lodrette spoleholder (begge spoler skal dreje i samme retning)
- Tråd som normalt
- Ved at føre to tråde til venstre forbi trådspændingsskiven 4 og en tråd til højre forbi trådspændingsskiven
- Følg den normale trådningsvej
- Tråd alle nålene manuelt

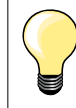

Med en trådfører til metal- og silketråd (ekstra tilbehør) forbedres trådafviklingen på de to trådruller, der ligger over hinanden.

# Tråd nålen

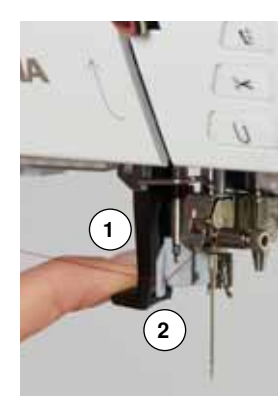

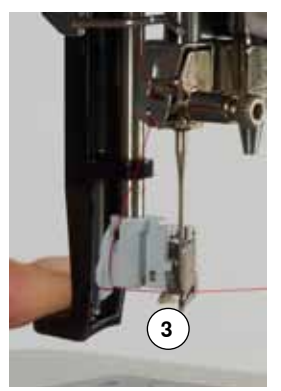

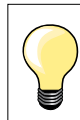

•

•

•

Sæt nålen i øverste position ved at trykke en gang med hælen på fodpedalen (1 sting).

- Hæv nålen
- Sænk trykfoden
- Sæt hovedafbryderen på «0»

Løs grebet 1 og tråden

Tråden trækkes bagud

Nålen er trådet

- Hold tråden bagom til venstre
- Tryk grebet ned og hold det **1** ned og hold det nede
- Før tråden om krogen 2 til højre hentil nålen
- Træk tråden forfra ind i føringen 3 indtil krogen griber den

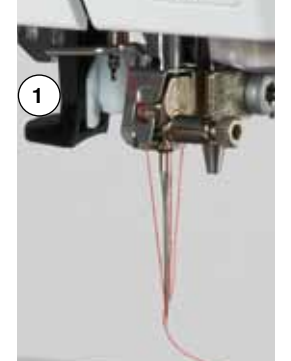

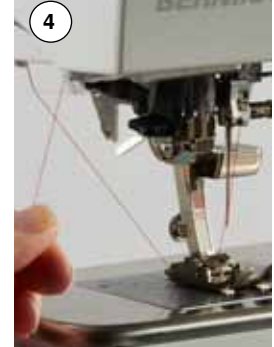

 Derefter trækkes den under trykfoden over trådkniven på lampehuset 4 og skærres af

Tråden løser sig automatisk ved systart.

# Udskiftning af trykfod

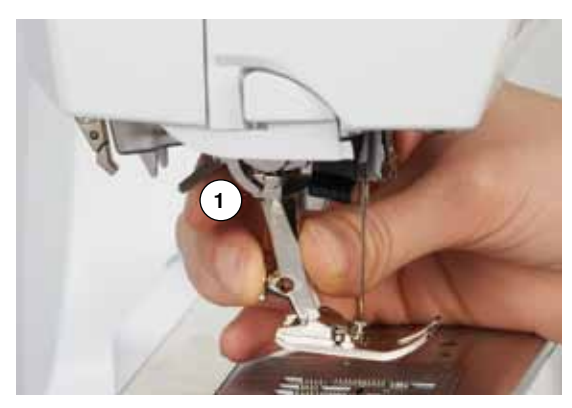

#### Trykfoden fjernes

- Hæv nål og trykfod
- Sæt hovedafbryderen på «0»
- Spændebøjlen 1 løftes
- Tag trykfoden af

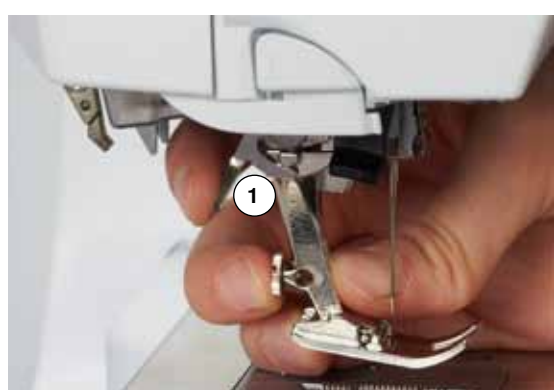

#### Montering af trykfod

- Sæt trykfoden på nedefra over tappen
  - Tryk spændebøjlen 1 ned

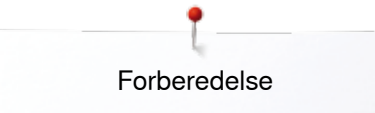

## Stingplade

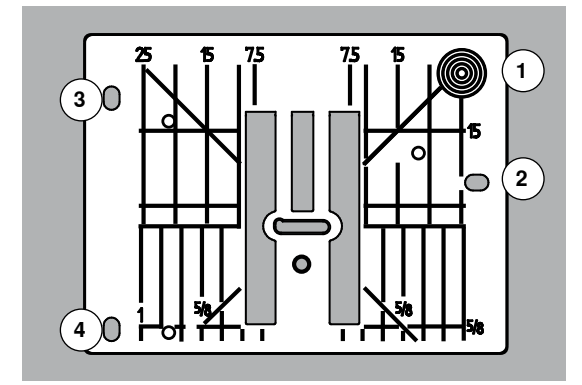

#### Stingplademarkeringer

- Stingpladen er forsynet med vandrette, lodrette og diagonale streger til \_ inddeling i mm og inch
- Markeringerne er en hjælp til at styre stoffet ved syning af sømme og \_ stikninger
- De vandrette markeringer er nyttige ved syning af hjørner, knaphuller osv.
- De diagonale markeringer er nyttige ved sammensyning af quilt \_
- Nålens nedstikningspunkt er position «0» (nålens midterplacering)
- De lodrette markeringer viser afstanden fra nålen og hen til markeringen \_
- \_ Målene er markeret til højre og venstre for nålens midterplacering

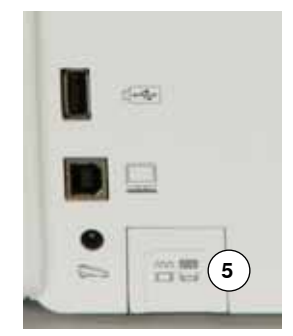

#### Fjern stingpladen

- Tryk på «Transportør»-tasten 5
- Transportøren sænkes
- Sæt hovedafbryderen på «0»
- Fjern trykfod og nål
- Tryk stingpladen ned i bagerste højre hjørne 1 til den kipper •
- Fjern stingpladen •

#### Montering af stingplade

- Åbningerne 2, 3 og 4 placeres over de tilsvarende tapper •
- Tryk den nedad, indtil den går i hak
- Tryk på «Transportør»-tasten
- Efter det første sting er transportøren igen i normalstilling

# Trådspænding

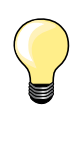

Højere overtrådsspænding = Overtråden strammes, hvilket trækker undertråden længere om på retsiden. Lavere overtrådsspænding = Overtråden løsnes, hvilket trækker

Grundindstilling sker automatisk ved valg af en søm eller et program.

overtråden længere om på vrangsiden.

#### Overtrådsspændingen er fra fabrikken optimalt indstillet og sycomputeren er testet. Dertil bruges Metrosene/Seralon 100/2 (Firma Mettler, Schweiz) til både over- og undertråd.

Hvis anden sy- eller broderitråd anvendes, skal spændingen evt. justeres for at passe til materialet og den valgte søm.

#### Ændre overtrådsspænding.

- Tryk på «i»-ikonet
- Tryk på «Overtrådsspændnings»-ikonet
- Det perfekte stingbillede vises i midten af skærmen (trådsammenknytning i materialet)
- Den hvide linie på skalaen og tallet i feltet viser grundindstillingen
- Tryk på pileikonerne op/ned eller
- Drej stingbredde- eller stinglængdeknappen til venstre eller højre eller
- Flyt den runde knap på skærmen med fingeren
- Trådspændingen løsnes eller strammes
- Den ændrede spænding vises på spændningsskalaen (gul) og i feltet med gule ramme
- Grundindstillingen forbliver synlig (hvid)
- Spændingsændringer har kun indflydelse på den valgte søm

#### Gem overtrådsspændningen

- Tryk på «Tilbage»-ikonet
- Indstillingerne gemmes og skærmen lukkes

#### Gendan indstillinger

- Tryk på feltet med den gule ramme
- For at vende tilbage til grundindstillingen
- Sluk sycomputeren
- Alle ændringer slettes

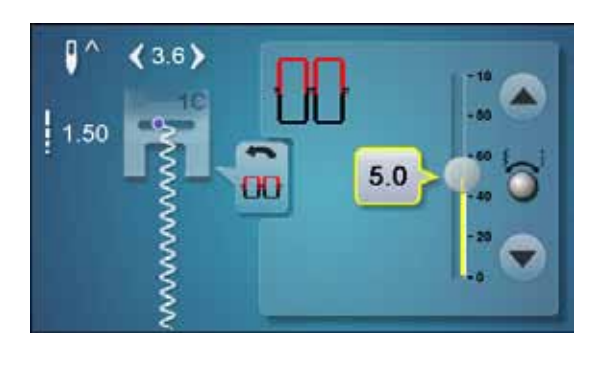

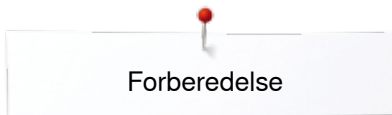

# Ændre trykfodstryk

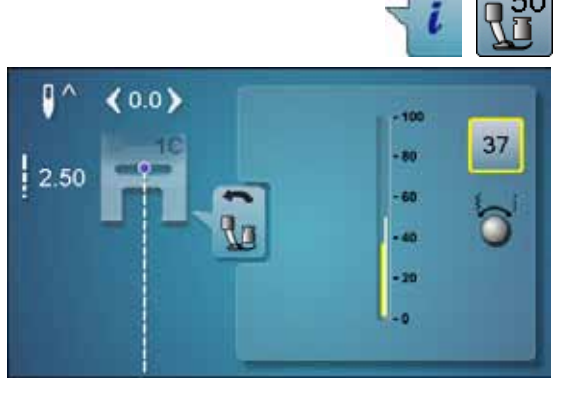

#### Tryk på «i»-ikonet

- Tryk på «Trykfodstryk»-ikonet
- Trykfodstryk skala vises
- Drej stingbredde- eller stinglængdeknappen til venstre eller højre
- For at lette eller forøge trykfodstrykket
- Det ændrede trykfodstryk vises på skalaen (gul) og i feltet med gule ramme
- Grundindstillingen forbliver synlig (hvid)

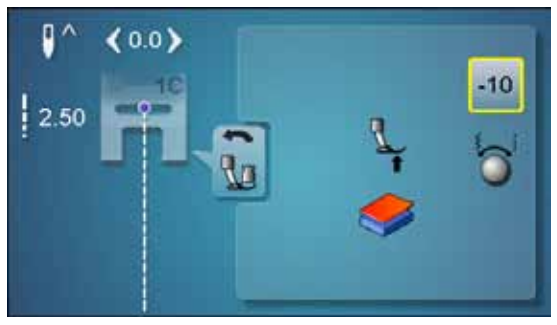

#### Ved kraftige eller flere lag stof (f.eks frihåndsquiltning)

- Drejes stingbredde- eller stinglængdeknappen til venstre
- For at lette trykfodstrykket (minus værdi)

Trykfodstrykket løsnes lidt, hvilket gør det lettere at flytte materialet.

# S.

#### Gem trykfodstryk

- Tryk på «Tilbage»-ikonet
- Indstillingerne gemmes og skærmen lukkes

#### Tilbage til grundindstilling

- Tryk på feltet med den gule ramme
- For at vende tilbage til grundindstillingen

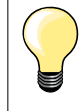

Grundindstil trykfodstrykket igen efter endt opgave.

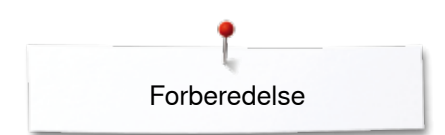

# Transportør og stoftransport

Ved hvert sting bevæger transportøren sig et trin fremad. Længden af dette trin afhænger af den valgte stinglængde.

Hvis stinglængden er meget kort bliver trinnet kort. Materialet glider kun langsomt under trykfoden, selv ved fuld syhastighed. Knaphuller og satinsømme sys f.eks. med en meget kort stinglængde.

Lad syarbejdet glide regelmæssigt!

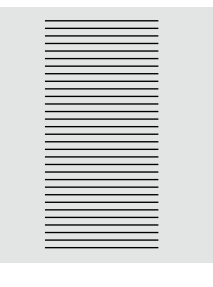

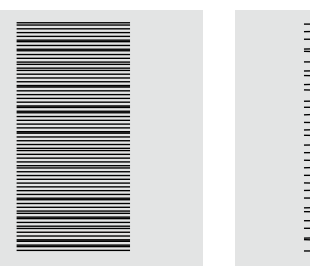

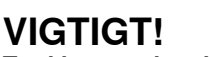

Trækker, støder eller holder man på stoffet kan det føre til skader på nål og stingplade.

Trækkes eller holdes stoffet tilbage, bliver stingene ujævne.

#### Transportøren er syklar/sænket

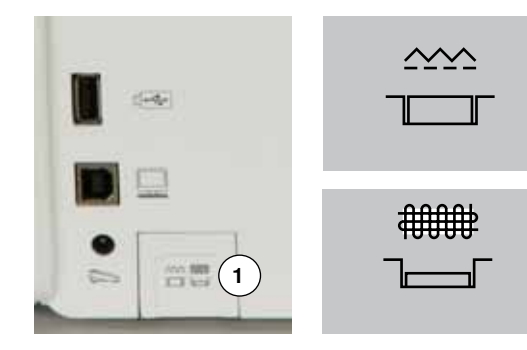

- «Transportør»-tasten **1** er i niveau med bundpladen.
- Transportøren er syklar
- «Transportør»-tasten **1** er trykket ind.
- Transportøren er sænket
- Til frihåndssyning (stopning, broderi osv).

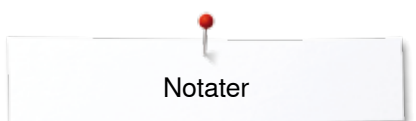

Notater

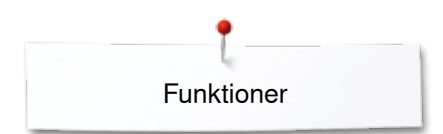

# Funktioner

# **Oversigt «Funktions»-taster**

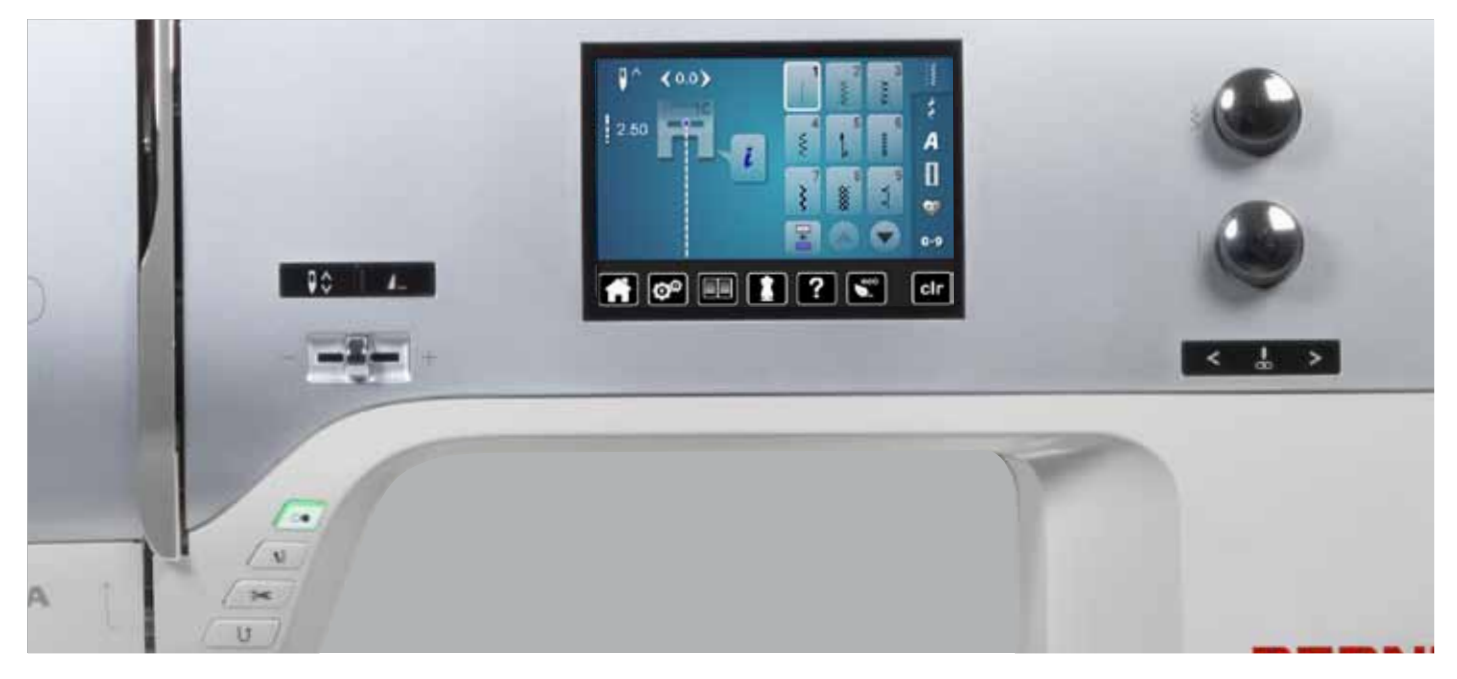

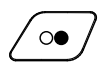

#### «Start/Stop»-tast

- Starter og stopper sycomputeren med eller uden brug af fodpedal
- Starter og stopper BSR-funktionen hvis BSR-foden er monteret og tilsluttet

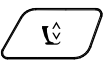

#### «Trykfodspositions»-tast

- Tryk på tasten
- Trykfoden sænkes eller løftes lidt, så materialet let kan placeres
- Når der startes med at sy, sænkes trykfoden mod materialet
- Tryk igen på ikonet
- Trykfoden hæves

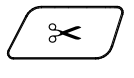

#### «Automatisk trådklip»-tast

 Over- og undertråd klippes automatisk
 2-6 hæftesting kan programmeres i setupprogrammet - disse sys før tråden klippes

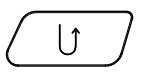

#### «Tilbagesynings»-tast

- Hæfter sømmen i starten og slutningen. Syr baglæns, så lang tid knappen holdes inde
- Bruges til at programmere knaphulslængde
- Bruges til at programmere stoppelængde
- Bruges til at markere slutningen af syningen af hæftesøm nr. 5
- Bruges til hæftning ved quiltehæftesøm nr. 1324

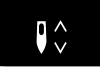

# Nålestop»-tast Tryk på tasten

 Nålen stopper oppe eller nede, hvis man trykker på fodpedalen med hælen

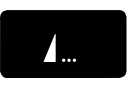

#### Tast til programmering af «Enkeltmønster-/ Hæftning»

- Tryk på tasten før eller under syning
- Enkelt mønster hæftes ved slutningen med de antal sting, der er indprogrammeret
- Tryk på tasten før eller imens der sys en sømkombination
- Den aktive søm hæftes ved slutningen med de antal sting, der er indprogrammeret
- Antallet og typen af sting, der hæftes programmeres i setup-programmet

#### Hastighedskontrol

Med skyderen kan syhastigheden reguleres trinløst

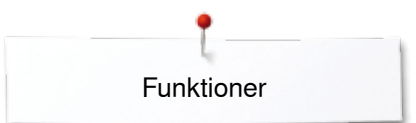

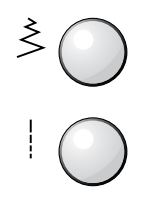

# Stingbredde/-længdeknap

# (multifunktionsknapper)

- Tilpasser stingbredde eller stinglængde
- Til at ændre trådspænding
- Til at ændre knaphulsstørrelse eller afstanden mellem knaphullets stolper
- Til at ændre balancen
- Diverse ændringer i setup-programmet

#### < 🖁 >

#### «Nåleplacerings»-taster

- Tryk på den venstre tast
- Nålen flyttes til venstre
- Tryk på højre tast
- Nålen flyttes til højre
- Hold tasten inde
- Hurtig flytning af nålen
- Der er i alt 11 nåleplaceringer (5 til venstre, 5 til højre, 1 i midten = 0)

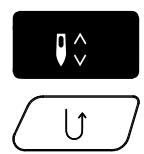

#### Nålestop oppe og «Tilbagesynings»-tast

Aktiveres «Tilbagesynings»-tasten, i

programmeret nålestop **oppe** imens der sys (f.eks zigzag) eller efter sycomputeren stoppes, syr sycomputeren et sting fremad før den skifter til tilbagesyning.

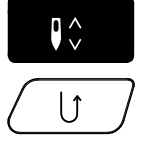

# Nålestop nede og «Tilbagesynings»-tast

Aktiveres «Tilbagesynings»-tasten i programmeret nålestop **nede** (f.eks zigzag) når sycomputeren stoppes, skifter sycomputeren med det samme til tilbagesyning.

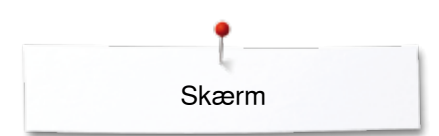

# Skærm

# Oversigt hovedskærm

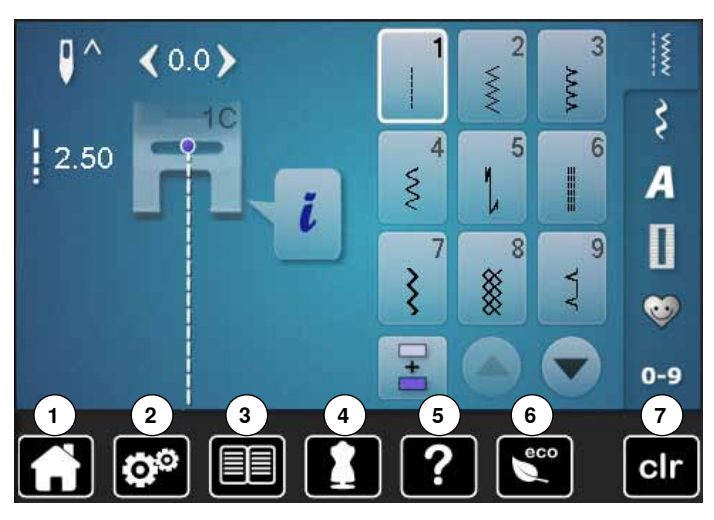

#### System indstillinger

- 1 Home
- Setup-Program 2
- Vejledning 3
- Syvejledning 4
- 5 Hjælp 6 ECO
- 7 clr Slet indstillinger

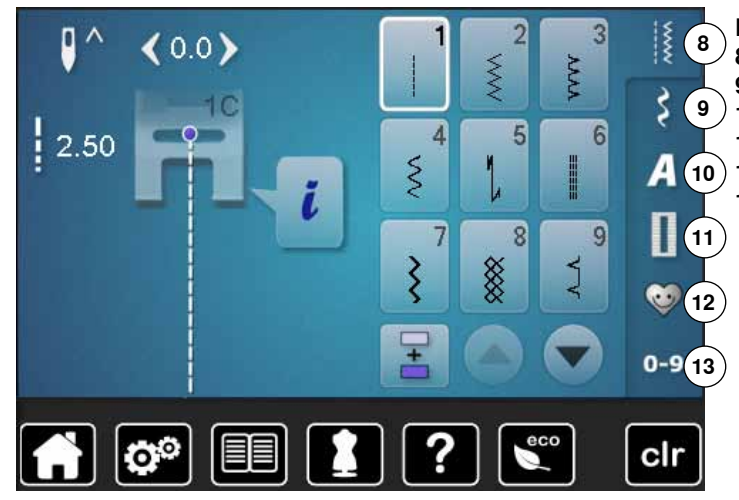

### Menu valg

- 8 Nyttesømme
- 9 Pyntesømme10 Skrifttyper11 Knaphuller
- 10) 12 Personligt program/Hukommelse
  - 13 Vælge en søm med nummer

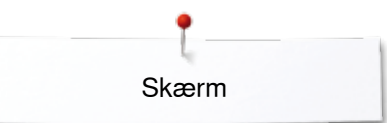

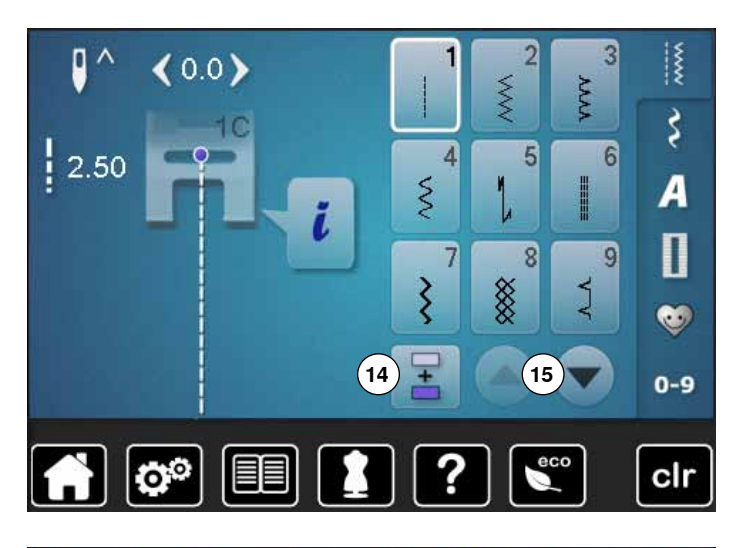

3 2 <0.0> **VVVV** ~~~ Ş 10 2.50 4 5 6 3 16 A T ĭ Ι 7 8 9 3 8 2 0 0-9 00 eco clr

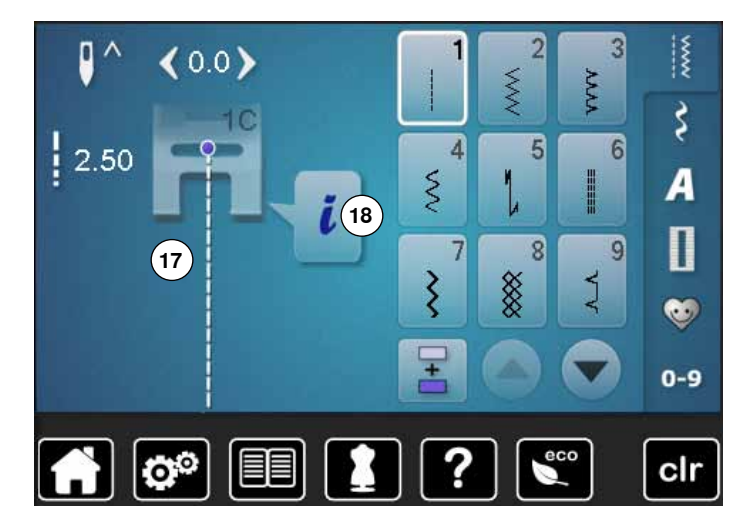

Vælge

14 Enkel-/kombinationsmodus

15 Rul op/ned

Sømskærm 16 Valg af søm

Sømredigeringsområde 17 Den valgte søm vises

18 Information

# Skærm funktioner

# **Oversigt syfunktioner**

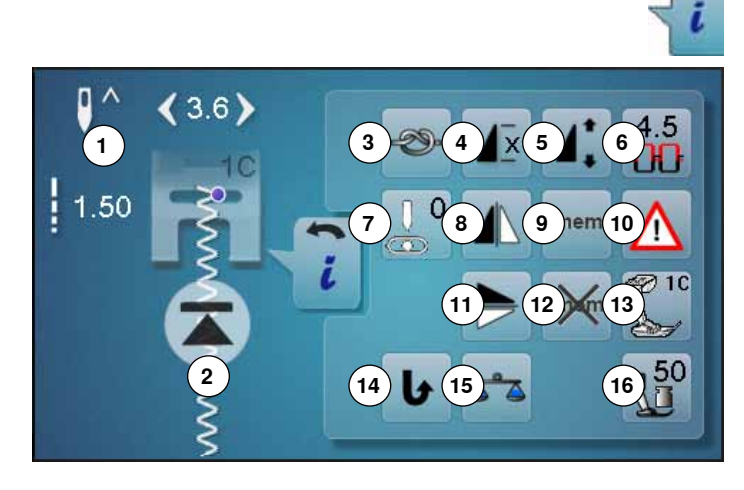

- Tryk på «i»-ikonet
- «Funktions»-skærmen åbnes

#### Funktioner

- Nålestop nede/oppe 1
- 2 Mønsterbegyndelse
- 3 Hæftning 4
- Mønstergentagelse 5 Ændre sømlænade
- 6 Overtrådsspænding
- 7 Nåleplacering
- 8 Spejlvending (venstre/højre)
- 9 Personlig hukommelse permanent
- 10 Sikkerhedsprogram
- 11 Speilvending op/ned
- 12 Grundværdi søm
- 13 Trykfodsindikator
- 14 Permanent tilbagesyning
- 15 Balance
- 16 Trykfodstryk

## **Generelle funktioner**

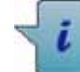

## Information

- Tryk på ikonet
- Endnu en skærm åbens

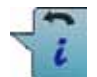

#### Tilbage

- Tryk på ikonet
- Tilbage til foregående aktive skærm
- Alle ændringer bibeholdes

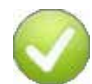

## Bekræft valg

- Tryk på ikonet
- Aktiver eller bekræft ændring/valg

#### Forlad aktiv skærm

- Tryk på ikonet
- Luk skærmen
- Tilbage til foregående aktive skærm

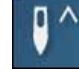

- Nålestop oppe/nede Tryk på ikonet Nåleikonet viser pil nedad
  - Sycomputeren stopper med nålen nede
  - Tryk igen på ikonet
  - Nåleikonet viser pil opad
  - Sycomputeren stopper med nålen oppe

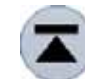

#### Mønsterbegyndelse

- Funktionen åbnes, når sycomputeren stoppes mens der sys et enkelt mønster eller en kombination
- Tryk på ikonet
- Nålen flytter til starten af sømmen eller programmet

#### Hæftning

- Tryk på ikonet før der sys
- Mønstret hæftes i starten med fire hæftesting
- Tryk på ikonet mens et enklet mønster sys
- Enkeltmønster hæftes ved slutningen
- Sycomputeren stopper automatisk
- Programmer funktionen i en sømkombination
- Et hver enkelt mønster i kombinationen hæftes i starten og slutningen

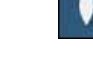

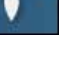

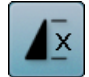

#### Mønstergentagelse

- Tryk 1x på ikonet
- Tal 1: Sycomputeren stopper ved slutningen af den enkle søm eller sømkombination
- Tryk 2-9x på ikonet
- Tallene 2-9: Sycomputeren stopper ved slutningen af sømmen eller sømkombinationen alt efter det antal gange der er valgt

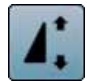

#### Ændring af sømmens længde

- Flyt den runde knap på skærmen med fingeren
- Sømlængde (Standard = 100%) indstilles trinløst
- Med pileikonerne forlænges/forkortes sømmen i 1%-trin eller
- Tryk på «Mønsterforlængelse»-ikonet

Sømlænaden bliver forlænaert i 100%-trin Den max. længde er 1000%, korteste 10%. Nogle sømme er begrænset og kan ikke forlænges op til 1000%.

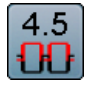

#### **Overtrådsspænding**

- Ændre overtrådsspænding
- Den valgte værdi vises i ikonet

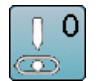

#### Nåleplacering

- Flyt nålen med pileikonerne venstre/højre eller flyt nålen direkte på skærmen med fingeren
- Hold pileikonet inde
- Hurtig flytning af nålen
- Nålens placering vises i feltet med den gule ramme
- Tryk på feltet med den gule ramme
- Nålen sættes i midten (Position 0)

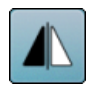

#### Spejlvending (venstre/højre)

Sycomputeren syr den valgte søm spejlet, til venstre/ højre afhængig af syretningen.

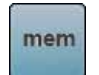

#### Personlig hukommelse permanent

- Ændre f.eks stinglængde og stingbredde i den valgte søm
- Tryk på ikonet
- Den ændrede søm er gemt

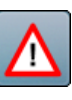

#### Sikkerhedsprogram

- Tryk på ikonet
- Tryk på «Nål»- eller «Stingplade»-ikonet Nåleoversigt:
- Tryk på det ønskede «Nål»-ikon
- Stingbredden bliver automatisk begrænset
- Dette forebygger at nålen (dobbelnål osv.) rammer trykfoden eller stingpladen = undgår nålen knækker
- Tallene på nålenikonerne indikerer afstanden i mm
- Tryk på «Standardnål»-ikonet
- Standardnålen er igen aktiv

Stingbredde begrænsningen slukkes

- Stingpladeoversigt:
  - Tryk på det ønskede «Stingplade»-ikon
- Stingbredden bliver automatisk begrænset
- Dette forebygger at nålen rammer trykfoden eller stingpladen = undgår nålen knækker

Denne funktion forbliver aktiv, når sycomputeren slukkes eller tændes.

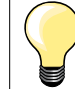

Ved aktiveret ligestingsplade kan stingbredden ikke ændres.

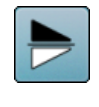

#### Spejlvending op/ned

Sycomputeren syr den valgte søm spejlet, op/ned afhængig af syretningen.

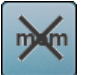

#### Grundværdi søm

- - Tryk på ikonet Alle ændringer af den valgte søm slettes og sættes tilbage til grundindstillingen

#### Trykfodsindikator

- Tryk på ikonet
  - En skærm med optimale trykfødder til den valgte søm åbnes
  - Tryk på «Tilbage»-ikonet
  - Skærmen lukkes

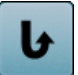

#### Permanent tilbagesyning

Sycomputeren syr den valgte søm baglæns.

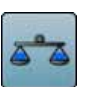

#### Balance

Udligning af frem- og tilbagesynings sting.

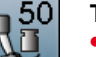

#### Trykfodstryk

- Ændre trykfodstryk
- Den indstillede værdi ses i ikonet
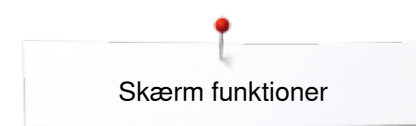

### Oversigt knaphulsfunktioner

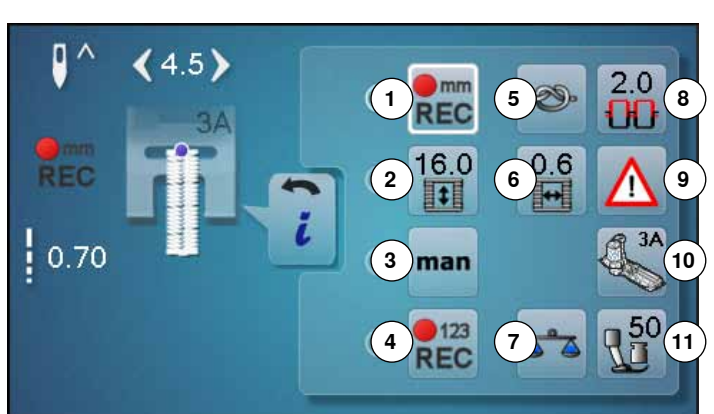

- Tryk på «Knaphuls»-ikonet
- Vælg det ønskede knaphul
- Tryk på «i»-ikonet

#### Ændring af knaphul

- Programering af knaphulslængde
- 2 Indtastning af knaphulslængde
- Manuelt knaphul
- 4 Stingtællerknaphul
- Hæftning
- Afstand mellem stolperne
- Balance
- Overtrådsspænding
- Sikkerhedsprogram
- 10 Trykfodsindikator 11 Trykfodstryk

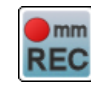

### Programering af knaphulslængde

- Ikonet markeres automatisk med en hvid ramme, når et knaphul er valgt
- Knaphulslængden indstilles under syning med «Tilbagesynings»-tasten eller
- Ved at trykke på ikonet under den viste længde, programmeres længden direkte
- Funktionen lukkes
- Hvis en ny længde skal programmeres, trykkes igen på ikonet

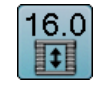

mm

REC

#### Indtastning af knaphulslængde

Knaphulslængden indgives ved at dreje på stingbredde- eller stinglængde knappen. Vises i mm.

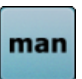

#### Manuelt knaphul

- Sy manuelle knaphuller i 5 eller 7 trin (afhængig af knaphulstype)
- Med pileikonerne, under det viste knaphul, kan man vælge trin

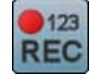

### Stingtællerknaphul

Når den ønskede længde af 1. stolpe er nået Tryk på «Tilbagesynings»-tasten

Når den ønskede længde af 2. stolpe er nået

- Tryk på «Tilbagesynings»-tasten
- Skærmen skifter til «auto»
- Knaphullet er programmeret

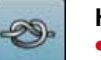

#### Hæftning Tryk på ikonet før der sys

- Knaphullet hæftes i starten med 4 hæftesting
- Tryk på ikonet mens knaphullet sys
- Knaphullet bliver hæftet i slutningen
- Sycomputeren stopper automatisk

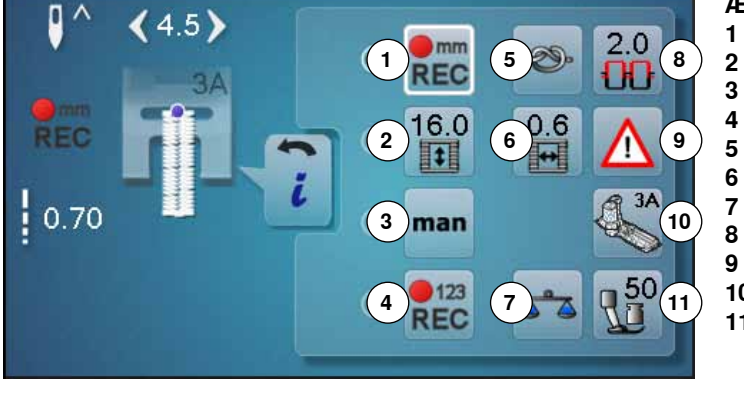

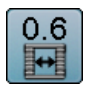

### Afstand mellem stolperne

Indstil den ønskede afstand mellem stolperne med stingbredde eller stinglængdeknappen eller med pileikonerne mellem 0.1-2 mm

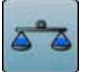

### Balance

Udligning af frem- og tilbagesynings sting.

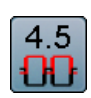

### Overtrådsspænding

- Ændre overtrådsspænding
- Den valgte værdi vises i ikonet

|   | ۸ |    |  |
|---|---|----|--|
| 1 | ! | Υ. |  |
| - |   | _  |  |

### Sikkerhedsprogram

- Tryk på ikonet
  Tryk på «Nål»- eller «Stingplade»-ikonet Nåleoversigt:
- Tryk på det ønskede «Nål»-ikon
- Stingbredden bliver automatisk begrænset
- Dette forebygger at nålen (dobbelnål osv.) rammer trykfoden eller stingpladen = undgår nålen knækker
- Tallene på nålenikonerne indikerer afstanden i mm mellem nålene
- Tryk på «Standardnål»-ikonet
- Standardnålen er igen aktiv
- Stingbredde begrænsningen slukkes
- Stingpladeoversigt:
- Tryk på det ønskede «Stingplade»-ikon
- Stingbredden bliver automatisk begrænset
- Dette forebygger at nålen rammer trykfoden eller stingpladen = undgår nålen knækker

Denne funktion forbliver aktiv, når sycomputeren slukkes eller tændes.

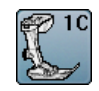

### Trykfodsindikator

- Tryk på ikonet
- En passende trykfod vises
- På skærmen vises optimale trykfødder til den valgte søm
- Tryk på «Tilbage»-ikonet
- Skærmen lukkes

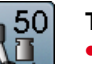

### Trykfodstryk

- Ændre trykfodstryk
- Den indstillede værdi ses i ikonet

××> 37

### Oversigt skrifttype funktioner

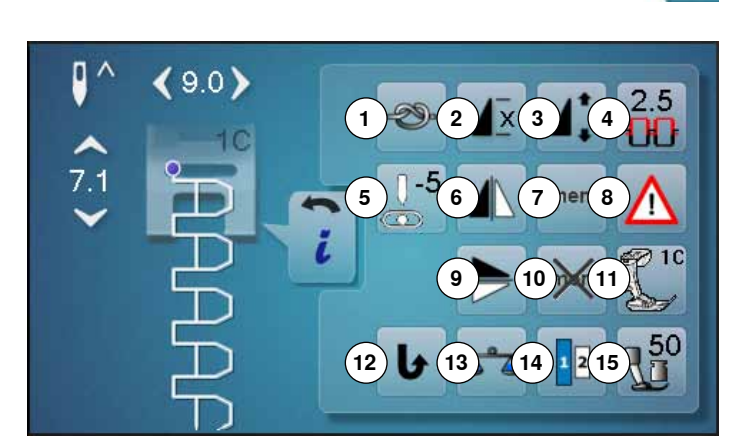

- Tryk på «skrifttype»-ikonet
- Vælg skrifttype
- Tryk på «i»-ikonet

### Ændring af skrifttype

- 1 Hæftning
- 2 Mønstergentagelse
- 3 Ændring af sømmens længde
- 4 Overtrådsspænding5 Nåleplacering
- 5 Nåleplacering6 Speilvending (v
- 6 Spejlvending (venstre/højre)7 Personlig hukommelse permanent
- 7 Personlig hukommelse p8 Sikkerhedsprogram
- 9 Spejlvending op/ned
- **10** Grundværdi søm
- 11 Trykfodsindikator
- 12 Permanent tilbagesyning
- 13 Balance
- 14 Skriftstørrelse
- 15 Trykfodstryk

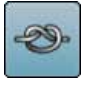

- Hæftning
  - Tryk på ikonet før der sys
  - Mønstret hæftes i starten med 4 hæftesting
  - Tryk på ikonet mens et enklet mønster sys
  - Enkeltmønster hæftes ved slutningen
  - Sycomputeren stopper automatisk
  - Programmer funktionen i en sømkombination
  - Et hver enkelt mønster i kombinationen kan hæftes i starten og slutningen

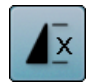

### Mønstergentagelse

Tryk 1x på ikonet

- Tal 1: Sycomputeren stopper ved slutningen af den enkle søm eller sømkombination
- Tryk 2-9x på ikonet
- Tallene 2-9: Sycomputeren stopper ved slutningen af sømmen eller sømkombinationen alt efter det antal gange der er valgt

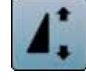

#### Ændring af sømmens længde

- Flyt den runde knap på skærmen med fingeren
- Sømlængde (Standard = 100%) indstilles trinløst
   Med pileikonerne forlænges/forkortes sømmen i 1%-trin eller
- Tryk på «Mønsterforlængelse»-ikonet

 Sømlængden bliver forlængert i 100%-trin Den max. længde er 200%, korteste 10%.

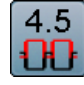

### Overtrådsspænding

- Ændre overtrådsspænding
- Den valgte værdi vises i ikonet

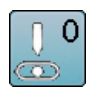

### Nåleplacering

- Flyt nålen med pileikonerne venstre/højre eller flyt nålen på skærmen med fingeren
- Hold pileikonet inde
- Hurtig flytning af nålen
- Nålens placering vises i feltet med den gule ramme
- Tryk på feltet med den gule ramme
- Nålen sættes i midten (Position 0)

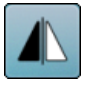

### Spejlvending (venstre/højre)

Sycomputeren syr den valgte søm spejlet vandret, til venstre/højre afhængig af syretningen.

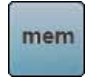

### Personlig hukommelse permanent

- Ændre f.eks stinglængde og stingbredde i den valgte søm
- Tryk på ikonet
- Den ændrede søm er gemt

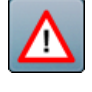

### Sikkerhedsprogram

- Tryk på ikonet
- Tryk på «Nål»- eller «Stingplade»-ikonet Nåleoversigt:
- Tryk på det ønskede «Nål»-ikon
- Stingbredden bliver automatisk begrænset
- Dette forebygger at nålen (dobbelnål osv.) rammer trykfoden eller stingpladen = undgår nålen knækker
- Tallene på nålenikonerne indikerer afstanden i mm mellem nålene
- Tryk på «Standardnål»-ikonet
- Standardnålen er igen aktiv
- Stingbredde begrænsningen slukkes Stingpladeoversigt:
- Tryk på det ønskede «Stingplade»-ikon
- Stingbredden bliver automatisk begrænset
- Dette forebygger at nålen rammer trykfoden eller stingpladen = undgår nålen knækker

Denne funktion forbliver aktiv, når sycomputeren slukkes eller tændes.

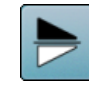

#### Spejlvending op/ned

Sycomputeren syr den valgte søm spejlet, op/ned afhængig af syretningen.

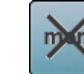

### Grundværdi søm

Tryk på ikonet Alle ændringer af den valgte søm slettes og sættes tilbage til grundindstillingen

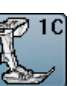

### Trykfodsindikator

- Tryk på ikonet
- Passende trykfod vises
- På skærmen vises optimale trykfødder til den valgte søm
- Tryk på «Tilbage»-ikonet
- Skærmen lukkes

### Permanent tilbagesyning

Sycomputeren syr den valgte søm baglæns.

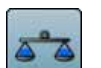

### Balance

Udligning af frem- og tilbagesynings sting.

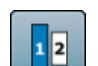

### Skriftstørrelse

- Vælg skrifttype
- Skriftstørrelsen er 9 mm
- Tryk på ikonet
- Tal «2» er aktiveret
- Skriftstørrelsen reduceres

### Trykfodstryk

- Ændre trykfodstryk
- Den indstillede værdi ses i ikonet

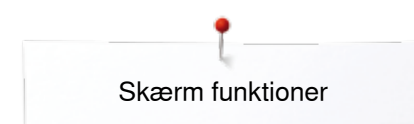

### Oversigt af funktionerne i kombinationsskærmen

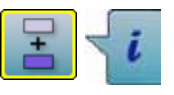

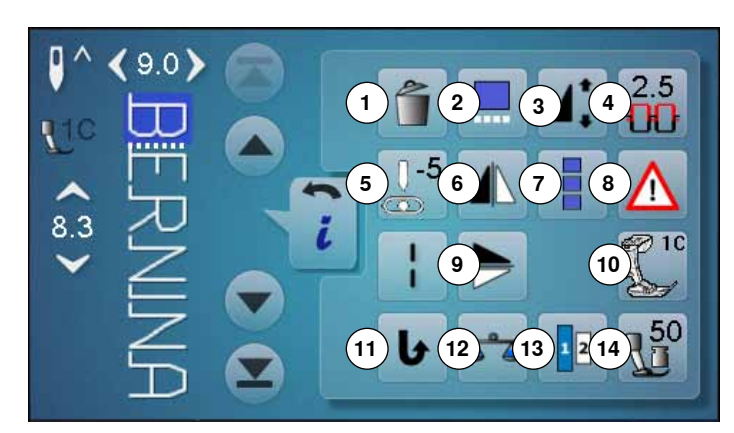

- Tryk på «Kombinationsskærms»-ikonet
- Vælg den ønskede søm
- Tryk på «i»-ikonet

#### Kombinationsskærm

- 1 Slet
- 2 Rediger i kombinationen ved cursorpositionen
- 3 Ændring af sømmens længde
- 4 Overtrådsspænding
- 5 Ændre nåleplacering
- 6 Spejlvending (venstre/højre)
- 7 Rediger en hel kombination
- 8 Sikkerhedsprogram
- 9 Spejlvending op/ned
- 10 Trykfodsindikator
- 11 Permanent tilbagesyning
- 12 Balance
- 13 Skriftstørrelse
- 14 Trykfodstryk

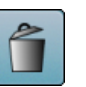

Slet

En enkel søm bliver slettet.

### Rediger i kombinationen ved cursorpositionen

- Tryk på ikonet
- En skærm åbnes

### Ændring af sømmens længde

- Flyt den runde knap på skærmen med fingeren
- Sømlængde (Standard = 100%) indstilles trinløst
- Med pileikonerne forlænges/forkortes sømmen i 1%-trin eller
- Tryk på «Mønsterforlængelse»-ikonet

Sømlængden bliver forlængert i 100%-trin Den max. længde er 1000%, korteste 10%. Nogle sømme er begrænset og kan ikke forlængers op til 1000%.

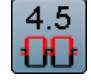

0

### Overtrådsspænding

- Ændre overtrådsspænding
- Den indstillede værdi vises i ikonet

### Ændre nåleplacering

- Flyt nålen med pileikonerne venstre/højre eller flyt nålen på skærmen med fingeren
- Hold pileikonet inde
- Hurtig flytning af nålen
- Nålens placering vises i feltet med den gule ramme
- Tryk på feltet med den gule ramme
- Nålen sættes i midten (Position 0)

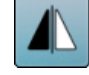

### Spejlvending (venstre/højre)

Sycomputeren syr den valgte søm spejlet vandret, til venstre/højre afhængig af syretningen.

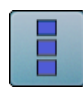

### Rediger en hel kombination

Tryk på ikonet
 En skærm åbnes

## Sikkerhedsprogram

- Tryk på ikonet
- Tryk på «Nål»- eller «Stingplade»-ikonet Nåleoversigt:
- Tryk på det ønskede «Nål»-ikon
- Stingbredden bliver automatisk begrænset
- Dette forebygger at nålen (dobbelnål osv.) rammer trykfoden eller stingpladen = undgår nålen knækker
- Tallene på nålenikonerne indikerer afstanden i mm mellem nålene
- Tryk på «Standardnål»-ikonet
- Standardnålen er igen aktiv
- Stingbredde begrænsningen slukkes

#### Stingpladeoversigt:

- Tryk på det ønskede «Stingplade»-ikon
- Stingbredden bliver automatisk begrænset
- Dette forebygger at nålen rammer trykfoden eller stingpladen = undgår nålen knækker

Denne funktion forbliver aktiv, når sycomputeren slukkes eller tændes.

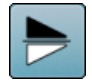

### Spejlvending op/ned

Sycomputeren syr den valgte søm spejlet lodret, op/ ned afhængig af syretningen.

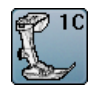

### Trykfodsindikator

- Tryk på ikonet
- Passende trykfod vises
- På skærmen vises optimale trykfødder til den valgte søm
- Tryk på «Tilbage»-ikonet
- Skærmen lukkes

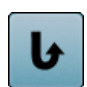

### Permanent tilbagesyning

Sycomputeren syr den valgte søm baglæns.

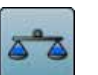

#### Balance

Udligning af frem- og tilbagesynings sting.

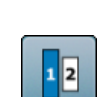

### Skriftstørrelse

- Vælg skrifttype
- Skriftstørrelsen er 9 mm
- Tryk på ikonet
- Tal «2» er aktiveret
- Skriftstørrelsen reduceres

### Trykfodstryk

- Ændre trykfodstryk
- Den indstillede værdi ses i ikonet

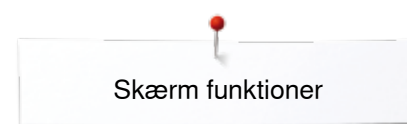

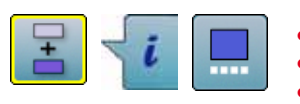

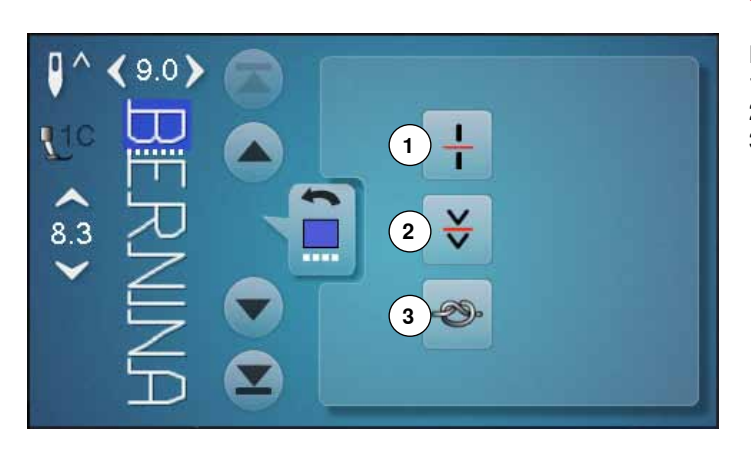

- Tryk på «Kombinationsskærms»-ikonet
- Vælg den ønskede søm
- Tryk på «i»-ikonet
- Tryk på «Cursorposition»-ikonet

### Funktioner

- **1** Underinddeler (1)
- 2 Underinddeler (2)
- 3 Hæftning

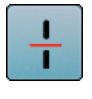

### Underinddeler (1)

- Hver kombination eller mappe kan underinddeles
- Kun den del hvor cursoren er placeret vil blive syet
- For at sy en anden del, skal cursoren flyttes dertil

Man kan efter ønske stoppe en kombination

# Underinddeler (2) - Man kan efter ø - Når der stoppes

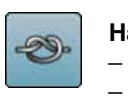

### Hæftning

skal sys

- Programmer funktionen i en sømkombination
- Et hver enkelt mønster i kombinationen kan hæftes i starten og slutningen

Når der stoppes flyttes nålen til det næste sted der

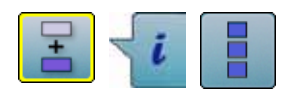

- Tryk på «Kombinationsskærms»-ikonet
- Vælg den ønskede søm
- Tryk på «i»-ikonet
- Tryk på «Rediger en hel kombination»-ikonet

### Funktioner

- 1 Slet
- 2 Spejlvending (venstre/højre)
- 3 Kombinationsgentagelse

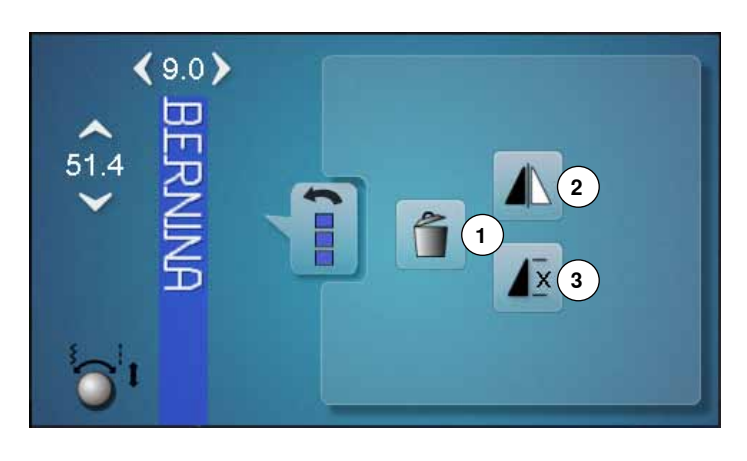

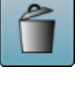

### Slet

Hele kombinationen bliver slettet.

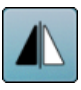

### Spejlvending (venstre/højre)

Sycomputeren syr hele kombinationen spejlet, til venstre/højre afhængig af syretningen.

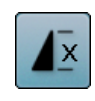

# KombinationsgentagelseTryk 1x på ikonet

- Tal 1: Sycomputeren stopper ved slutningen af sømkombinationen
- Tryk 2-9x på ikonet
- Tallene 2-9: Sycomputeren stopper alt efter det antal gange der er valgt

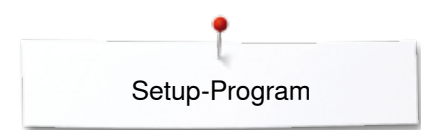

### Setup-Program

### Oversigt «Setup»-Skærm

I Setup programmet er der mulighed for at indstille skærmen lige efter dine ønsker og behov.

Når dine personlige indstillinger er udført, bliver alle ændringer gemt, selv når sycomputeren slukkes.

Undtagelser er beskrevet direkte i den pågældende funktion.

- Tryk på «Setup-Program»-tasten
   «Setup-Program»-skærmen åbnes
- Skærmindstillinger
   Skærm farve
- 3 Syindstillinger
- 4 Spolehastighed
- 5 Skærmkalibrering
- 6 Lydsystem
- 7 Meddelelser og lydindstillinger
- 8 Information
- 9 Opdatering af sycomputeren
- 10 Justering af den automatiske knaphulsfod nr. 3A/Rengøring
- 11 Grundindstilling

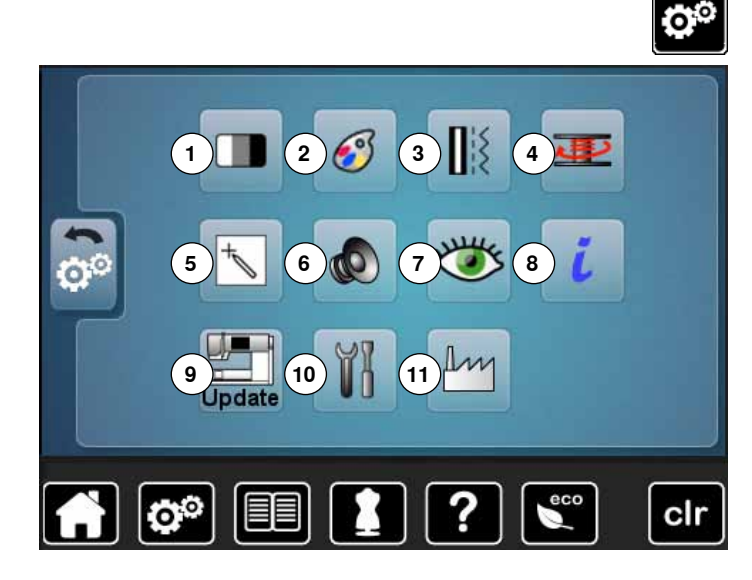

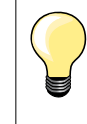

Grundværdierne gendannes ved tryk på feltet med den gule ramme.

### Ændring af skærm indstillinger

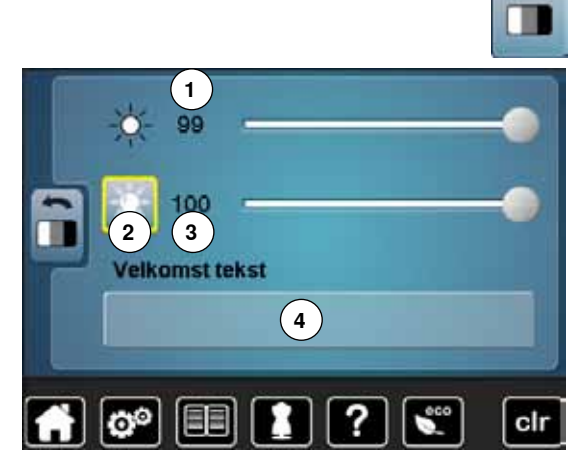

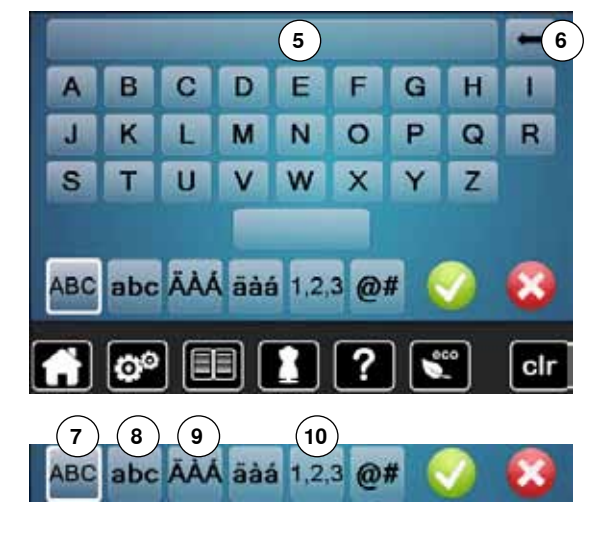

Tryk på «Skærmindstillingers»-ikonet

### Lysstyrke

- Flyt den runde knap på skærmen med fingeren til venstre/højre eller
- Drej på stingbredden knappen
- Lysstyrken 1 på skærmen ændres
- Ændringerne vises i feltet med den gule ramme
- Grundværdien vises med den hvide linie

#### Sylys

- Når ikonet 2 er aktivt, er sylyset tændt
- Når ikonet 2 er inaktivt, er sylyset slukket

### Lysstyrke sylys

- Flyt den runde knap på skærmen med fingeren til venstre/højre eller
- Drej på stinglængdeknappen
- Lysstyrken 3 af sylyset ændres
- Ændringerne vises i feltet med den gule ramme
- Grundværdien vises med den hvide linie

### Velkomsttekst

• Skriv eller ændre velkomstteksten 4

Mellemrumstasten er den store tast under tastaturet.

- Velkommstteksten vises i tekstlinien 5 over tastaturet
- Bekræft med V

### Slet velkommsttekst

- Tryk på tekstlinien 5
- Hele teksten slettes komplet

#### Korrektur

- Tryk på ikonet 6
- Teksten slettes fra højre mod venstre
- 7 «ABC» store bogstaver (standard)
- 8 «abc» små bogstaver
- 9 «Ä À Á», «ä à á» og «@ #» store og små specialtegn
- 10 «1,2,3» tal og matematiske tegn

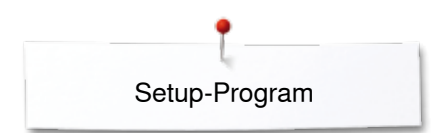

### Vælg skærmfarve

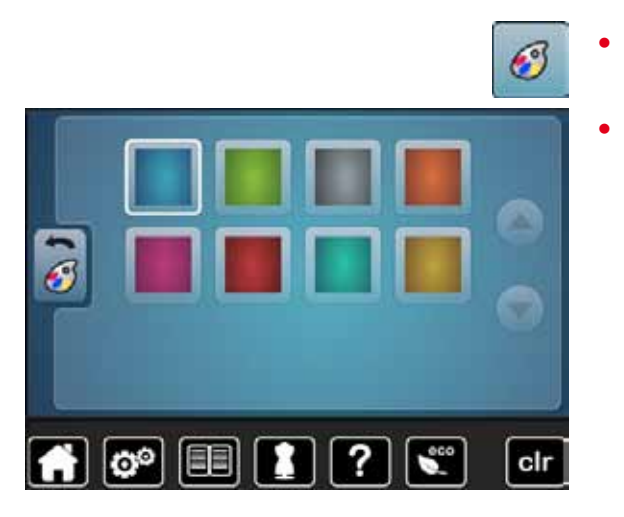

### Syindstillinger

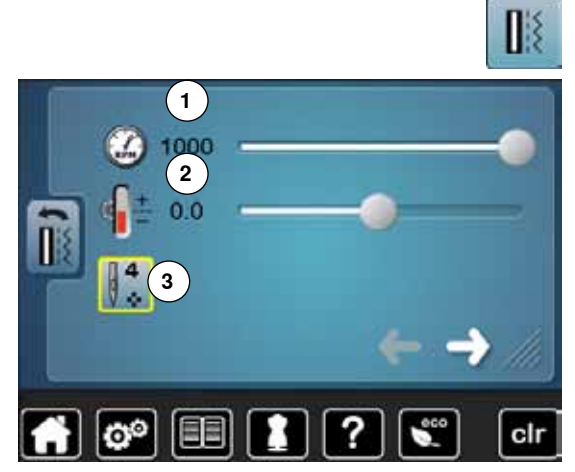

Tryk på «Syindstillings»-ikonet

Tryk på «Skærmfarve»-ikonet

Vælg den ønskede skærmfarve

### **Reguler syhastigheden**

- Flyt den runde knap på skærmen med fingeren til venstre/højre eller
- Drej på stingbredde knappen
- Den maksimale syhastighed 1 ændres
- Tallet i feltet med den gule ramme viser sting pr. minut. Grundværdien vises med en hvid linie

### Ændre overtrådsspænding

- Flyt den runde knap på skærmen med fingeren til venstre/højre eller
- Drej på stinglængdeknappen
- Grundværdien af overtrådsspændninge0n 2 ændres med plus eller minus 2 basisvædier

0.0 = Grundindstilling

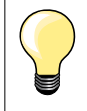

Ændring af overtrådsspændingen og syhastiheden påvirker alle sømme og forbliver gemt når sycomputeren slukkes.

#### Hæftesting ved mønsterbegyndelse

- Standard = funktionen er aktiveret
- Før mønstret sys hæftes det i starten med 4 hæftesting
- Tryk på ikon 3
- Funktionen er inaktiv = der sys ingen hæftesting

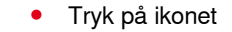

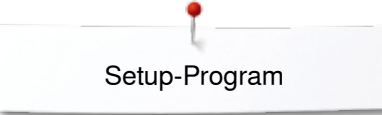

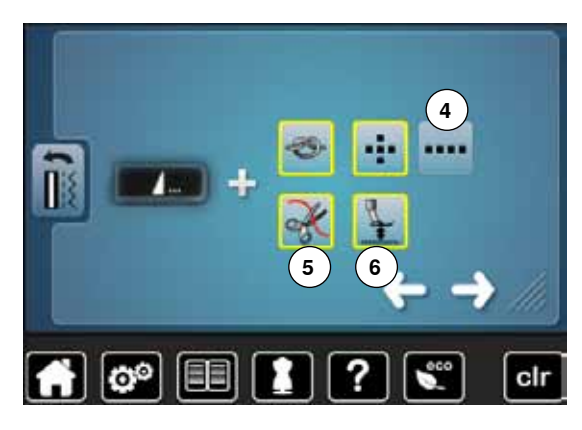

#### Automatisk hæfteprogram ved enkeltmønster

- Antallet og type af hæftesting kan programmeres med den eksterne «Enkelt mønster/hæfte»-tast
- Standard = fire hæftesting på samme sted
- Tryk på ikon 4 for at sy sting fremad
- Med pileikonerne kan der programmeres 3-6 hæftesting

#### Automatisk trådklip

Hvis ikon 5 er aktiv, klippes over- og undertråden automatisk efter syning

#### Løft trykfoden

- Er ikon 6 aktiv hæves trykfoden efter hæftning
- Er ikonet inaktiv bliver trykfoden nede
- Tryk på ikonet

### Automatisk trådklip og hæftesting

- Antallet og type af hæftesting før tråden klippes, kan programmeres
- Standard = ingen hæftesting programmeret
- Tryk på ikon 7
- Ikon 8 er aktiveret
- Der sys fire hæftesting på stedet
- Vælg ikon 9 for at sy fire hæftesting fremad
- Med piletasterne kan du programmere to til seks hæftesting

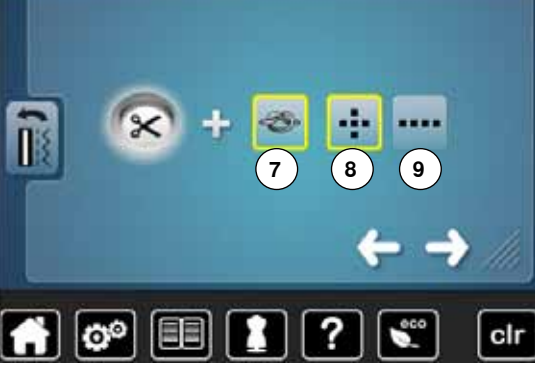

Tryk på ikonet

#### Trykfodsposition med nålestop nede

- Ved aktivt ikon **10** forbliver trykfoden nede, når sycomputeren stopper
- Ved aktivt ikon **11** bliver trykfoden løftet lidt så materialet kan drejes (svæveposition)
- Ved aktivt ikon 12 bliver trykfoden løftet til højeste postion

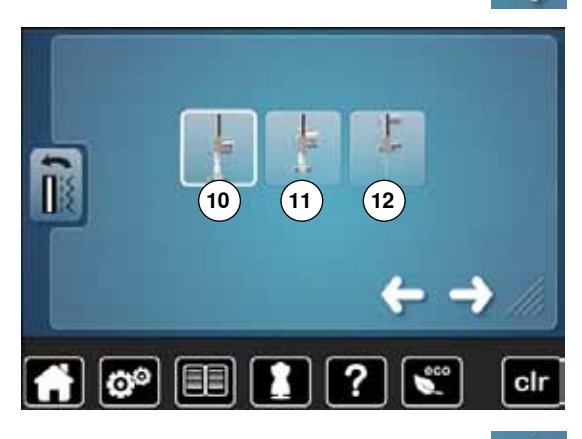

00

Tryk på ikonet

#### Trykfodens svævepostion

- Ved at dreje på stingbredde og stinglængde knapperne eller
- Ved tryk på pileikonerne op/ned eller
- Ved at flytte den runde knap på skærmen med fingeren
- Kan man indstille løftet fra 0 mm til 7 mm. Standard = 2 mm
- Den indstillede værdi, afstanden mellem materiale og trykfod vises i ikonet 13

#### Gendan indstillinger

clr

- Tryk på feltet med den gule ramme
- For at vende tilbage til grundindstilling

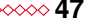

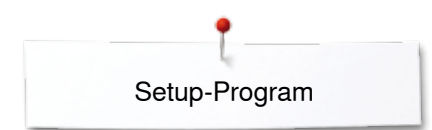

### Ændre spolehastighed

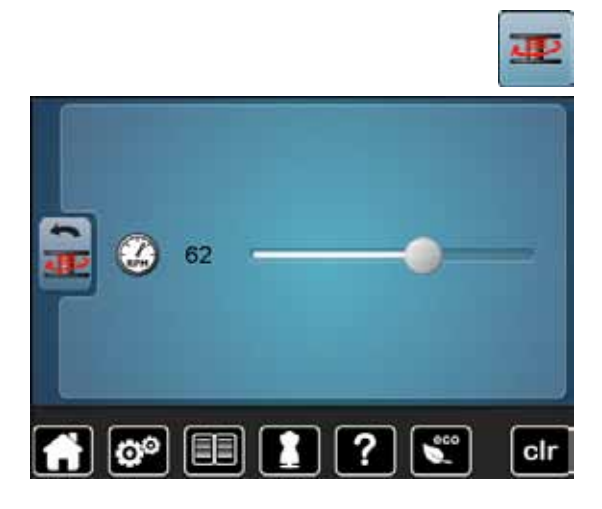

- Tryk på «Spolehastigheds»-ikonet
- Flyt den runde knap på skærmen med fingeren til venstre/højre eller
- Drej på stingbredde knappen
- Spole hastigheden ændres

### Skærmkalibrering

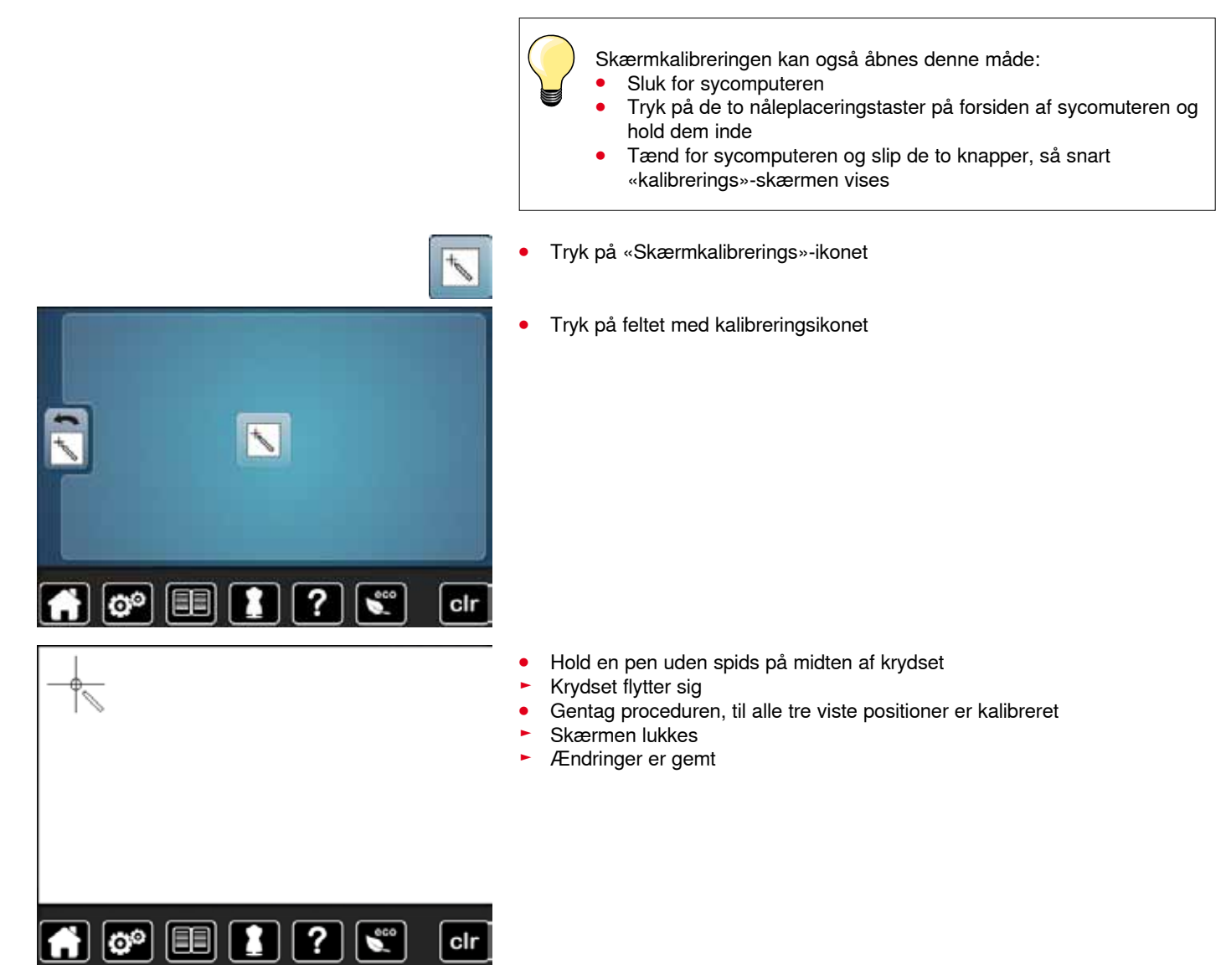

### Ændringer af lydinstillinger

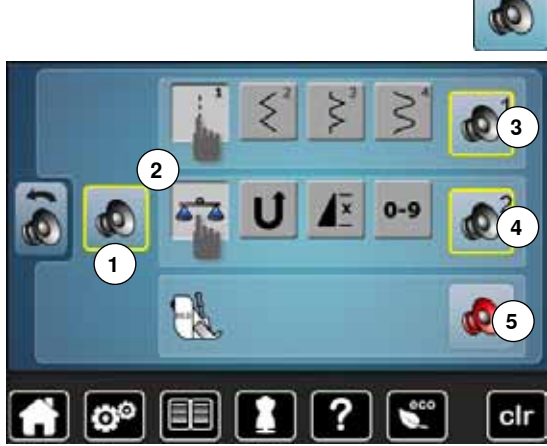

.

Tryk på «Lydindstillings»-ikonet

Med 1 kan lyden tændes eller slukkes.

### Vælg Søm/Funktion/BSR

- Valg af sømme og funktioner 2 kan angives med en lyd.
- Tryk på højtalerikonet 3 indtil du har den ønskede lyd
- Der er seks forskellige lyde af vælge imellem.
- Lyden er vist med nummer (1-6)
- Lyden for funktioner 4 og lyden for quiltning med BSR 5 kan slås til og fra på samme måde
- Deaktivering ved at klikke gennem de forskellige toner, vises som den sidste option

### Meddelelser og lydindstillinger

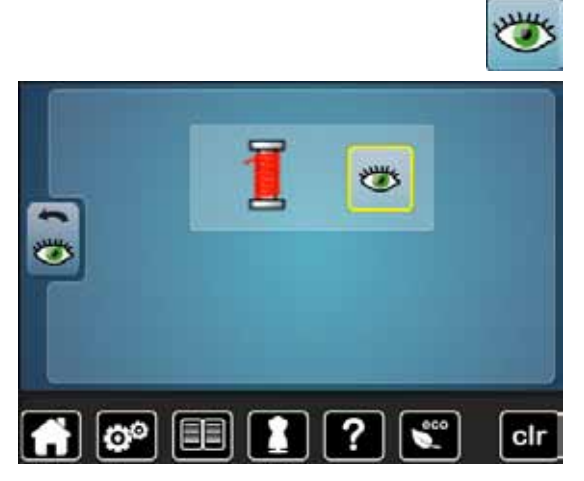

• Tryk på«Meddelelser»-ikonet

Følgende meddelelser kan tændes og slukkes: Overtrådsindikator

### Overtrådsindikator

- Åbent øje = funktionen er tændt
- Tryk på «Åbent øje»-ikonet
- Lukket øje = funktionen er slukket

Meddelelsens lydtype indstilles i funktionen for lydindstillinger.

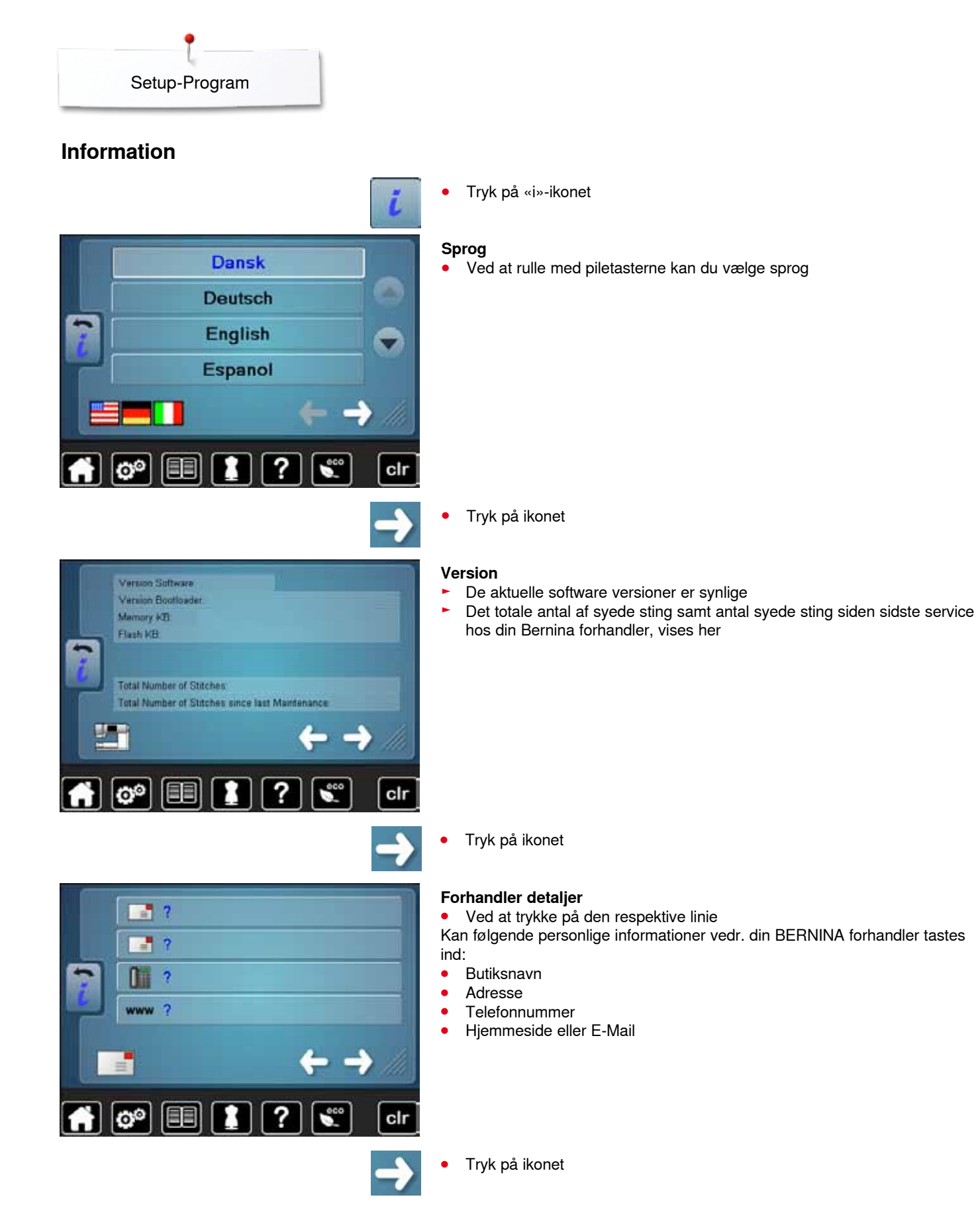

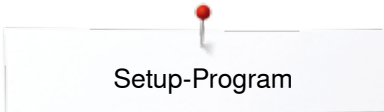

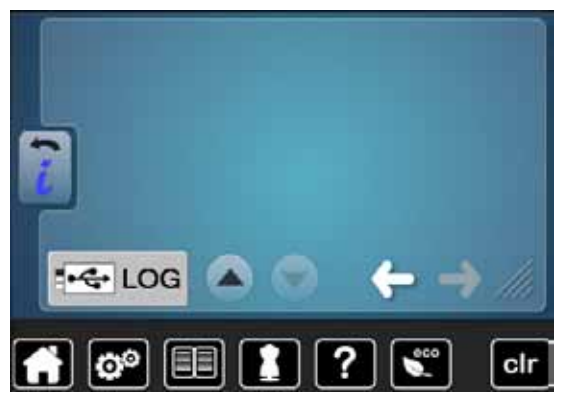

### Servicedata

Sycomputerens service data kan gemmes på et USB stick og gives til din BERNINA forhandler.

- Sæt USB stick i sycomputeren
- Tryk på «LOG»
- Data bliver gemt på USB stick •
- Fjern USB stick

### Opdatering

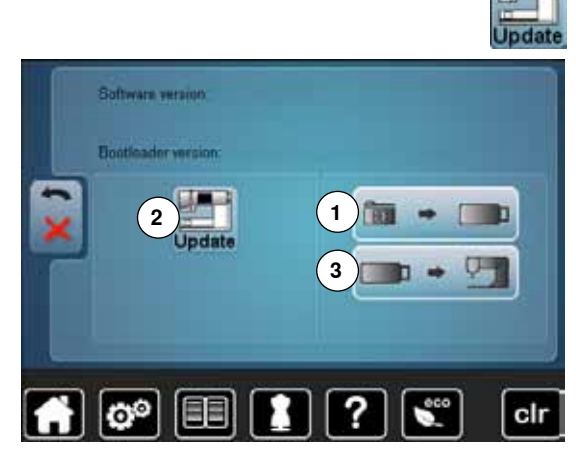

Fjern ikke BERNINA USB stick før meddelelsen vises med slut på opdatering.

- Isæt BERNINA USB stick med den nye software version
  - Tryk på «Update»-ikonet

Det anbefales at sikre data og indstillinger af sycomputeren, før den opdateres. Tryk på ikon **1** 

- •
- Sycomputerens data er gemt på USB sticken
- Tryk på «Update» 2 for at starte processen •
- Her findes der ud af:
  - Om et BERNINA USB stick er sat i
  - Om der er nok fri plads
  - -Om USB stick indeholder den rigtige software version
- Om data og indstillinger kan accepteres

Om opdateringen blev udført rigtigt. En besked vises, og sycomputeren er klar til at sy igen.

- Hvis opdateringen ikke kan starte og der er problemer under opdateringsprocessen, vises en fejlmeddelelse
- Er dataen og indstillingerne ikke på sycomputeren efter opdateringen:
- Tryk på ikon 3
- De gemte data fra USB sticken overføres til sycomputeren

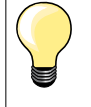

Det aktuelle software kan downloades på www.bernina.com

∞∞∞ 51

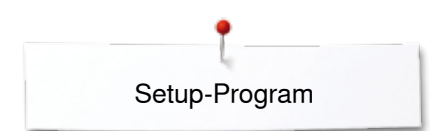

### Justering af den automatiske knaphulsfod nr. 3A/Rengøring

Tryk på ikonet «Rengøring/Justerings» • Ĭł Justering af den automatiske knaphulsfod nr. 3A 1 2 Rens trådfangeren 0 00 ? clr Tryk på «Kalibrerings»-ikonet Sæt den automatiske knaphulsfod nr. 3A på • Tryk på «Start/Stop»-tasten • Kalibrering af automatisk Knaphulsfoden bevæger sig frem og tilbage knaphulsfod Knaphulsfoden bliver kalibreret, og sycomputeren vil fortælle om kalibreringen blev udført rigtigt B = 140 140 0 Knaphulsfoden er indstillet til netop denne sycomputeren, og skal kun bruges på denne. 0° [== ? clr Tryk på «Rengørings»-ikonet П Ż Rens trådfangeren i henhold til vejledningen Rengørning af trådfangeren 0 Trådfangeren skal renses regelmæssigt, da der samler sig trådrester omkring trådfangeren. Trin 1: Fjern trykfod og nål Sænk transpotøren 👬 🗭 💷 🚺 ? 🔍 clr

### Grundindstilling

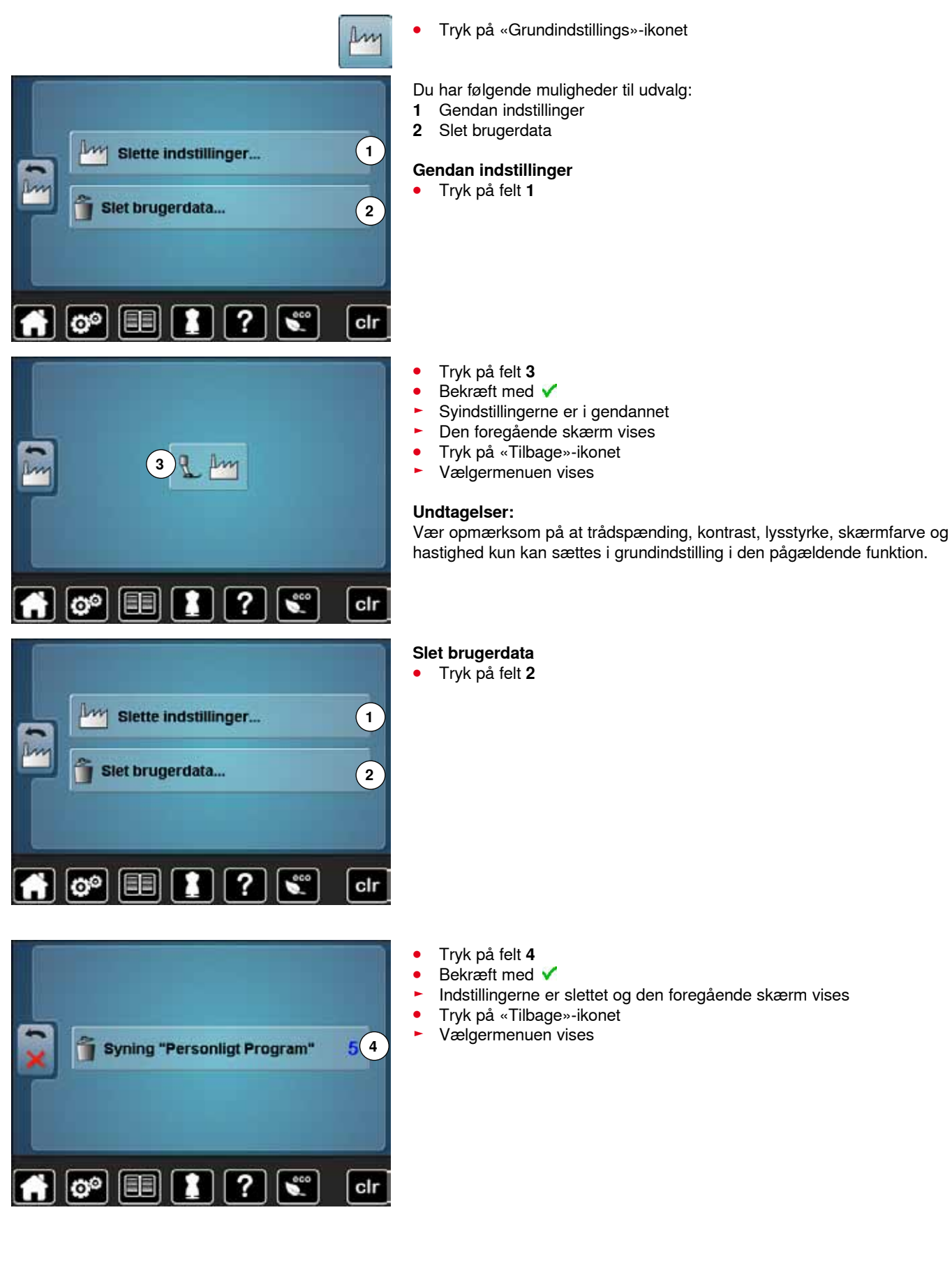

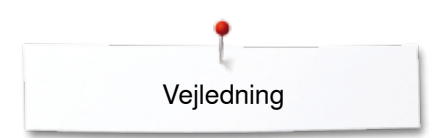

## Vejledning **Oversigt vejledning**

Vejledningen giver information og forklaring på forskellige områder inden for syning.

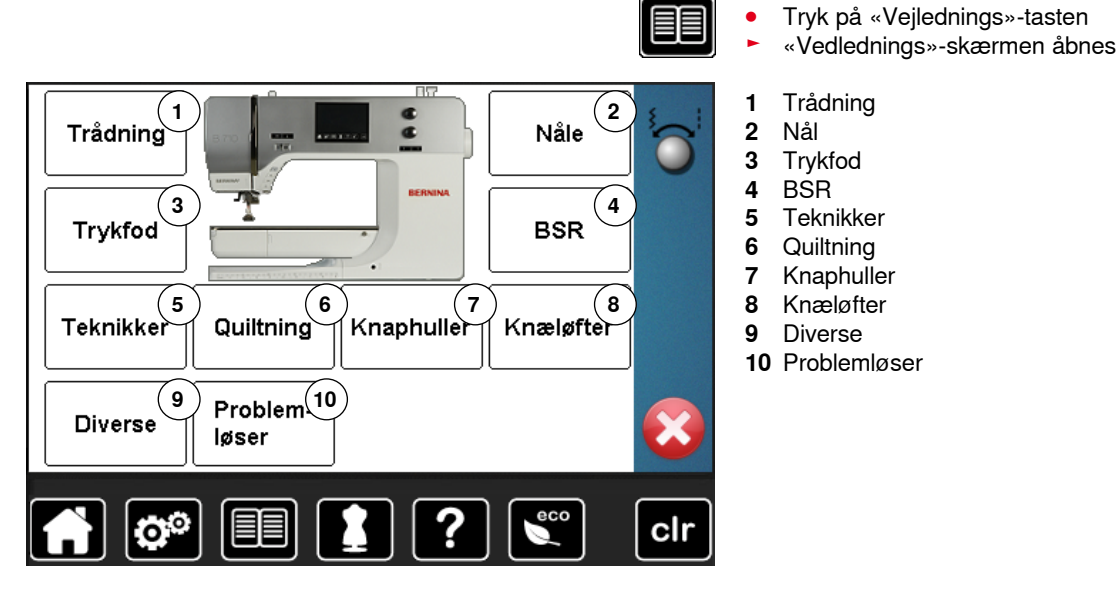

Tryk på «Vejlednings»-tasten

10 Problemløser

- Aktivere BERNINA **BDF BERNINA** Skifte trykfod overtransportovertransport funktion Anbefalet Montere over-Trykfodstryk trykfod transportørfod × 🕋 🔊 💷 ? R clr
- Vælg det ønskede emne, f.eks. trykfod
- Oversigt over trykfodsemner vises

•

• Vælg det ønskede emne, f.eks. skifte trykfod

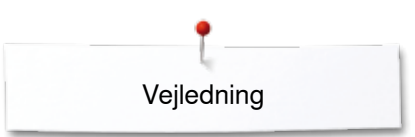

- Der vises information vedr. det valgte emne
- Brug stingbredde- eller stinglængdeknappen eller en finger til at rulle gennem skærmanimationens tekst

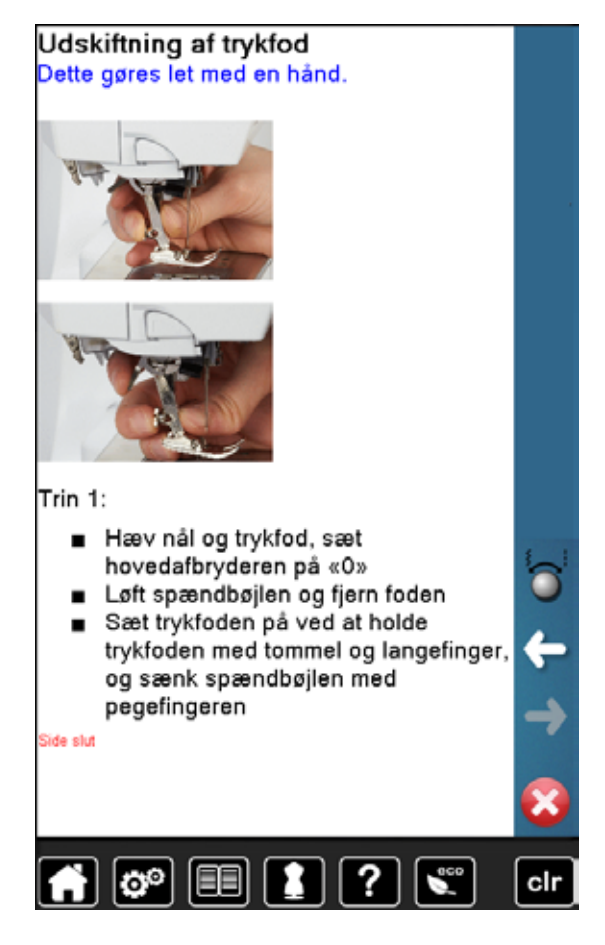

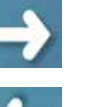

- Tryk «Fremad»
- Den næste side vises
- Tryk «Tilbage»
   Den foregåend
  - Den foregående side vises
  - Tryk på 🗙
  - «Vejlednings»-skærmen lukkes
  - Den sidst aktive skærm vises

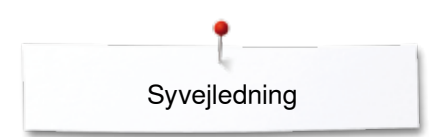

## Syvejledning **Oversigt Syvejledninge**

Syvejledningen giver informationer og hjælp til dine syprojkter. Når materialet og den ønskede syteknik er valgt vises forslag til passende nåle, trykfødder osv.

- Trykfodstrykket og overtrådsspændingen indstilles automatisk
- Tryk på «Syvejlednings»-skærmen
- «Syvejlednings»-skærmen åbnes
- Fint vævet 1
- 2 Medium vævet
- 3 Kraftig vævet
- 4 Jeans
- 5 Fint strik
- 6 Medium strik
- 7 Kraftig strik
- 8 Pels
- 9 Frotte
- 10 Materialer med luv
- 11 Læder og vinyl
- 12 Net og blonder

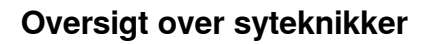

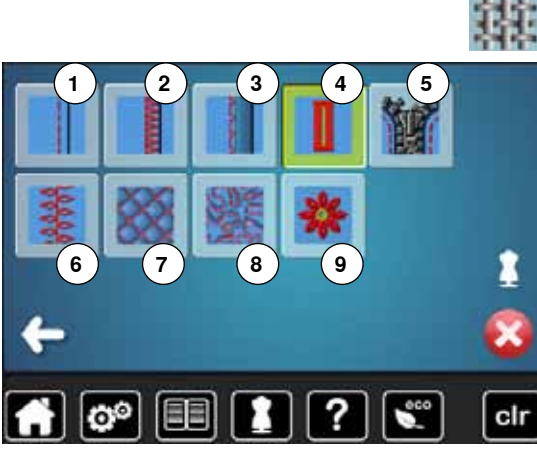

Tryk på ikonet med det ønskede materiale

De mulige syteknikker vises.

- Sammensyning 1
- 5 Lynlås
- Pyntesømme 6
- 7 Maskinequiltning
- 8 Frihåndssyning
- 9

Vælg den ønskede syteknik, f.eks. knaphul Hvis den ønskede teknik ikke findes på listen, vælges en tilsvarende teknik.

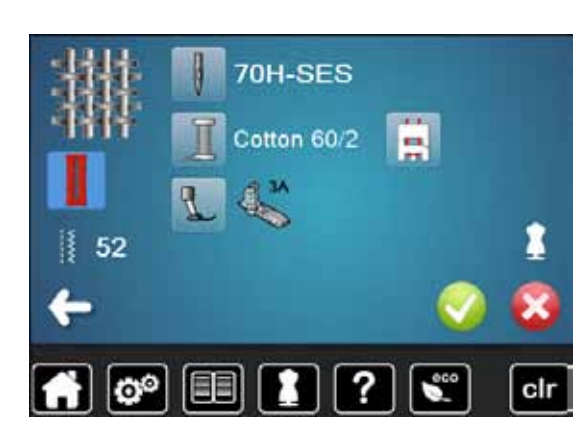

- Det valgte materiales anbefalinger samt den ønskede teknik vises
- Bekræft med 🗸 •
- Skærm med den progrmmerede søm åbnes

### Forlad syvejledningen

Tryk på 🗙

- 2 Kastning 3 Blindsøm 4 Knaphul

  - Applikationer

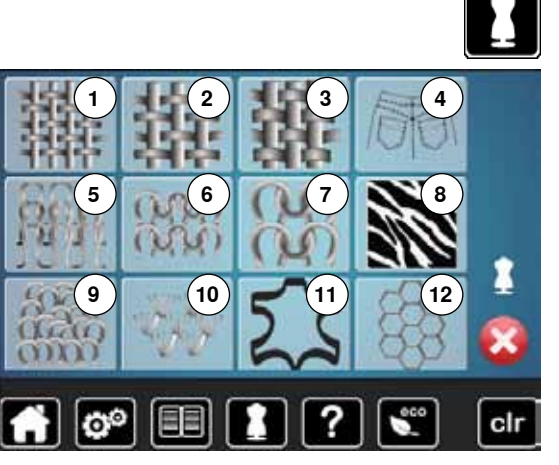

Hjælpeprogrammet indeholder skærminformationer om de enkle sømme og

## Hjælpeprogram

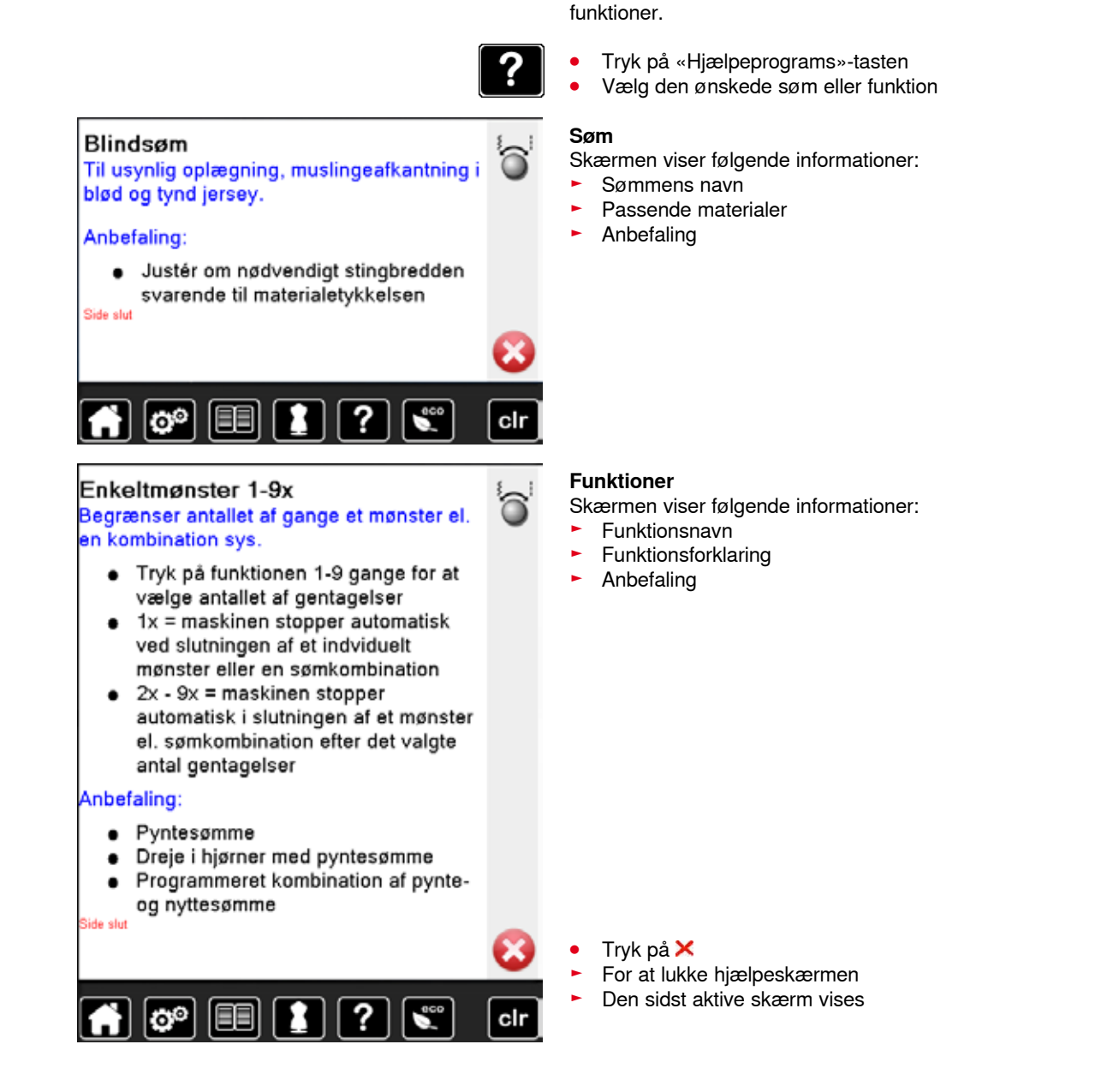

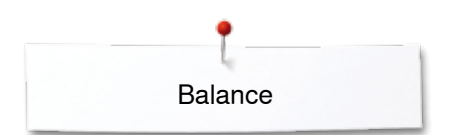

### Balance

٦

### Nytte- og pyntesømme

60)

Sycomputeren er testet og optimalt indstillet inden den forlader BERNINAfabrikken. Forskellige materialer, tråd og indlæg kan have indflydelse på de programmerede sømme i sycomputeren, så de enten ikke lukker helt eller sys over hinanden (dvs. sys for åbne eller tætte). Denne effekt kan rettes med den elektroniske balance, stingdannelsen kan indstilles, så den passer til materialet.

- Tryk på «i»-ikonet
- Tryk på «Balance»-ikonet
- I venstre side af skærmen vises sømmen i sin orginale form (som programmeret)
- I højre side af skærmen laves og vises ændringerne

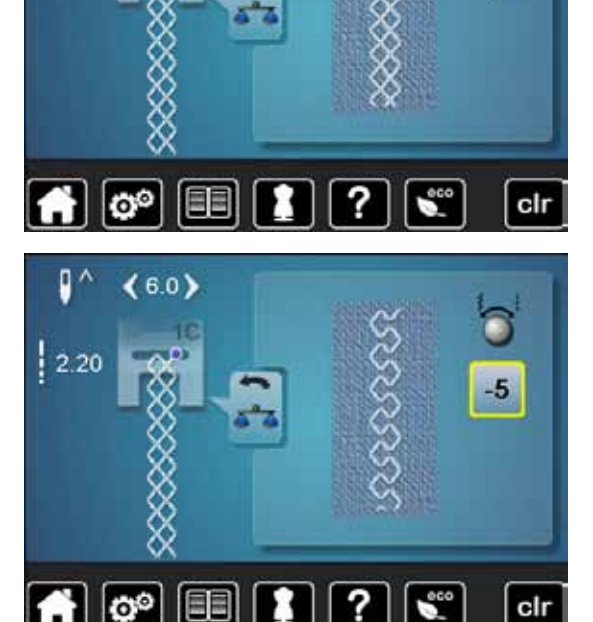

### Rettelser

0

Sømmen der sys på materialet (f.eks. vaffelsøm) er for åben og ser ikke rigtig ud:

- Drej på stinglbredde- eller længdeknappen indtil sømmen på højre side af skærmen ligner den der er syet på materialet
- Ændringen vises med et tal i feltet med den gule ramme
- Tryk 2x på «Tilbage»-ikonet
- Ændringerne er gemt
- Den sidst aktive skærm vises

### Gendan indstillinger

- Tryk på «i»-ikonet
- Tryk på «Balance»-ikonet med den gule ramme
- Tryk på feltet med den gule ramme
- Grundindstillingen bliver gendannet

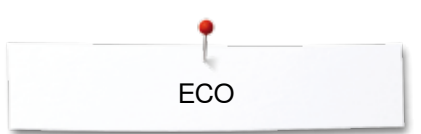

## **ECO beskrivelse**

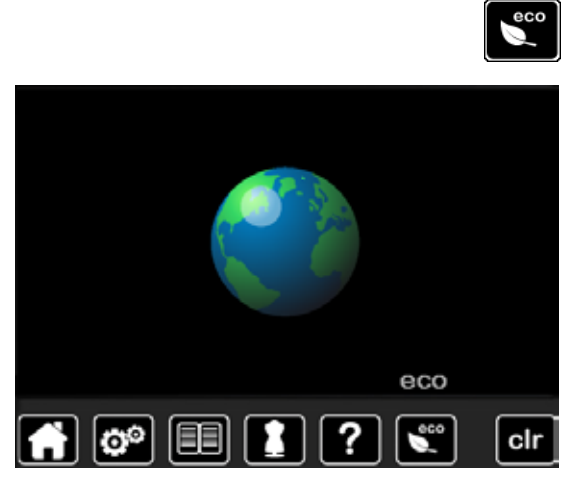

Hvis arbejdet afbrydes for en længere periode, kan sycomputeren omstilles til energispare skærm.

#### Aktiver eco

- Tryk på «eco»-ikonet
- Skærmen bliver sort
- Strømforbruget reduceres og sylyset bliver slukket

Denne indstilling bruges også som børnesikring. Tasterne på skærmen er låst og sycomputeren kan ikke startes.

### Sluk eco

- Tryk på «eco»-ikonet
- Sycomputeren er klar til at sy

### Nyttesømme

### Oversigt nyttesømme

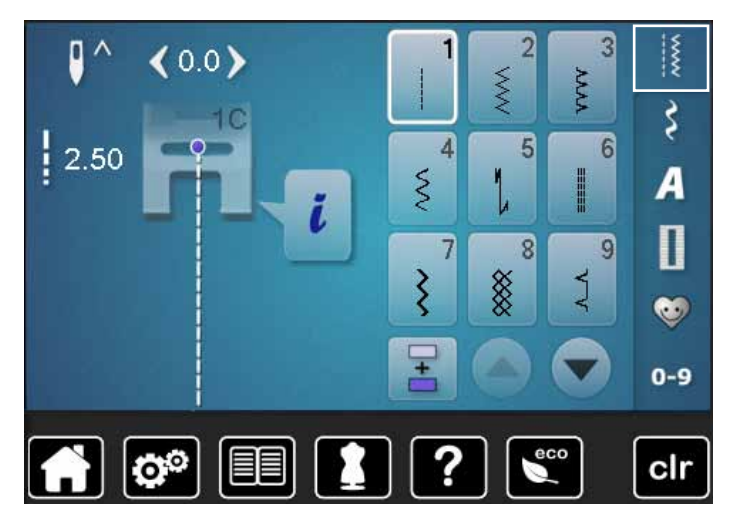

- Tryk på «Nyttesøms»-tasten
- Nyttesømme vises på skærmen
- Tryk på pilen for at se andre nyttesømme

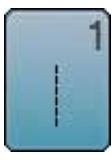

### Ligesøm

Zigzag

Til alle ikke-strækbare materialer, alle ligesømsarbejder som kantstikning og isyning af lynlås

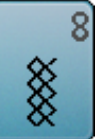

### Vaffelsøm

Til de fleste trikottyper og glatte materialer, synlige sømme i undertøj, beklædning, duge, lapning osv.

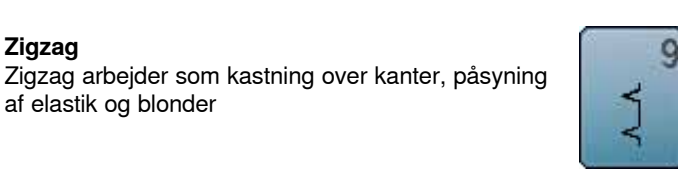

### Blindsøm

Til de fleste materialer. Usynlige oplægninger, muslingesømme i bløde jerseystoffer og fine materialer, pyntesømme

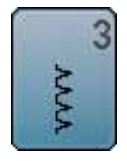

Ş

### Vari-Overlock

af elastik og blonder

Primært til fine jerseystoffer, stræk overlocksømme, oplægninger og stræksømme

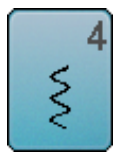

### Slangesøm

Til de fleste materialer stopning og lapning forstærkning af sømme, syning over dekorationstråd

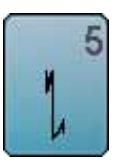

### Hæftesøm

Til alle materialer; hæfter i begyndelsen ogslutningen af sømmen med ligesøm

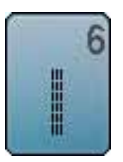

Forstærket ligesøm Forstærket søm i faste, kraftige materialer Stikninger, og synlige sømme

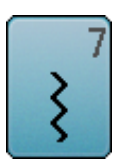

Forstærket zigzag Forstærket søm i faste, kraftige materialer, stikninger, og synlige sømme

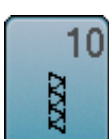

**Dobbelt overlock** Til alle typer strik, overlocksømme = Syning og

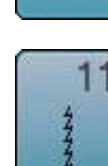

#### Super-stræksøm

afkantning i en arbejdsgang

Til superstrækbare materialer. Meget elastisk åben søm til alle typer beklædning

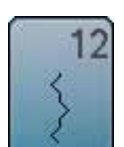

#### Rynkesøm

Til de fleste materialer. Rynkning med elastiktråd. Til sømme, der stødes sammen (kant mod kant) og som pyntesøm

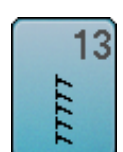

#### Stræk-overlock

Til mediumtykt strik, frotte og faste vævede materialer, overlocksømme og flade forbindelsessømme

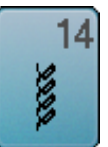

### Jerseysøm

Til jersey materialer, synlige sømme i undertøj og strikmaterialer. Lapning af jersey/interlock

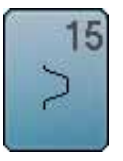

### Universalsøm

Stræksøm

materialer

Til faste materialer såsom filt og læder. Flade forbindelsessømme, synlige sømme påsyning af elastik, pyntesømme

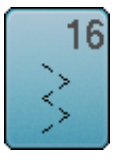

**Trestings zigzag** Kastning over kanter, forstærkning af kanter, pyntesømme

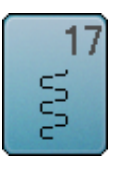

**Lycrasøm** Til alle bi-stretch materialer, flade forbindelsessømme, oplægning. Forstærket søm i undertøj

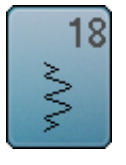

19

Forstærket overlock Forstærket søm i faste materialer, synligeoplægninger og søm, pyntestikninger

Åben søm til sportstøj i alle superstrækbare

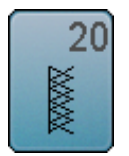

Strik-overlock Til alle strikstoffer, maskin- og håndstrikkede, overlocksømme. Syr og afkanter i en arbejdsgang

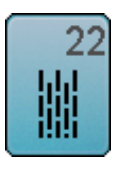

Automatisk stopning af fine til medium materialer

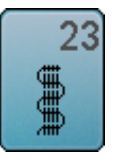

Forstærket stoppeprogram Automatisk stopning i kraftige materialer

Enkelt stoppeprogram

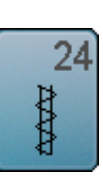

Trenseprogram Til forstærkning af lommeåbninger, bæltestropper osv.

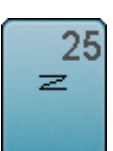

**Trenseprogram** Til forstærkning af lommeåbninger, bæltestropper, forstærkning af lynlåse

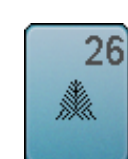

Fluesøm, stor Medium til kraftige materialer, forstærkning af Iommeåbninger, lynlåse og slidser

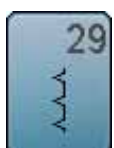

Blindsøm, smal Usynlige oplægninger i fine materialer

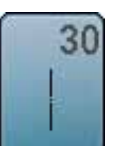

**Risting** Til rining af sømme, oplægning osv.

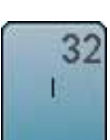

**Enkel ligesting** Som forbindelessting mellem to pyntesømme. Bruges ofte i kombinationssømme

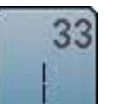

Tre ligesting

Som forbindelsessting mellem to pyntesømme i en sømkombination

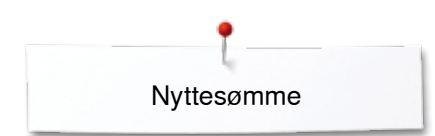

### Vælg søm

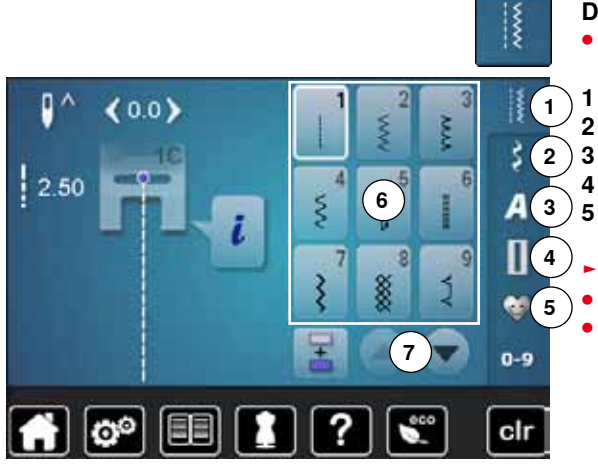

### Direkte

- Vælg fra hovedgruppen 1-5
- 1 Nyttesømme
- 2 Pyntesømme
- 3 Skrifttyper
- 4 Knaphuller
  - Personligt program/Hukommelse
  - De forskellige sømme vises på skærmen 6
- Vælg den ønskede søm
- Rul med 7 for at se alle sømkategorierne

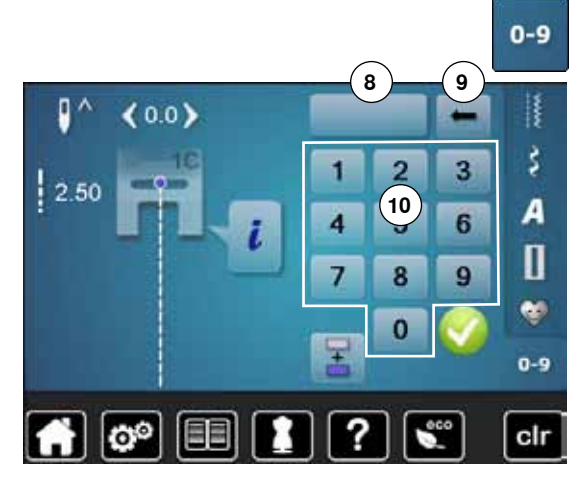

### Med sømvalgs-tasterne

- Tryk på «0-9»-ikonet
- Tallene til indgivelse af sømnummer er synlig på skærmen 10
- Indtast sømnummer
  - Det indtastede sømnummer vises i ikonet 8
- Tryk på ikonet 9
- For at slette det sidst indskrevne nummer
- Tryk på ikonet 8
- For at slette hele nummeret
- Bekræft med V

### Annuller

- Tryk på «0-9»-ikonet
- Den sidst aktive skærm vises

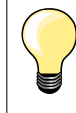

Et ugyldigt sømnummer vises i felt 8 med 3 spørgsmålstegn.

### Personlig indstilling af søm

Den enkelte søm kan ændres, så den passer til materiale og anvendelse. Nedenstående ændringer kan bruges på alle nyttesømme og mange af pyntesømmene.

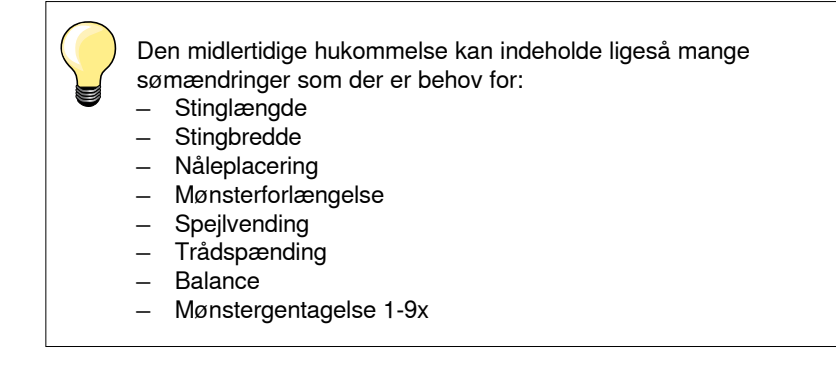

### Midlertidig personlig hukommelse

Alle ændringer i stinglængde og stingbredde gemmes automatisk.

### Eksempel:

- Sy en søm med ændringer (f.eks. zigzag)
- Vælg en anden søm, f.eks. ligesøm
- Vælges den ændrede zigzag søm igen er de ændrede indstillinger bibeholdt

### Tilbage til grundindstilling

Sømme kan manuelt bringes tilbage til grundindstillingen.

- Tryk på stingbredde/-længde linien eller på feltet med den gule ramme på skærmen eller
- Tryk på «clr»-tasten
- Alle ændrede værdier af den aktive søm bliver sat tilbage til grundindstillingen
- Sluk sycomputeren
- Alle ændringer ved alle sømme bliver slettet

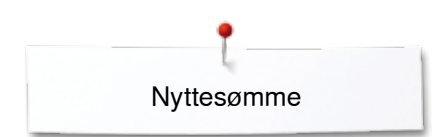

### Personligt program

**44**0

Π

2.00

De fra BERNINA programmerede grundværdier kan ændres og gemmes. De bibeholdes også når sycomputeren slukkes.

### Ændre grundværdier

ŝ

A

Π .

0-9

- Vælg søm, f.eks zigzag •
- Ændre stingbredde og stinglængde ved at dreje på knapperne •

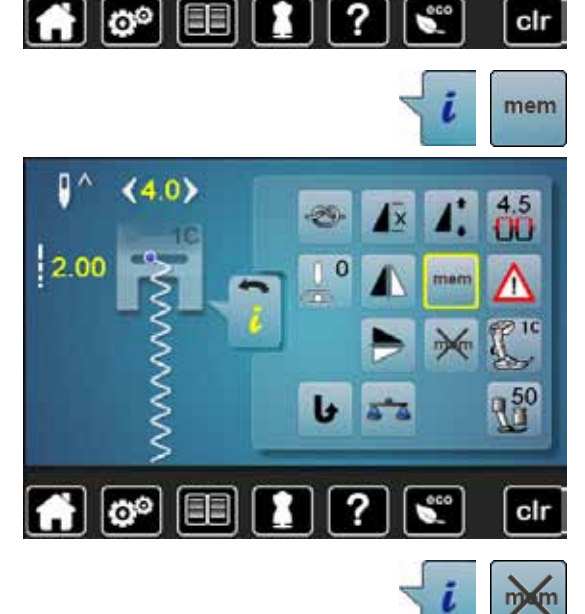

S

- Gem ændringen Tryk på «i»-ikonet
- Tryk på «mem»-ikonet •
- Tryk på «Tilbage»-ikonet •
- Ændringerne er gemt •

### Gendan indstillinger

- Tryk på «i»-ikonet •
- Tryk på «memX»-ikonet •
- Tryk på «Tilbage»-ikonet •
- Grundindstillingen bliver gendannet

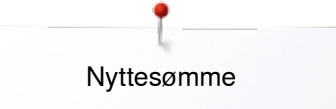

### Ændring af stingbredde og stinglængde

- Drej på stingbredde- eller stinglængdeknappen eller
- Tryk på stingbredde- eller stinglængdesymbolet
- Tryk på pileikonerne på den aktuelle skærm eller
- Flyt den runde knap på skærmen med fingeren
- Stingbredde og stinglængde kan ændres mens der sys.

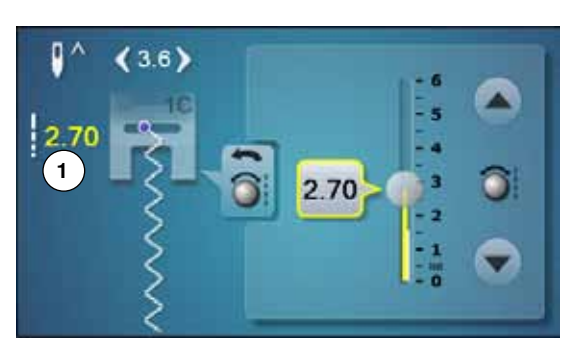

Ved nytte- og quiltesømme vises den effektive sømlængde 1.

4.7
2
3.60
3
3
4
3
4
3
4
3
4
5
4
5
4
5
4
5
4
5
4
5
4
5
4
5
4
5
4
5
4
5
4
5
4
5
4
5
4
5
4
5
4
5
4
5
4
5
4
5
4
5
4
5
4
5
4
5
4
5
4
5
4
5
4
5
4
5
4
5
4
5
4
5
4
4
5
4
4
5
4
4
5
4
4
4
5
4
4
4
5
4
4
4
5
4
4
4
4
4
4
4
4
4
4
4
4
4
4
4
4
4
4
4
4
4
4
4
4
4
4
4
4
4
4
4
4
4
4
4
4
4
4
4
4
4
4
4
4
4
4
4
4
4
4
4
4
4
4
4
4
4
4
4
4
4
4
4
4
4
4
4
4
4
4
4
4
4
4
4
4
4
4
4
4
4
4
4
4
4
4
4
4
4
<

Ved de øvrige sømme, inkl. skrifttyper vises hele længden på sømmen **2**. Den effektive stinglængde **3** vises kun hvis stinglængde skærmen er åben.

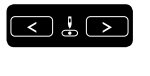

0

•

### Ændring af nåleplacering

- Tryk på «Nåleplacerings»-tasterne af eller
- Tryk på «i»-ikonet
- Tryk på «Nåleplacerings»-ikonet
- Hold «Nåleplacerings»-tasterne eller pileikonerne inde
- For at flytte nålen hurtigt
- Flyt bjælken på skærmen med fingeren
- Der er ialt 11 nåleplaceringer (5 til venstre, 5 til højre, 1 i midten = 0).

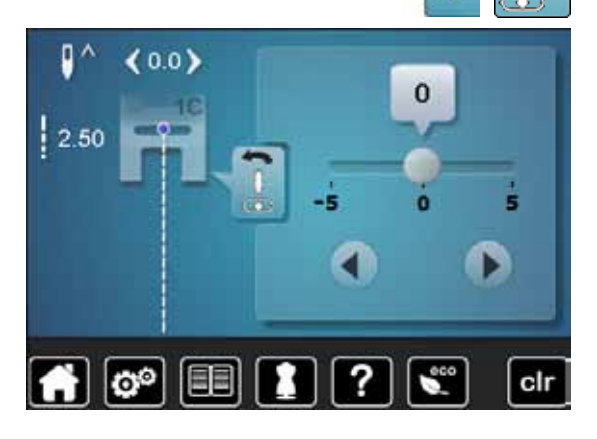

### Eksempler på brug af nyttesøm

### Ligesøm

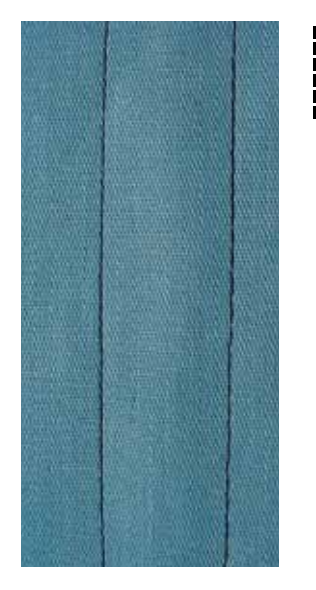

### Forstærket ligesøm

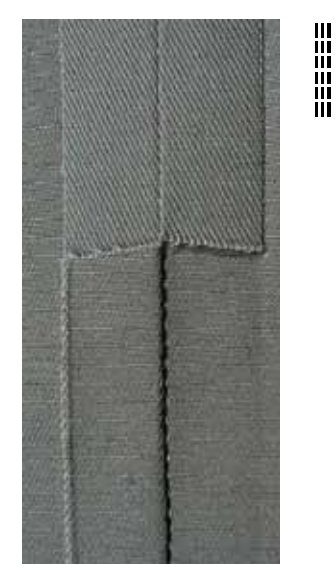

### Transportørfod nr. 1C/1D

#### Ligesøm nr. 1

Når sycomputeren tændes vises altid ligesømmen.

Nålen er oppe

#### Anvendelse

Egnet til alle materialer.

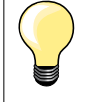

Justere stinglængden til materialet

Brug f.eks. en lang stinglængde (ca. 3-4 mm) til denim og en kortere i fine materialer (ca 2-2.5 mm).

### Justere stinglængden til tråden

Brug f.eks. en længere stinglængde (ca. 3-5 mm) når der sys stikninger med cordonnet.

#### Aktivering af nålestop nede

Forhindrer at materialet glider, når du stopper syningen for at justere sømmen eller skifter syretning.

### Transportørfod nr. 1C/1D

### Forstærket ligesøm nr. 6

### Åben søm

Holdbar søm til kraftige og tætvævede materialer såsom denim og jernbanefløjl.

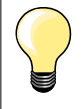

Til kraftige lag eller meget tætvævede materialer

En jeansnål eller jeansfod nr. 8 er en god hjælp til syning i meget kraftige materialer såsom denim eller kanvas.

### Pyntestikning

Stinglængden øges og den forstærkede ligesøm anvendes til pyntestikning på denim.

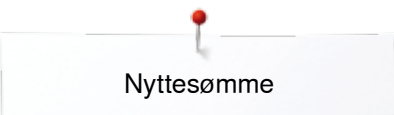

### Forstærket zigzag

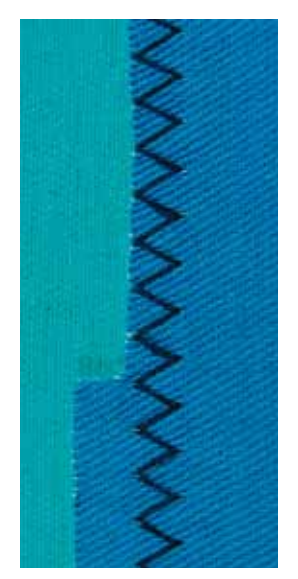

 $\stackrel{\scriptstyle <}{\scriptstyle \sim}$ 

### Transportørfod nr. 1C/1D

### Forstærket zigzag Nr. 7

Til kraftige materialer, specielt til demin, betræk og markiser.

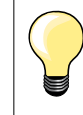

Forstærket søm i beklædningsområder, der ofte er udsat for vask. Afslut først kanterne. En jeansnål er en god hjælp til syning i meget kraftige materialer.

### Lynlås

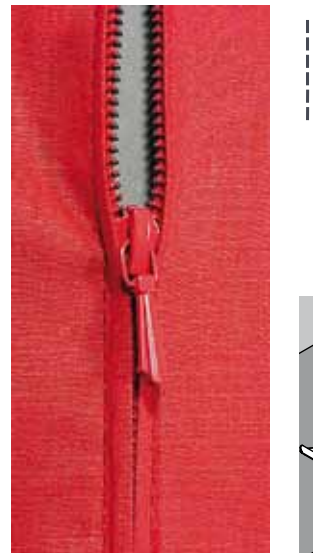

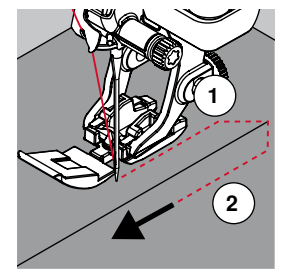

### Lynlås fod nr. 4D

### Ligesøm nr. 1

### Forberedelse

- Sømmen sys til begyndelsen af lynlåsen
- Hæft sømmen
- Sy videre med lange sting, hvor lynlåsen skal være
- Afkant sømrummet
- Pres foldekanten fra hinanden
- Åben lynlåsen
- Ri eller sæt lynlåsen fast med knappenåle under materialets foldede kant, så stofkanterne støder sammen over lynlåsens midte

### Isyning af lynlås

- Lynlåsen åbnes lidt
- Nåleplacering helt til højre
- Begynd syningen øverst til venstre
- Placer foden, så nålen syr langs kanten af lynlåsens tænder
- Stop før lynet med nålen nede
- Løft trykfoden
- Luk lynlåsen igen
- Sy videre til lynlåsens bund og stop med nålen nede
- Løft trykfoden
- Drej arbejdet
- Sy på tværs af sømmen til den anden side af lynlåsen stop med nålen nede
- Løft trykfoden
- Drej arbejdet igen
- Sy lynlåsens anden side nedefra og op

### Variation: Lynlåsen sys nedefra og op på begge sider

Egnet til materialer med luv (f.eks. fløjl).

- Lynlåsen forberedes som beskrevet ovenfor
- Begynd syningen i midten af lynlåssømmen, nåleplacering til højre
- Sy skråt ud til lynlås tænderne
- Den første side 1 nedefra og op
- Flyt nåleplaceringen til venstre
- Den anden side 2 sys nøjagtig tilsvarende nedefra og op

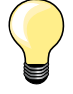

### Man kan ikke sy over lynlåsens slæde

- Luk lynlåsen helt og sy op til 5 cm før lynet
- Stop med nålen nede og løft trykfoden. Åben lynlåsen, træk lynet forbi nålen, sænk trykfoden og fortsæt med at sy (brug knæløfteren)

### Transport ved starten af syningen

- Tråden holdes godt fast ved begyndelsen af syningen. Træk evt. let i materialet (nogle få sting) eller
- Sy først ca. 1-2 cm tilbage, derefter sys som normalt

Lynlåsbånd eller stof der er vævet meget tæt eller hårdt Brug en 90-100 nål for at opnå et regelmæssigt stingbillede.

68 .....

### Stoppeprogram manuelt

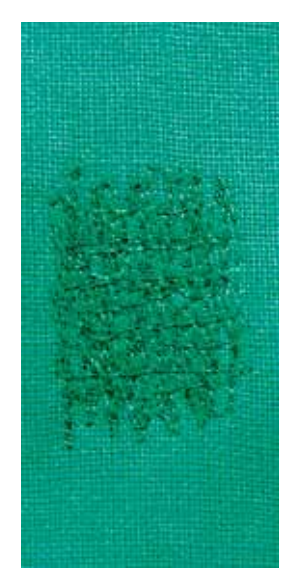

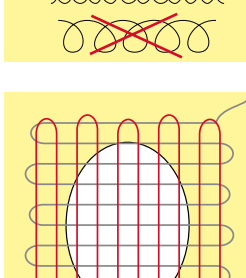

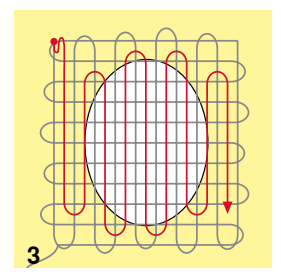

### Stoppefod nr. 9 (ekstra tilbehør)

### Ligesøm nr. 1

#### Stopning af huller eller tyndslidte steder

«Erstatning» af alle tråde i længde- og tværretningen i alle materialer.

### Forberedelse

- Sænk transportøren
- Sæt forlængerbordet på
- Spænd materialet op i en broderiramme i træ (ekstra tilbehør)
- Stoppeområdet forbliver jævnt og kan ikke trækkes skævt

#### Syning

\_

- Arbejd fra venstre mod højre og før arbejdet med hånden uden at trykke
- Retningsskift oppefra og ned skal ske i rundinger, ved spidse vendinger er der fare for huller og trådbrud
- Arbejd i forskellige længder, så tråden bedre udjævnes i materialet

#### 1 Syning over hullet

- Sy ikke de første rækker for tæt, og sy ud over det beskadigede område
- Sy rækkerne i forskellige længder
- Drej arbejdet en kvart omgang 90°

### 2 Dæk de første rækker

- Sy over de første rækker, ikke for tæt
- Drej arbejdet en halv omgang 180°

#### 3 Stop hullet færdigt

Sy endnu en løs række

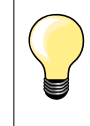

•

### Dårlig stingdannelse

- Hvis tråden er placeret ovenpå, skal syarbejdet føres langsommere
- Hvis der dannes knuder på bagsiden af stoffet, skal syarbejdet føres hurtigere

### Trådbrud

Syarbejdet skal føres regelmæssigt.

······ 69

### Automatisk stopning

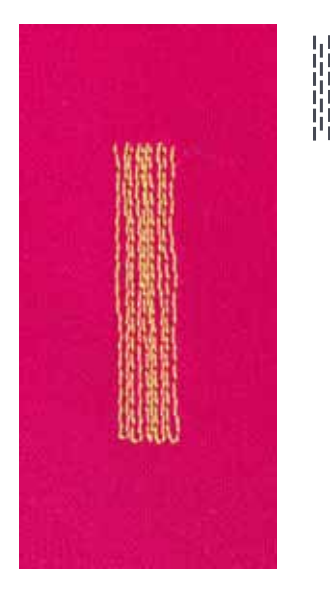

Transportørfod nr. 1C Automatisk knaphulsfod nr. 3A

### Enkelt stoppeprogram nr. 22

### Hurtig stopning af huller eller slidte områder

Erstatter tråde i længderetningen i alle materialer.

#### Forberedelse

- Spænd fine materialer op i en broderiramme i træ (ekstra tilbehør)
- Stoppeområdet forbliver jævnt og kan ikke trækkes skævt

### Stopning med transpotørfod nr. 1C

Sæt nålen i foroven til venstre.

- Sy den første lodrette række
- Stop sycomputeren
- Tryk på «Tilbagesynings»-tasten
- Længden er programmeret
- Sy programmet færdig
- Sycomputeren stopper automatisk
- Tryk på «clr»-tasten
- Programmet bliver slettet

### Stopning med den automatiske knaphulsfod nr. 3A

- Anvendes til små flænger og beskadigede områder
- Der ikke er mere end 3 cm lange
- Arbejd på samme måde som med transportørfod nr. 1C

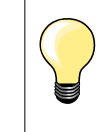

### Forstærkning

Brug et tyndt materiale eller stabiliseringsmateriale bagpå.

### Stoppefladen er trukket skæv

Korrigeres med balancefunktionen (mere om balance-funktion se side **58**).

Nyttesømme

### Forstærket stoppeprogram, automatisk

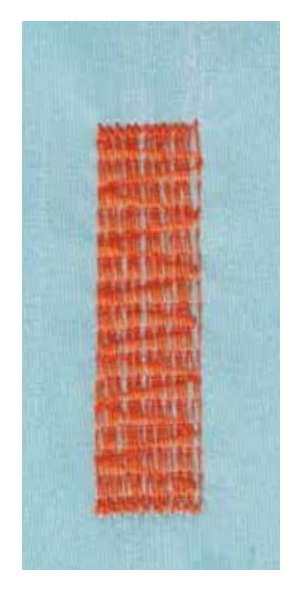

Automatisk knaphulsfod nr. 3A

#### Forstærket stoppeprogram nr. 23

### Hurtig stopning af huller eller slidte områder

Erstatter tråde i længderetningen i alle materialer.

#### Forberedelse

- Spænd fine materialer op i en broderiramme i træ (ekstra tilbehør)
- Stoppeområdet forbliver jævnt og kan ikke trækkes skævt

### Stopning med den automatiske knaphulsfod nr. 3A

- Sæt nålen i foroven til venstre.
- Sy den første lodrette række
- Stop sycomputeren
- Tryk på «Tilbagesynings»-tasten
- Længden er programmeret
- Sy programmet færdig
- Sycomputeren stopper automatisk
- Tryk på «clr»-tasten
- Programmet bliver slettet

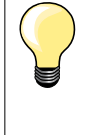

Stoppefladen dækker ikke hele det beskadigede område Flyt arbejdet under trykfoden for at fortsætte med at dække det slidte eller beskadigede område. Begynd at sy, programmet gentages så mange gange det ønskes (længden er gemt).

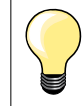

Med den direkte indtastning af længde (se side **36**) kan en stoppelængde på op til 30 mm programmeres.

### Kastning

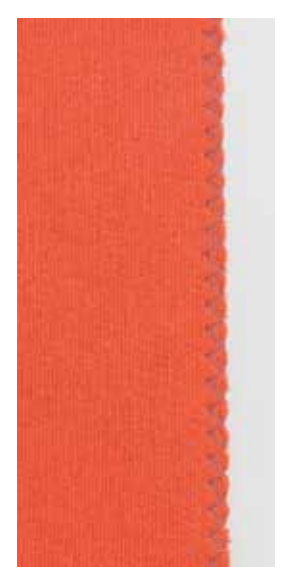

 $\sim$ 

#### Transportørfod nr. 1C

### Zigzag nr. 2

- Til alle materialer
- Til kastning
- Til elastisk søm
- Til dekorative arbejde

#### Kastning

- Før stofkanten i midten af trykfoden
- Vælg ikke for stor stingbredde
- Vælg ikke for lang stinglængde
- Nålen stikker på den ene side i stoffet, på den anden side ud over kanten
- Kanten skal ligge fladt og ikke rulle
- Brug en fin stoppetråd til lette materialer

#### Satinsøm

- Smalle, tætte zigzag (Stinglængde 0.5-0.7 mm)
- Satinsøm til applikationer, til broderi osv.

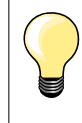

Som variant kan man bruge satinsøm nr. 1354.
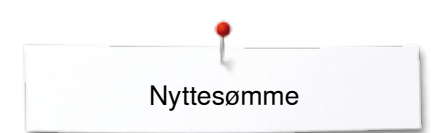

# **Dobbelt overlock**

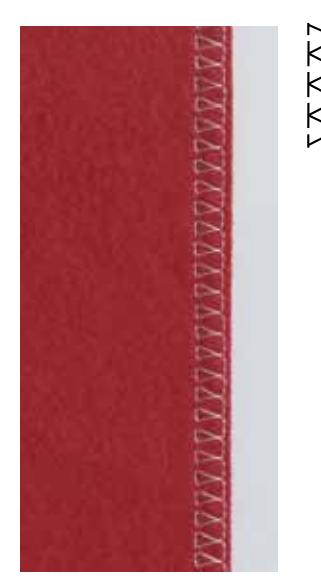

Transportørfod nr. 1C Overlockfod nr. 2A (Ekstra tilbehør)

### Dobbelt overlock nr. 10

### Lukket søm

Overlocksømme i løs strik og krydssømme i strik og jersey.

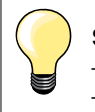

Strik og jersey

Brug en ball point nål for at undgå at ødelægge maskerne
Hvis det er nødvendigt løsnes trykfodstrykket

# Syning i strækmateriale

Brug om nødvendigt en stræknål (130/705H-S).

# Kantafslutning

### Blindstingsfod nr. 5 Transportørfod nr. 1C Smalkantfod nr. 10/10C/10D (ekstra tilbehør)

# Ligesøm nr. 1

### Smal kantstikning

#### Kantstikning

- Placer den foldede stofkant mod venstre side af blindstingfodens føring
  - Vælg nåleplacering i den ønskede afstand fra den foldede kant

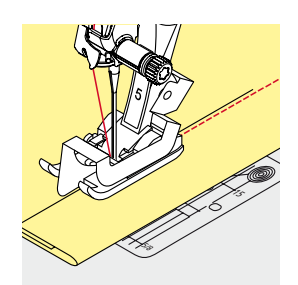

#### Oplægning

- Placer den foldede stofkant mod højre side af blindstingfodens føring (indvendig, øverste kant af oplægningen)
- Vælg nåleplacering til højre og sy langsden foldede kant

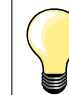

### Blindstingsfod nr. 5

Nåleplacering helt til venstre eller helt til højre.

Transportørfod nr. 1C og Smalkantfod nr. 10/10C/10D (ekstra tilbehør)

Alle nåleplaceringer er mulige.

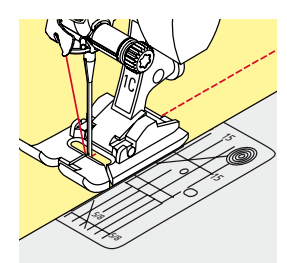

# Bred kantstikning

# Materiale føring

Trykfod som føring: Før stofkanten langs trykfodssålen

5,

Stingplade som føring:

• Før den foldede kant langs markeringerne i stingpladen (1 til 2.5 cm)

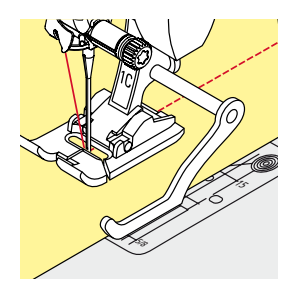

### Kantlinial som føring:

- Trykfod
- Løs skruen bag på trykfoden
- Skub kantlinealen ind i hullet på trykfoden
- Bestem den ønskede bredde, målt fra nålen
- Stram skruen
- Før den foldede kant langs kantlinealen

Ved syning af parallelle linier, føres kantlinealen langs en tidligere syet sømlinie.

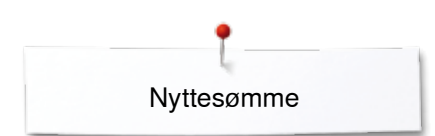

# Blindsøm

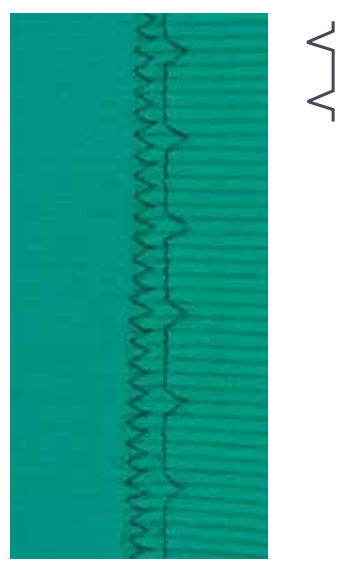

### Blindstingsfod nr. 5

### Blindsøm nr. 9

Til usynlig oplægning i medium til kraftige materialer af bomuld, uld og blandede fibre.

### Forberedelse

- Afslut kanterne som ønsket
- Fold oplægningen og ri eller fastgør med knappenåle

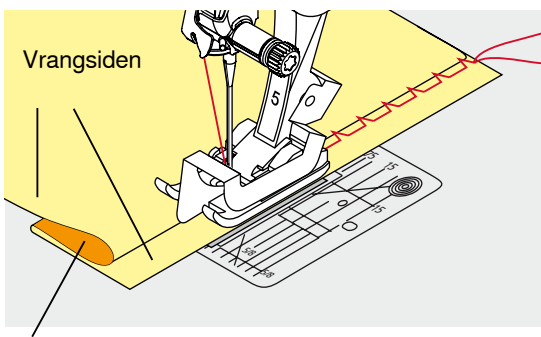

Rétsiden

# Materialet skal foldes således, at den rensede kant er placeret på den højre side

- Læg materialet under trykfoden
- · Føringen mod det tilbagefoldede materiale

### Syning

Nålen skal kun lige stikke i stofkanten, som hvis det var håndsyet.

 Efter ca. 10 cm's syning checkes begge sider af materialet og stingbredden justeres om nødvendigt

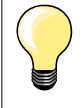

#### Finjustering af stingbredden

Før foldekanten regelmæssigt langs trykfodens metalføring = Ensartet stingdybde.

# Synlig oplægning

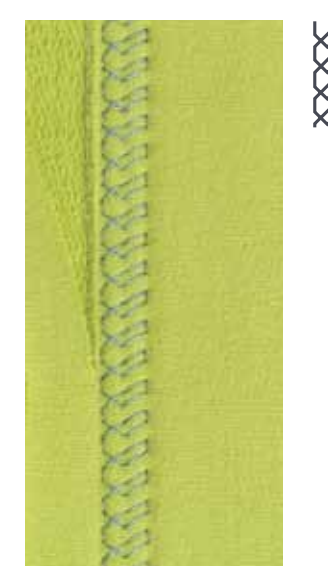

#### Transportørfod nr. 1C/1D

### Jerseysøm nr. 14

Synlig stræk-oplægning i alle jerseytyper i bomuld, syntetisk og blandede fibre.

#### Forberedelse

- Fold oplægningen, ri om nødvendigt
- Let evt. trykfodstrykket

#### Syning

- Sy sømmen så langt inde som ønsket på materialets retside
- Klip overskydende sømrum af på vrangsiden

74 .....

Nyttesømme

# Hæftesøm

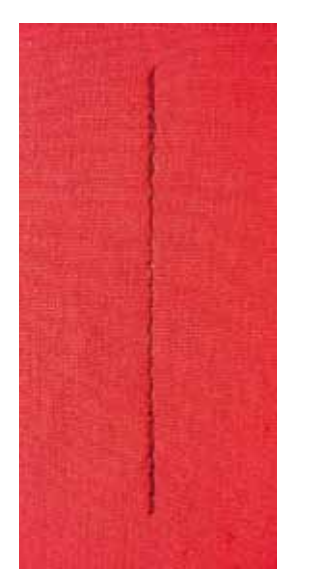

Risting

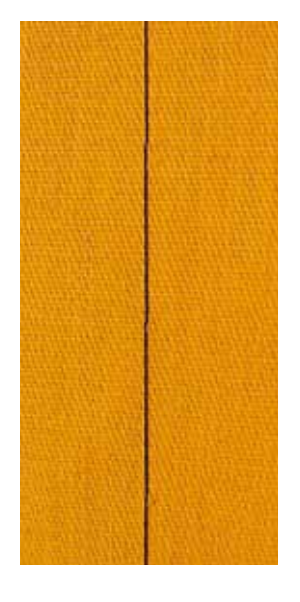

1

#### Transportørfod nr. 1C

### Hæftesøm nr. 5

- Til alle materialer
- Hæfter i starten og slutningen af sømmen

#### Syning af lang ligesøm

Ensartet hæftning med et fast stingantal.

### Sømmens start

- Tryk på fodpedalen
- Sycomputeren hæfter automatisk sømmen (5 sting fremad, 5 sting tilbage)
- Sy sømmen videre med ligesøm i ønsket længde

### Sømmens slutning

- Tryk på «Tilbagesynings»-tasten
- Sycomputeren hæfter automatisk sømmen (5 sting tilbage, 5 sting fremad)
- Sycomputeren stopper automatisk, når sømmen er hæftet

#### Stoppefod nr. 9 (ekstra tilbehør)

### Risting nr. 30

- Til alle arbejder, hvor der ønskes et meget langt risting
- Rining af sømme, oplægning, quiltearbejder osv.
- Midlertidig søm
- Let at fjerne

### Forberedelse

- Sænk transportøren
- Sæt knapnåle i på tværs af syretningen
- For at undgå at lagene glider

#### Rining

- Placer materialet under trykfoden
- Hold tråden fast og sy et sting
- Træk i arbejdet bagfra, så den ønskede stinglængde opnås
- Sy et sting
- Gentag proceduren

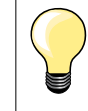

#### Sikring/fastgørelse af tråden

Sænk transportøren og sy 3-4 risting i begyndelsen og slutningen af en søm.

#### Tråd

Brug en fin ritråd til riningen, da den er lettere at fjerne.

××××> 75

# Flad forbindelsessøm

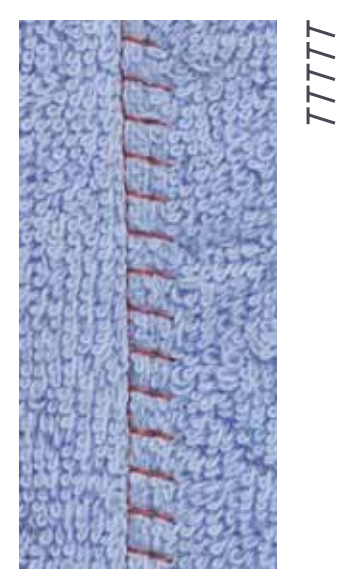

# Transportørfod nr. 1C

# Stræk-Overlock nr. 13

Ideel til luftige, tykke materialer som frotté, filt, læder osv.

# Syning

- Stofkanterne overlappes
- Sy langs stofkanten
- Nålen skal stikke i til højre over kanten på det underste stoflag
- Man får en meget flad og holdbar søm

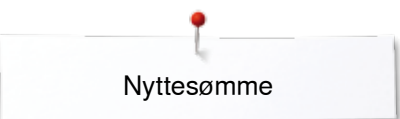

# Udligning af stofhøjden

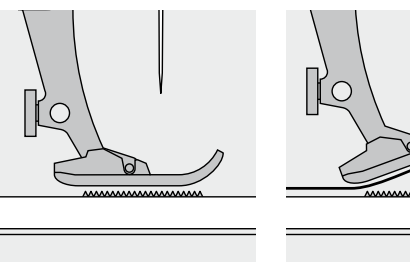

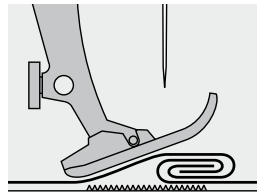

Transportøren kan kun arbejde optimalt, hvis trykfoden er vandret.

Hvis trykfoden står «skråt» f.eks. ved en tyk søm, kan transportøren ikke få fat i stoffet. Syarbejdet blokeres.

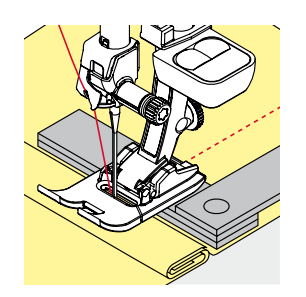

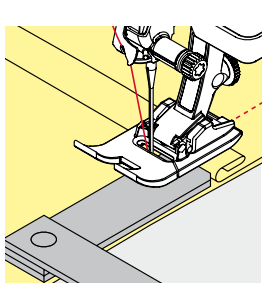

For at udligne sømhøjden kan man lægge en, to eller tre udligningsplader under trykfoden, bagved nålen.

For at udligne sømhøjden foran trykfoden kan man lægge en eller flere plader under trykfoden, tæt ind til nålen. Sy, indtil hele trykfoden har passeret den tykke søm og fjern pladerne.

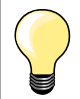

Nålestop nede.

# Syning af hjørner

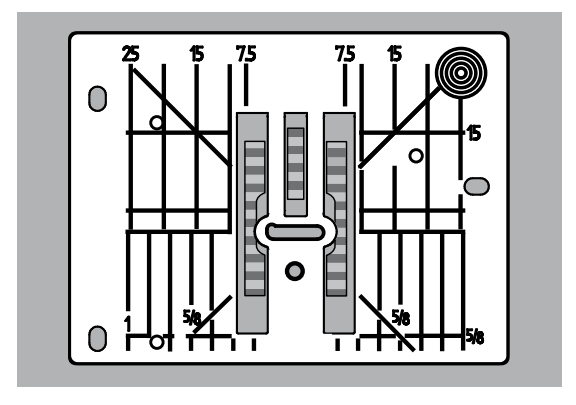

Mellemrummet mellem de to rækker tænder på transportøren er ret stort på grund af bredden af nålehullet i stingpladen.

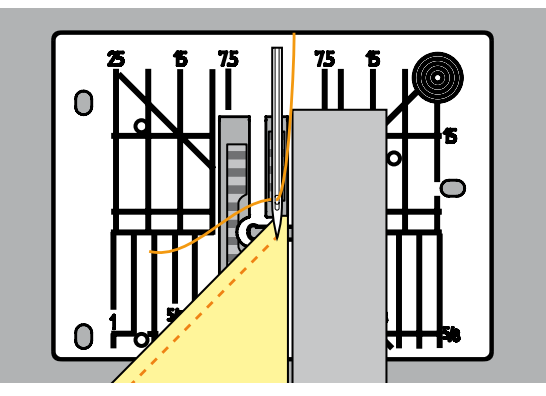

Ved syning af hjørner er det kun en lille del af stoffet, der befinder sig på transportøren, som derfor ikke kan få ordentlig fat i stoffet. Lægger man en eller flere plader ind under højre side af trykfoden, helt ind til kanten.

Bliver stoffet transporteret regelmæssigt

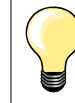

Nålestop nede.

# Knaphuller

# Oversigt knaphuller

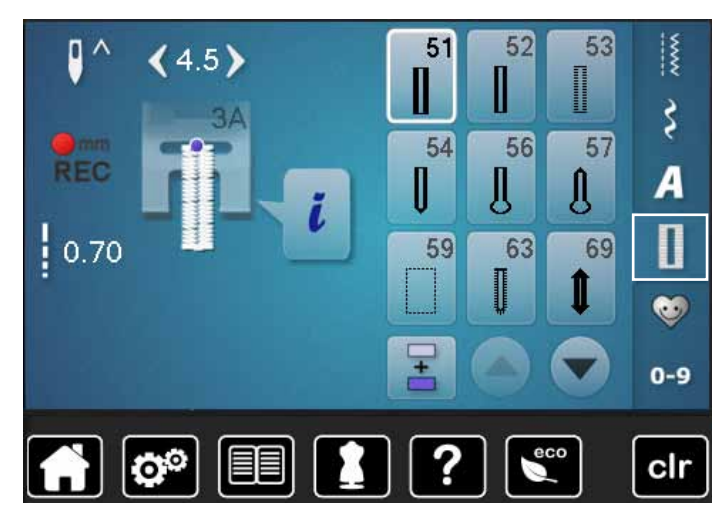

Knaphuller er en praktisk lukning som også kan bruges som en dekorativ effekt. Alle knaphuller kan programmeres og sys på forskellige måder.

- Tryk på «Knaphuls«-tasten
- Ved at rulle på skærmen vises flere knaphuller

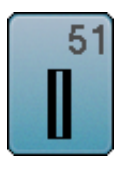

# Linnedknaphul

Tynde til mellemfine vævede materialer; bluser, nederdele, bukser, sengetøj osv.

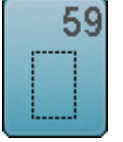

### **Ligesømsknaphul** Til forstærkning af knaphuller, lommekanter, specielt til stikning af knaphul i læder og imiteret ruskind

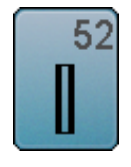

Linnedknaphul, smalt

Strækknaphul

syntetiske fibre

Til lette til medium materialer. Bluser, kjoler, børne- og babytøj, dukketøj og hobbyarbejder

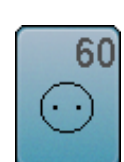

Knapisyningsprogram Isyning af knapper med 2 og 4 huller

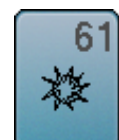

Snørehul med små zigzagsting Åbning til snore, bindebånd og dekoration

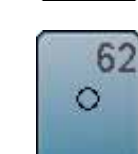

Snørehul med ligesøm Åbning til snore, bindebånd og dekoration

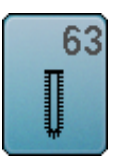

Håndsyet knaphul Til lette til medium fastvævede materialer. Bluser, kjoler, fritidstøj, sengetøj

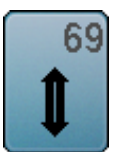

**Dekorativt knaphul med trekantet trense** Til pynteknaphuller i kraftige ikke strækbare materialer

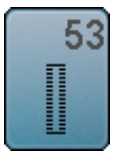

54

**Rundt knaphul med almindelig trense** Til medium og kraftige materialer: kjoler, jakker, frakker, regntøj

Til alle strækmaterialer af bomuld, uld, silke og

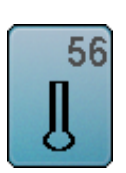

**Øjeknaphul** Til kraftige ikke-strækbare materialer. Jakker, frakker, fritidstøj

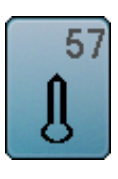

**Øjeknaphul med kiletrense** Til kraftige ikke-strækbare materialer. Jakker, frakker, fritidstøj

# Vigtige informationer

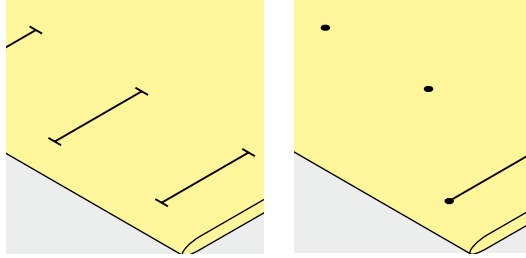

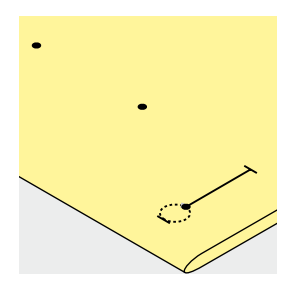

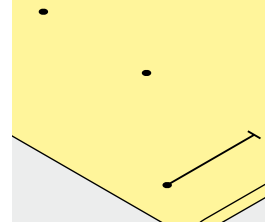

### Manuelle knaphuller markeres

- Markér knaphulslængden det rigtige sted
- Brug knaphulsfod nr. 3C (ekstra tilbehør)

#### Automatisk knaphul markeres

- Markér kun længden af ét knaphul
- Når det første knaphul er syet, huskes længden automatisk på de resterende knaphuller
- Markér kun begyndelsen af alle efterfølgende knaphuller
- Brug den automatiske knaphulsfod nr. 3A

### Øjeknaphuller markeres

- Markér kun stolpens længde
- Den rigtige længde på øjet tilføjes når knaphullet sys
- Når det første knaphul er syet, huskes længden automatisk på de resterende knaphuller
- Markér kun begyndelsen af alle efterfølgende knaphuller
- Brug den automatiske knaphulsfod nr. 3A

#### Syprøve

- Sy altid en prøve på det materiale der skal bruges
- Anvend samme stabiliseringsmateriale
- Vælg samme type knaphul
- Sy knaphullet i samme retning på materialet (med eller på tværs af stofretningen)
- Skær knaphullet op
- Før knappen igennem
- Indstil længden på knaphullet, hvis nødvendigt

### Ændring af stolpebredde

Indstil stingbredden

### Indstil stinglængden

Alle ændringer af stinglængden har indvirkning på begge stolper.

Tættere eller mere åbne

Efter ændring af stinglængden:

Knaphulslængden skal programmeres på ny

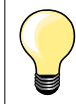

Når et knaphul sys på tværs af en kant, anbefales det at bruge en udligningsplade til knaphuller (ekstra tilbehør). Montér pladen bagfra mellem materiale og trykfod og skub den helt hen til det tykke område.

Det anbefales at bruge en udligningsplade, når der sys knaphuller i vanskelige materialer. Den kan bruges med den automatisk knaphulsfod nr. 3A.

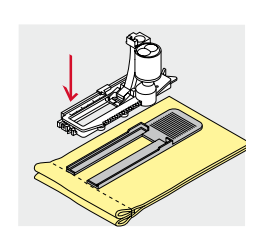

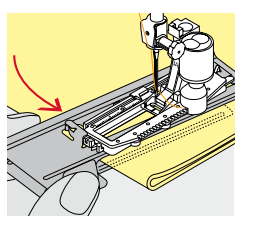

# Stabilisering og indlægsmateriale

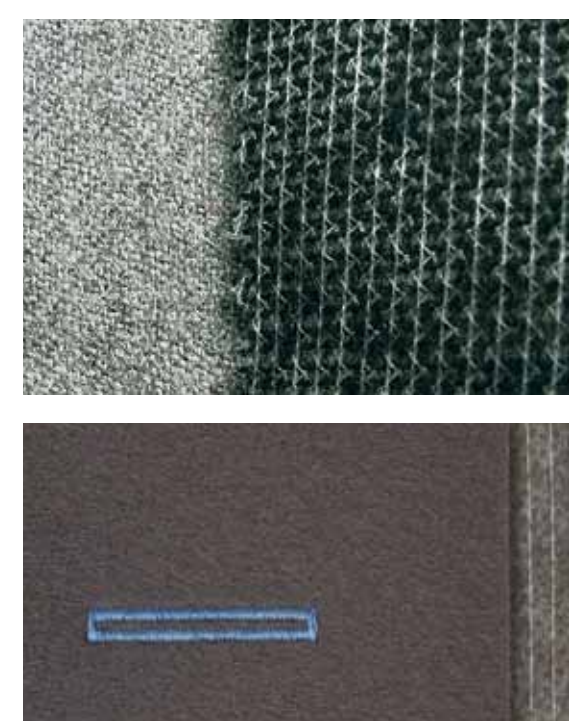

- Indlægningsmaterialer giver et mere stabilt og flottere knaphul \_
- Vælg et indlægningsmateriale, der passer til materialet

Ved tykke og lådne materialer, kan der bruges en broderistabilisator -Materialet transporteres bedre

Knaphuller

# Indlægstråd

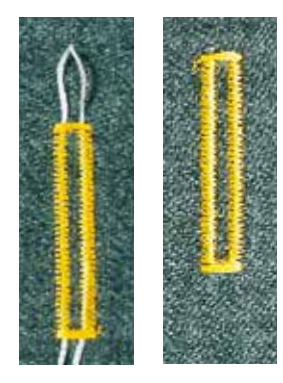

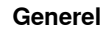

- Indlægstråden forstærker og fremhæver knaphullet med forhøjede stolper
- Primært egnet til knaphul nr. 51
- Arbejdet placeres tilsvarende under trykfoden •

### Ideelt trådindlæg

- Perlegarn nr. 8
- Stærk håndsytråd
- Fint hæklegarn

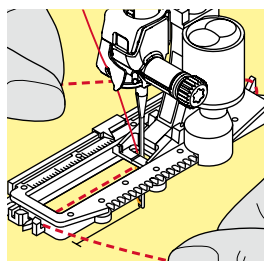

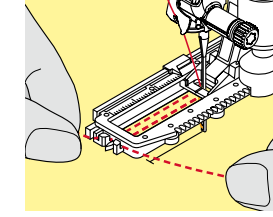

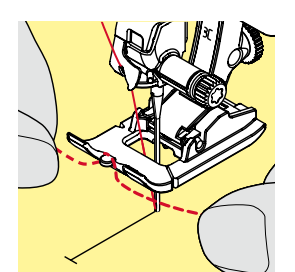

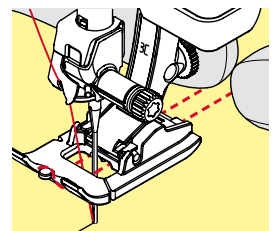

# Trådindlæg i knaphulsfod nr. 3A

- Løft trykfoden
- Sæt nålen i stoffet ved knaphullets begyndelse
- Anbring indlægstråden til højre over knaphulsfodens midtertå
- Læg indlægget over krogen bag på foden
- Før trådens ender fra venstre frem til forsiden af foden •
- Træk hver trådende ind i slidserne foran på foden •
- Sænk trykfoden •

### Syning

- Sy knaphullet på sædvanligvis
- Hold ikke indlægget fast
- Knaphullet dannes over indlægstråden og dækker det dermed

### Trådindlæg i knaphulsfod nr. 3C (ekstra tilbehør)

- Løft trykfoden
- Sæt nålen i stoffet ved knaphullets begyndelse
- Før tråden over midtertappen foran på foden
- Træk hver trådende bagud under trykfoden •
- Anbring begge trådende i rillerne under trykfodens sål
- Sænk trykfoden

#### Syning

- Sy knaphullet på sædvanligvis
- Hold ikke indlægget fast
- Knaphullet dannes over indlægstråden og dækker det dermed

### Indlægstråd hæftes

- Træk indlægstråden igennem knaphullet indtil løkken forsvinder ind i enden •
- Træk trådenderne om på materialets vrangside (med en synål)
- Bind eller hæft den med sting

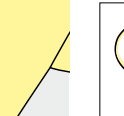

#### Før knaphullet skærres op

Kan der som ekstra sikkerhed stikkes en knappenål i ved trensen.

#### Knaphullet sprættes op med en trensekniv

Skær op fra enderne mod midten

### Knaphullet sprættes op med et knaphulsjern (ekstra tilbehør)

- Læg materialet på et stykke træ
- Anbring knaphulsjernet midt i knaphullet
- Pres knaphulsjernet nedad med hånden

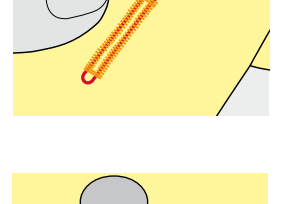

# Ændring af balancen

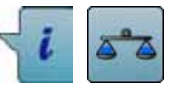

Tryk på «i»-ikonet Tryk på «Balance»-ikonet

Balance ved programmeret knaphulslængde Enhver ændring af balancen vil påvirke begge stolper.

# Balance ved programmeret øjeknaphul eller rundt knaphul Enhver ændring af balancen vil påvirke begge stolper.

Øjet eller rundingen balanceres på følgende måde:

- Sy ligesøm indtil
- Sycomputeren skifter til øjet eller rundningen
- Stop sycomputeren
- Tryk på «Balance»-ikonet
- Justér billedet i højre side af balanceskærmen med stinglængdeknappen, så det svarer til det syede knaphul

Hvis øjet trækker mod højre A:

- Drej stinglængdeknappen mod venstre
- Hvis øjet trækker mod venstre B:
- Drej stinglængdeknappen mod højre
- Tryk på «Tilbage»-ikonet og sy knaphullet færdigt

### Balance ved manuelt øjeknaphul eller rundt knaphul

Enhver ændring af balancen vil påvirke de to stolper forskelligt: Hvis venstre side er for tæt **C**:

- Drej stinglængden mod venstre
- Venstre stolpe bliver længere, højre stolpe bliver kortere
- Venstre side er for åben D:
  - Drej stinglængdeknappen mod højre
- Venstre stolpe bliver kortere, højre stolpe bliver længere

Øjet eller rundingen balanceres på følgende måde:

- Hvis øjet trækker mod højre A:
- Drej stinglængdeknappen mod højre
- Hvis øjet trækker mod venstre B:
- Drej stinglængden mod venstre

### Balance ved manuelt linnedknaphul

Enhver ændring af balancen vil påvirke begge stolper.

#### Balance ved stingtællerknaphul

Enhver ændring af balancen vil påvirke de to stolper forskelligt (se billedet ved manuelt knaphul).

Programmer knaphullet igen efter hver balanceændring

#### Slet balance

D

- Tryk på feltet med den gule ramme i den specielle balance skærm eller
- Tryk på «clr»-tasten
- «clr» sletter også det programmerede knaphul!

#### Anbefaling

Sy et prøve knaphul på det materiale, der skal bruges.

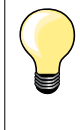

Ved længdeprogrammerede og manuelle knaphuller kan hver enkelt knaphuls del balanceres separat.

Ved stingtællerknaphuller vil ændringer af balancen påvirke stolperne forskelligt (venstre og højre): Ved justering af stolperne vil øjet eller rundingen også blive ændret.

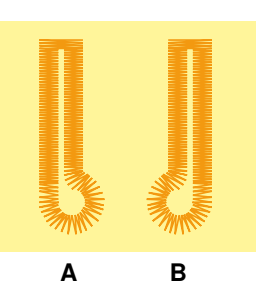

# Programmering af knaphuller

# Automatisk linnedknaphul og strækknaphul med længdeudmåling

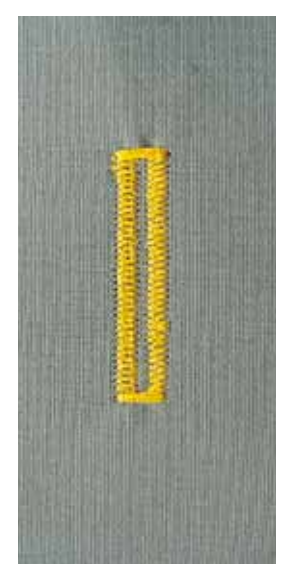

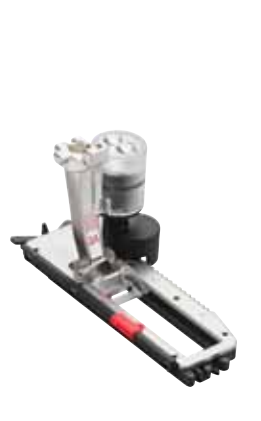

### Automatisk knaphulsfod nr. 3A

Linsen på den automatiske knaphulsfod nr. 3A måler automatisk længden af knaphullet. Sycomputeren skifter automatisk til de forskellige trin, når den maksimale længde er opnået.

Velegnet til alle knaphulslængder fra 4-31 mm, alt afhængig af knaphulstype.

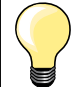

Den automatiske knaphulsfod nr. 3A skal ligge helt fladt på stoffet. Ligger foden ovenpå en søm, kan længden ikke udmåles præcist.

# Automatisk linned og strækknaphul nr. 51, 52, 53

### Programmering af knaphul

- 1 Sy første stolpe fremad
  - Stop sycomputeren
  - Tryk på «Tilbagesynings»-tasten
  - «auto» og den programmerede længde (i mm) kommer frem på skærmen
  - Knaphulslængden er programmeret

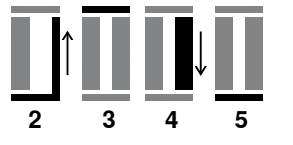

- Sycomputeren syr automatisk følgende:
- 2 Ligesøm baglæns
- 3 Første trense
- 4 Anden stolpe fremad
- 5 Anden trense og hæftesting
  - Sycomputeren stopper og vender automatisk tilbage til knaphullets begyndelse

### Auto knaphul

- Alle efterfølgende knaphuller vil automatisk blive syet i samme længde uden tryk på «Tilbagesynings»-tasten
- Gem programmerede knaphuller i langtidshukommelsen (se side 88)
- Tryk på «clr»-tasten
- Programmet bliver slettet

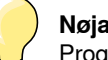

### Nøjagtig kopi

Programmerede knaphuller bliver syet i nøjagtig samme længde og alle er lige flotte.

#### Syhastighed

- Sy i et moderat tempo for at opnå det bedste resultat
- Sy alle knaphullerne med samme hastighed og opnå dermed helt ens stolper

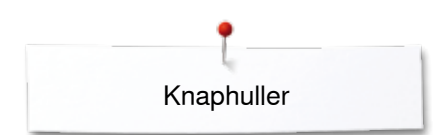

# Direkte programering af automatisk knaphul

### Automatisk knaphulsfod nr. 3A

### Programering af knaphulslængde

Knaphuller kan sys i en specifik længde med den automatiske knaphulsfod nr. 3A.

Knaphulslængde = Opklipningslængde i mm

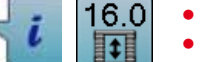

- Vælg det ønskede knaphul
- Tryk på «i»-ikonet
- Tryk på «Programmeret længde»-ikonet

### Knaphulslængden bestemmes

- Indstil knaphulslængden ved at dreje på stingbredde eller stinglængdenknappen
- Den indgivede længde vises til venstre for knappen
- Tallet til højre for knappen angiver den præcise knaphulsstørrelse
- Tryk på «Tilbage»-ikonet
- Knaphulslængden er gemt
- «auto» og den programmerede længde vises til venstre på skærmen

### Tilbage til knaphulsmenuen

- Tryk på «Tilbage»-ikonet
- «Knaphuls»-skærmen vises

# Automatisk knapudmåling

### Automatisk knaphulsfod nr. 3A

### Knapstørrelsen bestemmes

Sycomputeren beregner knaphullets længde udfra knappens diameter. Der tages automatisk højde for knappens tykkelse ved at lægge 2mm til.

- Hold knappen på det lyse felt i skærmens underste højre hjørne
- Brug stingbreddeknappen eller stinglængdeknappen til at tilpasse det lyse felt med knaphullet
  - Knappens mål vises i mm mellem de to pile til højre for knappen (f.eks. 14 mm)
- Fjern knappen fra skærmen
- Tryk på «Tilbage»-ikonet
- Knaphulslængden er gemt
- «auto» og den programmerede længde vises til venstre på skærmen

### Korrigere for høje knapper

Tilpas knaphulslængden ved knapper, der er specielt høje (f.eks. reliefknapper osv), f.eks knap 1 cm tyk, knaphulslængde + 1 cm (inkl 2 mm). Lader knappen gå let igennem knaphullet.

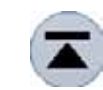

### Tilbage til knaphuls begyndelse

- Tryk på «Mønsterbegyndelse»-ikonet
- Sycomputeren starter med at sy knaphullet forfra

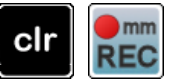

- Slet gemte knaphuller
- Tryk på «clr» knappen eller tryk på «Tæller»-ikonet
- «auto» forsvinder og «REC» vises
- En ny knaphulslængde kan programmeres

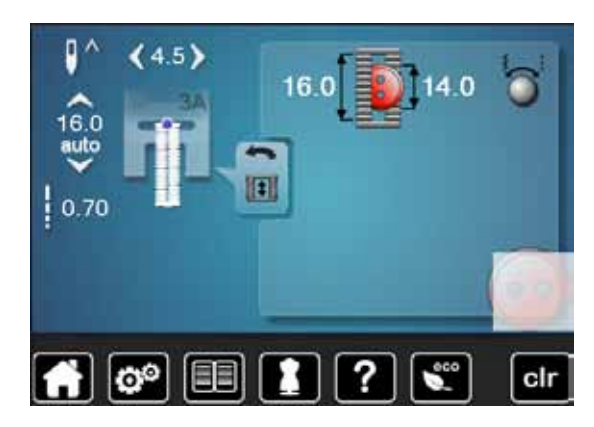

84 ~~~~~

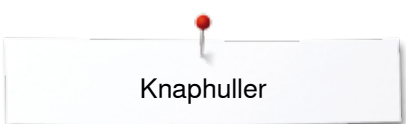

# Automatisk øjeknaphul og rundt knaphul

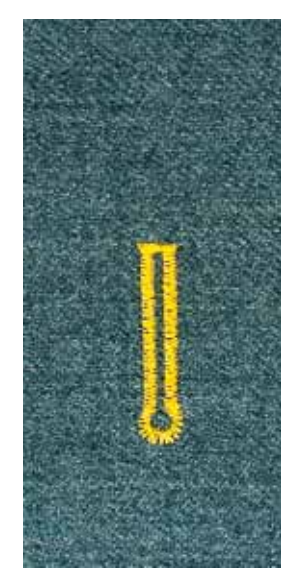

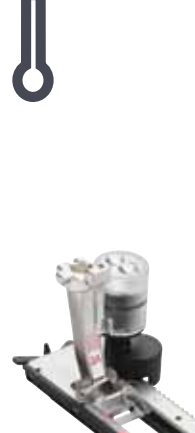

ŊŲŲŲ

### Automatisk knaphulsfod nr. 3A

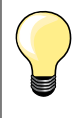

Den automatiske knaphulsfod nr. 3A skal ligge helt fladt på materialet. Ligger foden ovenpå en søm, kan længden ikke udmåles præcist.

# Automatisk øjeknaphul og rundt knaphul nr. 54, 56, 57

### Programmering af knaphul

- Sy første stolpe med ligesøm fremad
  - Stop syning
  - Tryk på «Tilbagesynings»-tasten
  - «auto» og den programmerede længde (i mm) kommer frem på skærmen
  - Knaphulslængden er programmeret

Sycomputeren syr automatisk følgende:

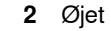

- 3 Første stolpe baglæns
- 4 Ligesøm fremad
- 5 Anden stolpe baglæns 6
  - Trensen og hæftesting
    - Sycomputeren stopper og vender automatisk tilbage til knaphullets begyndelse

#### Auto knaphul

- Alle efterfølgende knaphuller vil automatisk blive syet i samme længde uden tryk på «Tilbagesynings»-tasten
- Gem programmerede knaphuller i langtidshukommelsen (se side 88)
- Tryk på «clr»-tasten
- Programmet bliver slettet

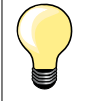

### Nøjagtig kopi

Programmerede knaphuller bliver syet i nøjagtig samme længde og er alle lige flotte.

### Dobbeltsyede øjeknaphuller

- Øjeknaphuller kan sys to gange i tykke materialer den første gang med størrere stinglængde
- Flyt ikke arbejdet, når knaphullet er syet første gang
- Indstil stinglængden manuelt og sy knaphullet igen \_

### Dekorativt knaphul med trekant trense nr. 69

### Programmer knaphullet

- Sy første stolpe fremad
- Stop sycomputeren
- Tryk på «Tilbagesynings»-tasten
- «auto» og den programmerede længde (i mm) vises på skærmen
- Knaphulslængden er programmeret

### Sycomputeren syr automatisk:

- 2 To sting baglæns
- 3 Den øvre trense
- 4 Den anden stolpe fremad
- 5 Den nederste trense og hæftesting
  - Sycomputeren stopper og vender automatisk tilbage til knaphullets begyndelse

### Auto knaphul

- Alle efterfølgende knaphuller vil automatisk blive syet i samme længde uden tryk på «Tilbagesynings»-tasten
- Gem programmerede knaphuller i langtidshukommelsen (se side 88)
- Tryk på «clr»-tasten
- De programmerede indstillinger bliver slettet

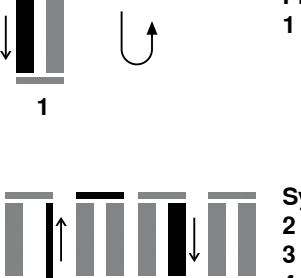

5

# Håndsyet knaphul

### Automatisk knaphulsfod nr. 3A

### Håndsyet knaphul nr. 63

### Programmering af knaphul

- 1 Sy første stolpe fremad
  - Stop sycomputeren
  - Tryk på «Tilbagesynings»-tasten
  - «auto» og den programmerede længde (i mm) kommer frem på skærmen
  - Knaphulslængden er programmeret

Sycomputeren syr automatisk følgende:

- 2 Rundingen
- 3 Anden stolpe baglæns
- 4 Trensen og hæftesting
  - Sycomputeren stopper og vender automatisk tilbage til knaphullets begyndelse

### Auto knaphul

- Alle efterfølgende knaphuller vil automatisk blive syet i samme længde uden tryk på «Tilbagesynings»-tasten
- Gem programmerede knaphuller i langtidshukommelsen (se side 88)
- Tryk på «clr»-tasten
- Programmet bliver slettet

# Stingtællerknaphul

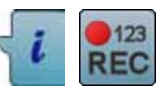

3

- Tryk på «i»-ikonet
- Tryk på «REC»-ikonet

### Brug knaphulsfod nr. 3C (ekstra tilbehør)

### Alle typer knaphuller

# Programmering af knaphul

- Sy første stolpe fremad
- Stop sycomputeren
- Tryk på «Tilbagesynings»-tasten

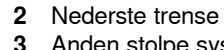

- Anden stolpe sys baglæns
- Stop sycomputeren ud for det første sting
- Tryk på «Tilbagesynings»-tasten
- 4 Sycomputeren syr den øverste trense, hæftesting og stopper automatisk
  - «auto» vises på skærmen
  - Knaphulslængden er programmeret

Ethvert efterfølgende knaphul vil blive syet mage til.

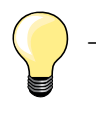

Den første stolpe (venstre) sys fremad, den anden stolpe (højre) sys baglæns

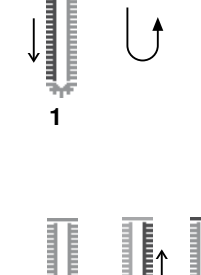

3

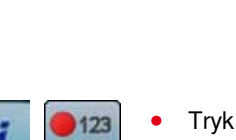

1

×>>> 87

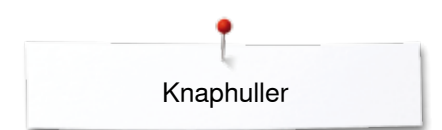

# Knaphul i langtidshukommelsen

- 0 Gem knaphul ١ (4.5) Tryk på «Gem»-ikonet 1 • ŝ • «Gemme»-skærmen åbnes Tryk på «Gem»-ikonet • (1 A • 0.70 n . Ŧ 0-9 00 ? clr r.1 • 0 Vælg det ønskede type knaphul ١ (0.0) Tryk på mappe 2 2 • ŝ 2.50 A -Ŧ 0-9 00 ? clr Vælg knaphul • ٦ 4.5) ŝ A Π 0.70 1 Ŧ 0-9 00 clr
  - Tryk på «Hukommelses»-tasten
  - Knaphullet er nu gemt i langtidshukommelsen

Tryk på «Hukommelses»-tasten

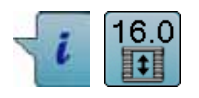

Ændre gemt knaphul

- Tryk på «i»-ikonet •
- Tryk på «Programmeret længde»-ikonet . •
- Korriger længden af det gemte knaphul
- Tryk to gange på «Tilbage»-ikonet •
- Gem knaphullet som beskrevet ovenfor •
- Tryk på «Hukommelses»-tasten •

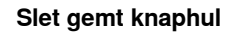

- Tryk på «Slet»-ikonet 1 •
- De gemte knaphuller vises •
- Vælg det ønskede knaphul Bekræft med V •
- •
- Knaphullet er slettet

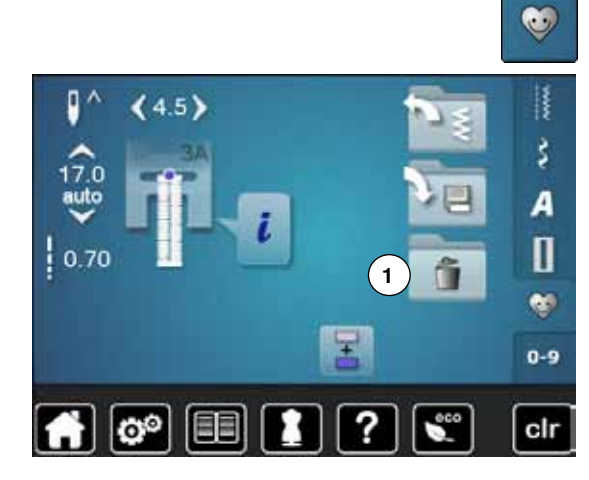

# Manuelt 7 eller 5 trins-Knaphul

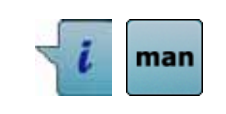

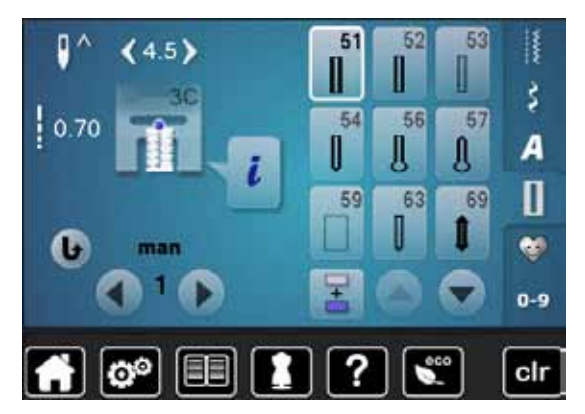

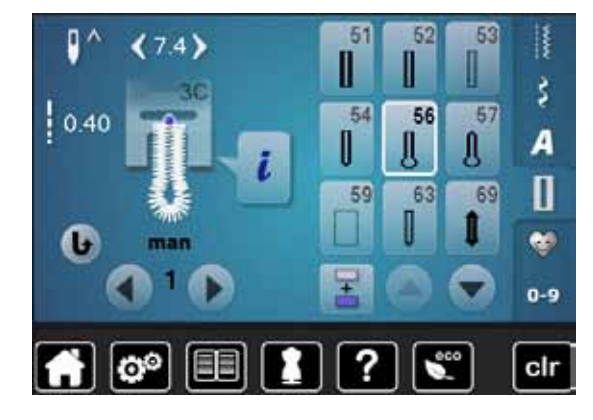

# Brug knaphulsfod nr. 3C (ekstra tilbehør)

- Vælg det ønskede knaphul
- Tryk på «i»-ikonet
- Tryk på «man»-ikonet

Stolpens længde bestemmes manuelt, mens der sys. Trense, øje og hæftesting er forprogrammeret. De enkle trin kan også vælges ved at rulle med pileikonerne eller ved at trykke på «Tilbagesynings»-tasten.

# Syning af 7-trinsknaphul

- Trin 1 er aktiveret i starten af knaphullet
- Når der startes med at sy, aktiveres trin 2
- Sy første stolpe
- Stop sycomputeren, når den ønskede længde er nået
- Vælg trin 3
- Sycomputeren syr tilbage med ligesøm
- Stop sycomputeren ved stolpens første sting (knaphullets begyndelse)
- Vælg trin 4
- Sycomputeren syr trensen og stopper automatisk
- Vælg trin 5
- Sycomputeren syr den anden stolpe
- Stop sycomputeren ved den første stolpens sidste sting
- Vælg trin 6
- Sycomputeren syr den nederste trense og stopper automatisk
- Vælg trin 7
- Sycomputeren hæfter og stopper automatisk

### Syning af 5-trinsknaphul

- Trin 1 er aktiveret i starten af knaphullet
- Når der startes med at sy, aktiveres trin 2
- Sy første stolpe
- Stop sycomputeren, når den ønskede længde er nået
- Vælg trin 3
- Sycomputeren syr øjet eller rundningen og stopper automatisk
   Vælg trin 4
- Vælg trin **4** Sycomputeren syr den anden stolpe tilbage
- Stop sycomputeren ved stolpens første sting (knaphullets begyndelse)
- Vælg trin 5
- Sycomputeren syr den øverste trense og hæfter automatisk

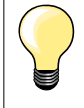

# Ligesømsknaphul nr. 59

- Programmeres på samme måde som automatisk knaphulsprogram (se side 83)
- Ligestingsknaphul nr. 59 er særligt velegnet til at forstærke knaphuller i alle bløde og løstvævede materialer som uld, eller til knaphuller der udsættes for stort slid. Det er også praktisk til forstærkning af knaphulsåbninger i læder, vinyl og filt

# Knapisyningsprogram

| 60      |
|---------|
| $\odot$ |
|         |

- Tryk på «Knaphuls«-tasten
- Tryk på «Knapisyningsprograms»-ikonet

### Stoppefod nr. 9 (ekstra tilbehør) Knapfod nr. 18 (ekstra tilbehør))

# Knapisyningsprogram nr. 60

Isyning af knapper med 2 og 4 huller.

### Forberedelse

Sænk transportøren

#### Sy knappen i

Knapper, der sys på som dekoration, sys på uden hals. Halsen = Trådlængden imellem materiale og knap; kan efter behov gøres kortere eller længere med fod nr. 18.

### Sy knappen i med stoppefod nr. 9 (ekstra tilbehør)

- Vælg Knapisyningsprogrammet
- Kontrollér hulafstanden ved at dreje håndhjulet og korrigér om nødvendigt stingbredden
- Korrigér om nødvendigt stingbredden
- Hold fast i trådene ved systart
- Sy de første hæftesting, det venstre hul
- Sy programmet
- Sycomputeren stopper automatisk, når programmet er færdigt, og er straks klar til den næste knap

### Start og slut tråde

Trådene er hæftet og kan klippes af.

#### For et mere sikkert resultat

- Træk i begge undertråde, indtil overtrådsenderne bliver synlige på vrangen
- Træk trådene ud og bind en knude
- Klip trådene

### Knapisyning med fod nr. 18 (ekstra tilbehør)

- Indstil halsens længde med skruen på foden
- Vælg knapisyningsprogrammet og fortsæt som med fod nr. 9 (ekstra tilbehør)

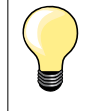

# Isyning af 4 huls knap

- Sy først de forreste huller
- Skub forsigtigt knappen fremad
- Sy de bagerste huller med det samme program

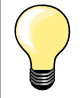

For et mere sikkert resultat kan knapisyningsprogrammet sys to gange.

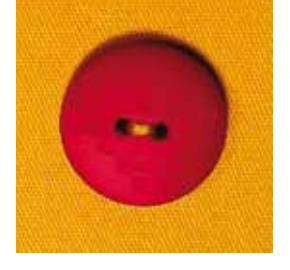

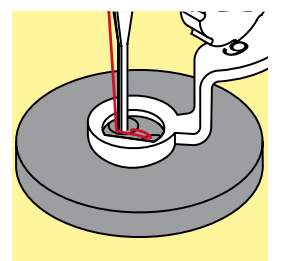

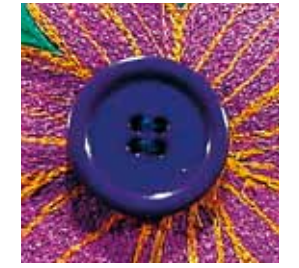

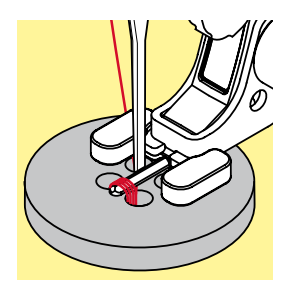

∞∞ 91

# Snøreprogram

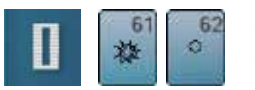

- Tryk på «Knaphuls»-tasten
   Tryk på «Snøreprograms»-ikone
- Tryk på «Snøreprograms»-ikonet

### Transportørfod nr. 1C Åben broderfod nr. 20C

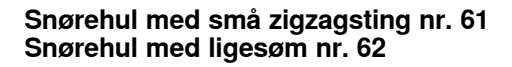

### Syning af snørehuller

- Vælg snørehul
- Anbring materialet under trykfoden og sy
- Sycomputeren stopper automatisk og er klar til det næste snørrehul

### Lave snørehuller

Brug en syl eller en hultang til at åbne snørrehullet

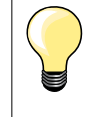

Hvis det er nødvendigt udlignes balancen ved syning af en rundning. Snørehullet kan sys to gange for ekstra stabilitet.

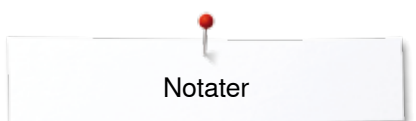

Notater

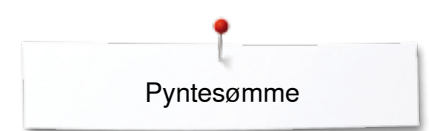

# **Pyntesømme**

# Oversigt pyntesømme

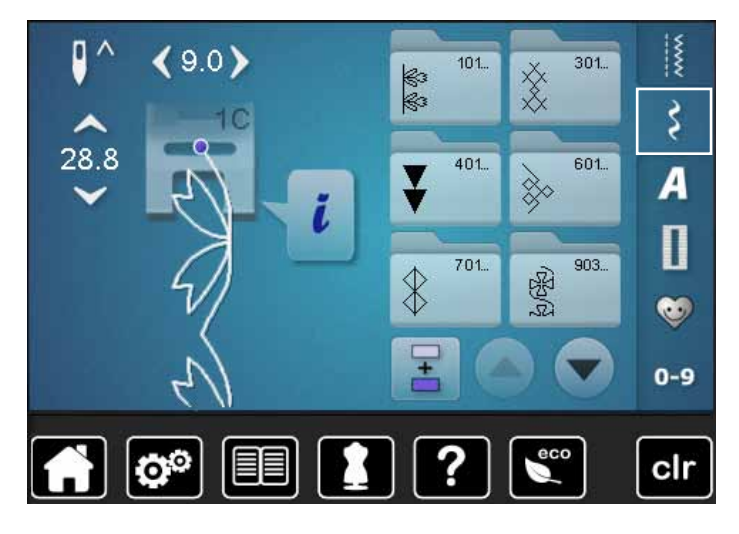

- Tryk på «Pyntesøms»-tasten
- De forskellige kategorier vises på skærmen
- Vælg den ønskede kategori
   Den ønskede kategori er aktivered
- Den ønskede kategori er aktiveret
- Vælg den ønskede søm

•

# Anvendelse

Afhængigt af materialetypen, vælges enkle eller mere komplicerede pyntesømme til udsmykning af stoffet.

- Simple pyntesømme med ligesøm er især velegnet til tynde materialer f.eks. søm nr. 101
- Simple til mere komplicerede pyntesømme med forstærket ligesøm eller med få satinsømme, er især velegnet til medium materialer f.eks. søm nr. 107
- Mere komplicerede pyntesømme med satinsømme er især velegnede til kraftige materialer f.eks. søm nr. 401

| Kategorier |                                    |
|------------|------------------------------------|
| Kat. 100   | = Natursømme                       |
| Kat. 300   | = Korssting                        |
| Kat. 400   | = Satinsømme                       |
| Kat. 600   | <ul> <li>Ornamentsømme</li> </ul>  |
| Kat. 700   | <ul> <li>Heirloom sømme</li> </ul> |
| Kat. 900   | = Kontur sømme                     |
| Kat. 1300  | = Quiltesømme                      |

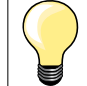

# Perfekt stingbillede

- Brug samme farve tråd til over- og undertråd
- Forstærk materialets bagside med et stabiliseringsmateriale
- Ved lådne eller langfibrede stoffer (f.eks. uld, fløjl osv.) lægges desuden et stykke vandopløseligt stabiliseringsmateriale på retsiden, som man let kan fjerne efter syning

# Eksempler på brug af pyntesømme

# Korssting

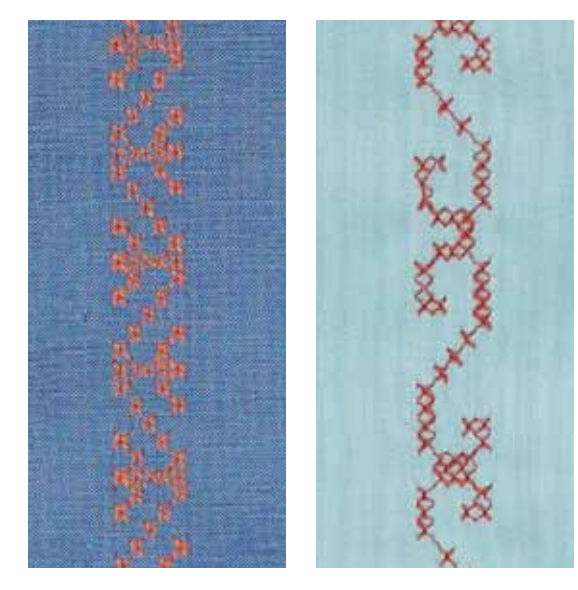

### Transportørfod nr. 1C/1D eller Åben broderfod nr. 20C/20D (ekstra tilbehør)

# Korssting

- Korssting er en traditionel teknik, som supplerer de øvrige pyntesømme
- Hvis korssting sys på et materiale med hørstruktur, opnås en håndsyet effekt og ser ud som håndsyede korssting

### Anvendelse

- Til boligtekstiler
- Som borter på beklædning
- Generelt til udsmykning

### Syning

Korsstingskategori 300 kan sys og kombineres som enhver anden pyntesøm.

### Syning af borter

- Vælg korssting
- Sy en række ved hjælp af trykfodens kantlineal eller forlængerbordets sømlineal (ekstra tilbehør)

Det er vigtigt at sy den første søm lige, da den vil blive brugt som føring til de efterfølgende sømme.

- Vælg en ny søm
- Sy den næste søm ved siden af den første med en trykfods afstand eller ved hjælp af kantlinealen
- De efterfølgende sømme sys på samme måde

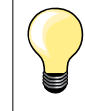

Brug bomuldsbroderitråd til korssting Sømmen bliver mere fyldig.

# **Bieser**

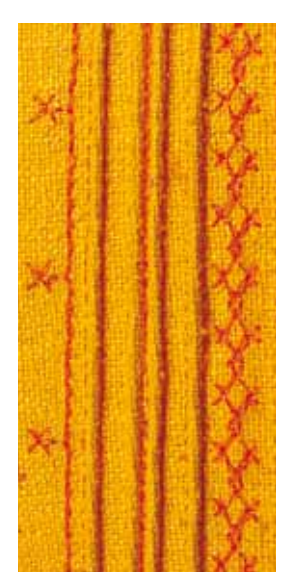

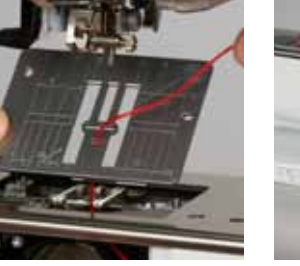

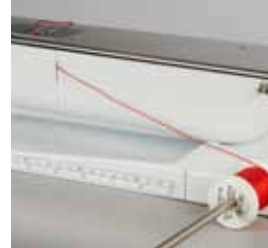

### Bieserfødder (ekstra tilbehør)

- Brug fod nr. 30 med 3-riller = 4 mm dobbeltnål i tykke materialer
- Brug fod nr. 31 med 5-riller = 3 mm dobbeltnål i mellem til tykke
- Brug fod nr. 32 med 7-riller
- Brug fod nr. 33 med 9-riller
- materialer = 2 mm dobbeltnål i tynde til mellemtykke
- materialer = 1 eller 1.6 mm dobbeltnål i tynde materialer
- (uden indlægstråd)
  - Brug fod nr. 46C med 5 riller = 1.6-2.5 mm dobbeltnål: i meget tynde og mellemtykke materialer

### Ligesøm nr. 1

- Denne teknik reducerer stoffets størrelse (beregn tilstrækkeligt med stof!)
  - Bieser er smalle stukne læg, som normalt sys før tilskæringen af beklædningsstykket eller syarbejdet
- Til pynt eller i kombination med andre heirloom broderiteknikker

### Bieser med indlæg

- Bieserne kan sys med eller uden indlæg
- Biesen sys med indlæg for at give en mere ophøjet og kraftig effekt
- Vælg et indlæg, der i tykkelse svarer til rillerne i den valgte biesefod
- Indlægget skal være farveægte og krympefri

### Isætning af indlæg

- Fjern sycomputerens stingplade (se side 25) •
- Åben dækslet
- Træk indlægsgarnet igennem nedefra, gennem gribeåbningen og hullet i stingpladen
- Sæt stingpladen på igen
- Luk klapdækslet
- Indlægget skal løbe frit før det igennem den lille åbning i klapdækslet
- For at opnå en jævn snorføring, sættes indlægsspolen på knæløfterens arm
- Kontroller om garnet løber godt

### Syning af bieser

- Sy den første biese, marker evt linien først
- Indlægget lægges automatisk ind i biesen
- Indlæget ligger på vrangsiden og bliver holdt/oversyet af undertråden.
- Drej eventuelt arbejdet
- Den første biese føres igennem en af rillerne på trykfoden (afhængigt af den ønskede afstand)
- Sy den anden biese
  - De efterfølgende bieser vil blive syet parallelt med disse to

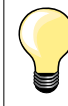

Hvis tråden ved klapdækselt glider dårligt, så åben dækselt under syning.

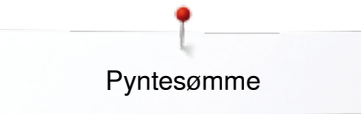

# Syning med kraftig undertråd

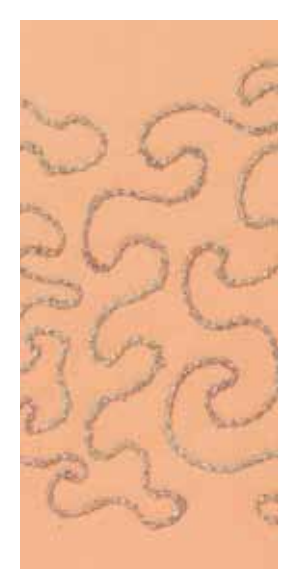

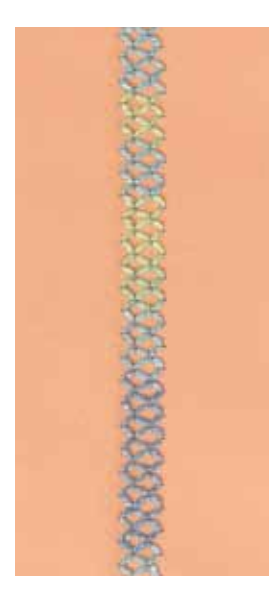

# **VIGTIGT!**

Ved denne anvendelse skal man bruge en speciel spolekapsel (ekstra tilbehør).

### Frihåndssyning

For at skabe en speciel effekt kan der som undertråd bruges forskellige slags trådmateriale. Denne teknik minder om «normal» frihåndssyning, men syes fra materialets **vrangside.** 

Forstærk syområdet med broderistabilisering. Motivet kan tegnes på materialets vrangside. Motivet kan også tegnes på materialets forside da følges linierne med en ligesøm og en polyester, bomuld eller rayon tråd. De syede linier er synlige på materialets vrangside og bruges som hjælpelinier, når der sys med kraftig undertråd.

BSR funktionen kan bruges til syning med kraftig undertråd. Før projektet jævnt og med ens hastighed under nålen. Følg motivets linier og former efter ønske. Fjern stabiliseringen efter syning.

Lav først en syprøve for at kontrollere om resultatet ser ud som på materialets vrangside. Tilpas overtrådsspændningen hvis det er nødvendigt.

### Syning med pyntesømme

Ikke alle pyntesømme er egnede til denne teknik. Brug enkele pyntesømmme for at opnå det bedste resultat. Brug ikke kompakte sømme og satinsømme.

Åben broderfod nr. 20C/20D (ekstra tilbehør) er velegnet til denne teknik.

 Indstil stinglængden og stingbredden for at opnå et bedre resultat, når der sys med kraftig undertråd

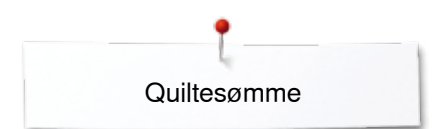

# Quiltesømme

# **Oversigt Quiltesømme**

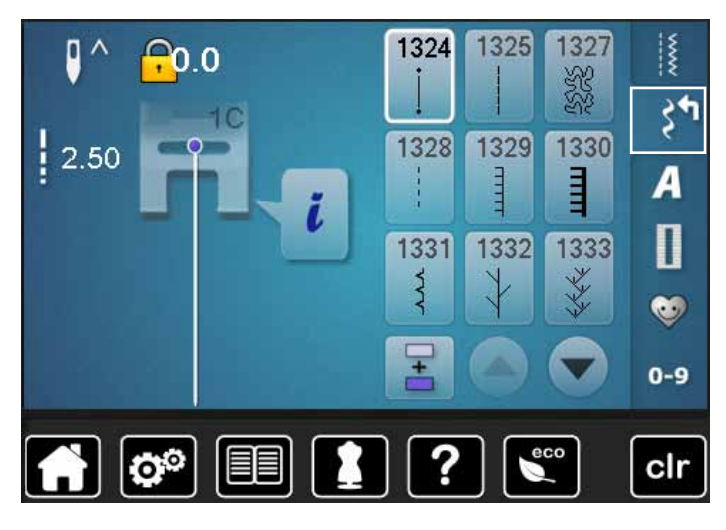

Der kan vælges forskellige sømme, som kan bruges specielt til quiltning, patchwork eller til applikation.

• Tryk på «Pyntesøms»-tasten

De forskellige kategorier vises på skærmen

- Kat. 1300 = Quiltesømme
- Vælg den ønskede søm
- Stingbredde kan ikke ændres ved bestemte sømme
- Det indikeres ved et lås symbol

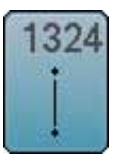

Quilte, Hæfteprogram

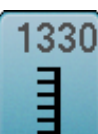

Dobbelt tæppesøm

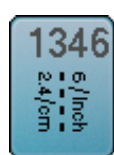

Håndquiltesømsvariationer 1346-1348

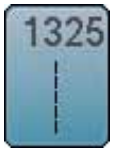

Quiltning, Ligesøm

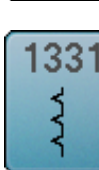

Blindsøm (smal)

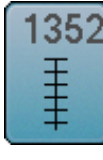

Tæppesøm

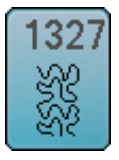

Stiplesøm/ Mæanderquiltsøm

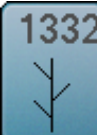

Fjersøm

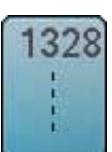

Håndquiltesøm

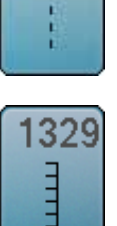

Tæppesøm

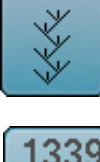

333

Fjersømsvariationer

1333, 1334, 1336

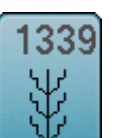

Dekorative quiltesøms 1339, 1355-1359

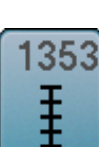

Forstærket tæppesøm

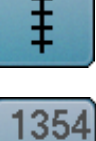

\*\*\*\*

Satinsøm

# Eksempler på brug af quiltesøm

# Håndquiltesøm

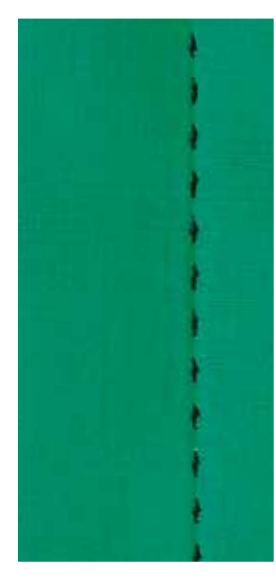

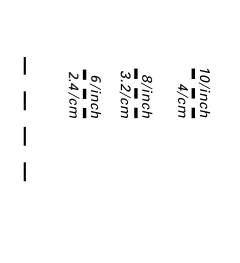

### Transportørfod nr. 1C

# Håndquiltesøm Nr. 1328, 1346, 1347, 1348

Til alle materialer og projekter der skal se «håndsyet» ud.

### Tråd

- Overtråd = Monofilamenttråd
- Undertråd = Broderitråd

### Syprøve

- Undertråden bliver trukket på pga. den høje overtrådsspænding
- et sting er synligt (undertråden)
- et sting er usynligt (Monofil) = Håndsyningseffekt

### Overtrådsspænding

Forhøj overtrådsspændningen til 6-9 alt efter materialet.

### Balance

Hvis det er nødvendigt tilpasses sømmen med balancen.

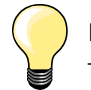

### Perfekt hjørne

- Tryk på «Nålestop»-tasten, nål ned, tryk på «Enkeltmønster/ Mønstergentagelses»-tasten, drej syarbejdet
- Pas på at syarbejdet ikke fortrækkes, når du drejer dit syarbejde

# Monofilamenttråden knækker

- Nedsæt syhastigheden
- Løs overtrådsspændingen

# Frihåndsquiltning

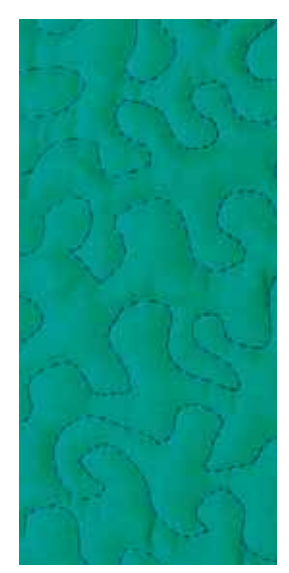

### Stoppefod nr. 9 (ekstra tilbehør)

### Ligesøm nr. 1

#### Frihåndsquiltning

Til alle former for frihåndsquiltning.

### Forberedelse

- Hæft forside, pladevat og underlagsmaterialet sammen
- Brug forlængerbordet
- Brug knæløfteren
- Sænk transportøren

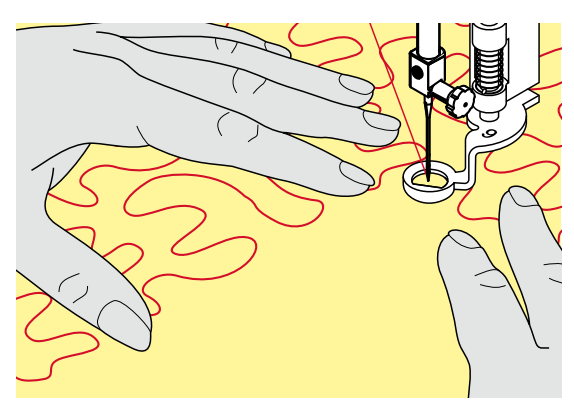

### Hold på syarbejdet

• Hold og før materialet tæt ved trykfoden med begge hænder, som en broderiramme

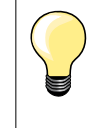

Quiltehandsker med nupper gør det nemmere at føre materialet.

#### Quilte et motiv

- Start i midten og arbejd ud mod kanterne
- Drej syarbejdet med lette, runde bevægelser for at danne det ønskede motiv

### Stipple sting

- Teknik der dækker hele materialets overflade
- Sømlinierne er afrundet uden skarpe hjørner. De krydser eller rør aldrig hinanden

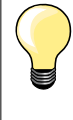

#### Frihåndsquiltning og stopning

Begge teknikker bygger på samme frihåndsprincipper.

### Dårlig stingdannelse

- Hvis tråden er placeret ovenpå, skal syarbejdet føres langsommere
- Hvis der dannes knuder på vrangsiden, bevæges syarbejdet for langsomt

#### Monofilamenttråden knækker

Nedsæt syhastigheden og/eller løsn overtrådsspændingen.

# Trådbrud

Syarbejdet skal føres regelmæssigt.

# BSR (BERNINA Sting Regulator) (ekstra tilbehør)

# Quiltning med BSR

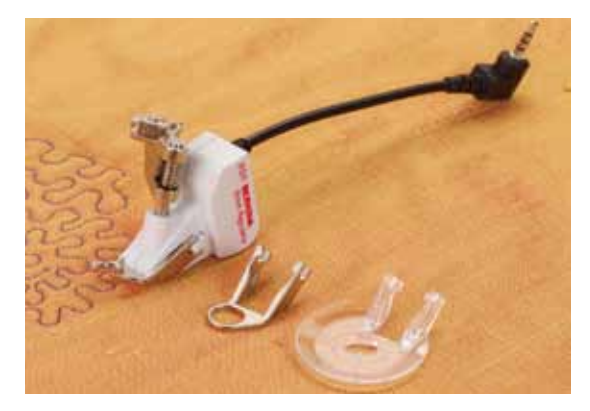

# **BSR-Funktion**

BSR foden reagerer på materialets bevægelse under trykfoden og styrer sycomputerens hastighed op til den højest mulige hastighed. Dette bevirker, at jo hurtigere materialet bevæges, desto hurtigere syr sycomputeren. Hvis materialet bevæges for hurtigt, fremkommer der en bip-lyd, hvis lydsignalet er aktiveret (se side **104**).

# **VIGTIGT!**

Så lang tid at der rødt lys under BSR-foden må der ikke udføres noget arbejde på sycomputeren. Såsom udskiftning af nålen, trådning eller lignene da materialet bevæge sig og sycomputeren vil sy. Flyttes materialet ikke under BSR- foden i ca. 7 sekunder, går det røde lys automatisk ud. Se tilliger sikkerhedsinstruktioner.

Når BSR-funktionen aktiveres, starter nålen permanent med nedsat hastighed (modus 1, standard) eller sycomputeren starter først når materialet flyttes (modus 2).

# BSR-Funktion med ligesøm nr. 1

Til denne funktion bruges BSR-trykfod til frihånds-quiltning (syning). Der sys med ligesøm og en forudindstillet stinglængde (op til 4 mm). En indstillet stinglængde bibeholdes indenfor en vis hastighed uafhængig af stoffets bevægelse.

### BSR-Funktion med zigzag søm nr. 2

Zigzag sømmen kan bruges til billedsyning og udsmykning af stof. Den indstillede stinglængde bibeholdes **ikke** når der sys med zigzag søm men BSR funktionen forenkler anvendelsen.

# Der findes:

# To forskellige BSR-modi

- BSR 1-Modus er standard
- Sycomputeren k
  ører permanent med nedsat hastighed, n
  år der trykkes p
  å
  fodpedalen eller «Start/Stop»-tasten
- Syhastigheden er afhængig af materialets føring
- Idet nålen hele tiden går op og ned i samme position, hæftes tråden uden at der skal trykkes på andre taster
- BSR 2-Modus aktiveres ved at trykke på BSR 2 ikonet i BSR- skærmen
  - Sycomputeren vil først starte med at sy, når der trykkes på fodpedalen eller «Start/Stop»-tasten samtidig med at materialet flyttes under trykfoden
- Syhastigheden er afhængig af materialets føring
- For at hæfte, skal der trykkes på «Hæfte funktions»-tasten
- Ved tryk på «BSR -1»-ikonet i BSR- skærmen skiftes der til modus 1

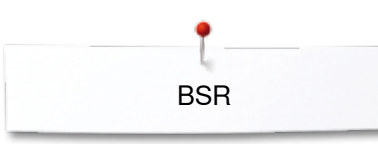

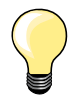

For en ensartet start (et enkelt sting) skal fodpedalen trykkes ned og materialet flyttes samtidig. Dette gælder også ved syning af takker/ spidser og runde figurer.

Forlader man BSR-funktionen og starter igen senere, uden at Sycomputeren har været slukket, bliver den sidst valgte BSRfunktion aktiv.

Hvis materialet føres for hurtigt, kan der ikke garanteres for ensartet stinglængde.

Det er vigtigt at linsen under BSR foden ikke er beskidt (fingeraftryk osv.). Rens linsen af og til med en blød, let fugtig klud.

### Forberedelse

- Sænk transportøren
- Reducer trykfodstrykket alt afhængig af materialet og materialets tykkelse
- Brug forlængerbordet
- Brug knæløfteren

## Fjern sål

- Tryk på begge knapper
- Før sålen nedad i rillens vinkel

#### Sætte sål på

• Sæt den ønskede sål på: Skub sålen opad til den går i hak

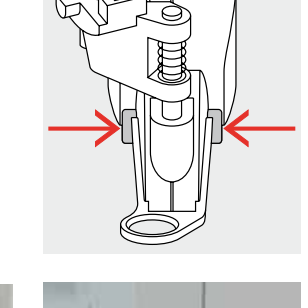

- Sæt BSR-trykfoden på sycomputeren
- Sæt ledningen i det passende stik 1

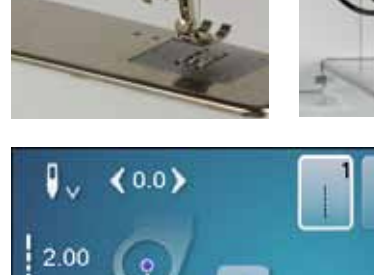

- «BSR»-skærmen åbner automatisk
- BSR 1 modus er aktiv
- Indstil den ønskede stinglængde
- Stinglængden er som grundindstilling 2 mm
- Ved syning af smalle former og stiple-søm, anbefales at bruge en stinglængde på 1 mm -1.5 mm

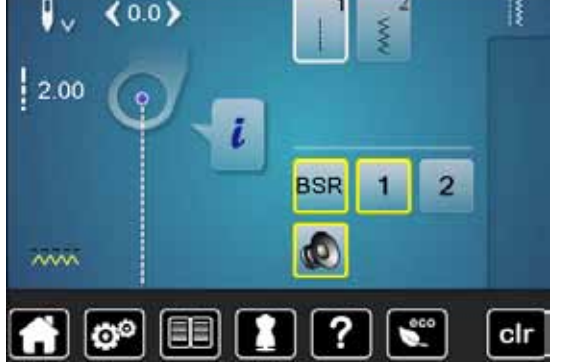

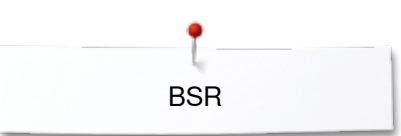

# Funktioner i BSR

### Nålestop nede (standard)

- Pilen peger nedad på BSR-skærmen
- Sycomputeren stopper med nålen nede, når foden fjernes fra fodpedalen eller der trykkes på «Start/Stop»-tasten

#### Hæve eller sænke nålen

- Tryk på «Nålestops»-ikonet
- Pilen peger opad på skærmen
- Sycomputeren stopper med nålen oppe, når foden fjernes fra fodpedalen eller der trykkes på «Start/Stop»-tasten

#### Hæve eller sænke nålen

- Tryk på «Nålestop»-tasten
- Nålen hæves eller sænkes

### Hæfte med «Start/Stop»-tasten (kun modus 1)

- Placer materialet under trykfoden
- Sænk trykfoden
- Tryk to gange på «Nålestops»-tasten
- Undertråden bliver hentet op
- Hold i både over og undertråden
- Tryk på «Start/Stop»-tasten
- BSR-modus startes
- Sy 5 til 6 hæftesting
- Tryk på «Start/Stop»-tasten
- BSR-modus stoppes
- Klip tråden
- Tryk på «Start/Stop»-tasten
- BSR-modus startes
- Forsæt quiltningen

# Hæftetast (kun BSR 2)

- Tryk på «Hæftefunktions»-tasten
- Tryk på fodpedalen eller «Start/Stop»-tasten

Små hæftesting sys når materialet flyttes under trykfoden. Når hæftestingene er syet, sys ligesøm med den indstillede stinglængde. Hæftefunktionen stopper automatisk.

### Frihåndsquiltning (kun BSR 2)

- BSR er aktiveret
- Ved at bevæge materialet kan der quiltes
- Når hæftefunktionsknappen trykkes ind under frihåndsquiltning, sys små hæftesting
- Sycomputeren stopper automatisk
- BSR er deaktiveret

#### Frihåndsquiltning uden BSR

- Tryk på «BSR»-ikonet
- BSR er deaktiveret

Der kan nu sys normal frihåndsquiltning med BSR foden på, uden at stinglængden reguleres automatisk.

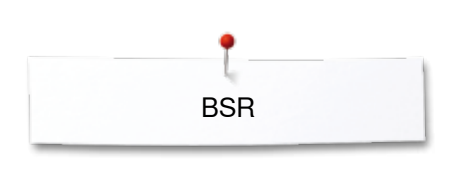

00

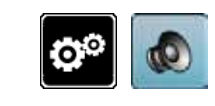

0-9

(D)

2

clr

# Bip-signal tænd/sluk

- Tryk på «Setup»-ikonet
- Tryk på «Lydindstillings»-ikonet

# Vælg lydsignal til BSR i Setup program

- En lyd er indstillet som standard (aktiv)
- Tryk på ikonet 1 med højtaler til BSR
- Højtaleren bliver rød
- Lyden er slukket
- Hvis højtaleren er grå, er der tændt for lyden.

# 

# Vælg lydsignal til BSR på skærmen

- Tryk på «Højtaler»-ikonet
- Højtaleren bliver rød
- Lyden er slukket

Hvis højtaleren er grå og feltet har en gul ramme, er der tændt for lyden.

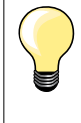

«Lydindstillingers»-ikonet **2** er kun synlig, hvis der generelt er tændt for lyden i Setup- programmet.

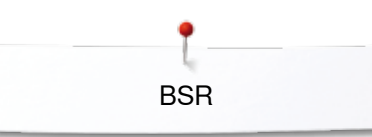

#### Sy med BSR funktionen 1. Mulighed:

BSR-Funktion med fodpedalen.

- Tilslut fodpedalen
- Tryk på fodpedalen
- Sænk trykfoden
- Tryk igen på fodpedalen
- BSR-modus startes
- Et rødt lys ses under trykfoden
- Der skal hele tiden trykkes på fodpedalen under syning
- Sycomputerens hastighed er bestemt af, hvor hurtigt materialet flyttes
- Slip fodpedalen
- BSR-modus stoppes

### 2. Mulighed:

BSR-Funktion med «Start/Stop»-tasten.

- Tryk på «Start/Stop»-tasten
- Sænk trykfoden
- Tryk igen på «Start-/Stop»-tasten
- BSR-modus startes
- Et rødt lys ses under trykfoden
- Sycomputerens hastighed er bestemt af, hvor hurtigt materialet flyttes
- Ved igen at trykke på «Start/Stop»-tasten
- Stoppes BSR-modus

#### Deaktivere BSR syning med brug af «Start/Stop»-tasten Modus 1

Hvis materialet ikke bevæges i ca. 7 sekunder, deaktiveres BSR og det røde lys under trykfoden slukkes.

### Modus 2

Hvis syningen stopper, fordi materialet ikke flyttes, sys, **et** ekstra sting afhængig af nålens placering. Sycomputeren stopper altid med nålen oppe også selvom pilen på BSR- skærmen peger nedad.

# Hold på syarbejdet

- Hold og før materialet tæt ved trykfoden med begge hænder, som en broderiramme
- Ujævne bevægelser af materialet (sætte farten ned, sætte farten op) kan resultere i for korte eller for lange sting
- Ensartet føring af materialet under trykfoden giver det bedste resultat
- Drej ikke materialet for at opnå det bedste resultat

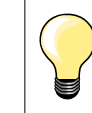

Quiltehandsker med nupper gør det nemmere at føre materialet.

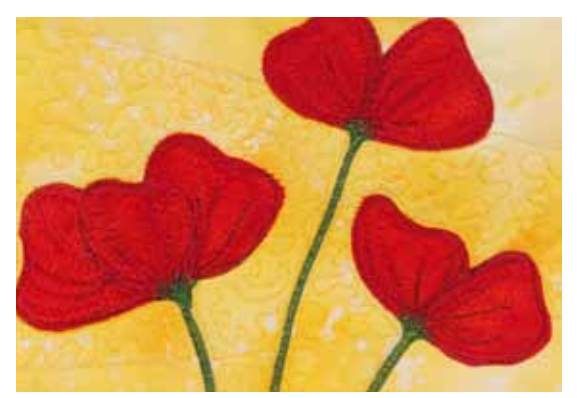

### Eksempel på anvendelse:

- BSR med zigzag nr. 2
- Zigzag søm kan f.eks. bruges til trådmaleri
- Områder kan udfyldes med former eller der kan dannes billeder

#### Afslut BSR funktion

- Tag BSR trykfodens ledning ud af stikket i sycomputeren
- Fjern BSR-foden

# **BERNINA** overtransport

# VIGTIGT!

Brug kun «D» trykfødder med udskæring i midten bagtil. Hvis en forkert trykfod sættes på, vil sycomputeren ikke starte når overtransporten er nede. En fejlmeddelelse vises.

Med BERNINA overtransport (BDF) transporteres både det øverste og den nederste lag materiale ens. Den ensartede føring er velegnet til stribede og ternede materialer.

# Trykfodssortiment

- Transportør fod 1D
- Lynlåsfod 4D \_

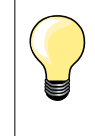

Flere «D» trykfødder findes i det vedlagte tilbehørskatalog.

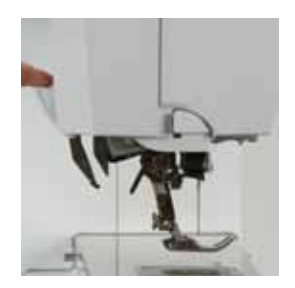

#### Starte BERNINA overtransport (BDF) •

- Løft trykfoden
- Tryk overtransportfunktionen ned indtil den er på plads

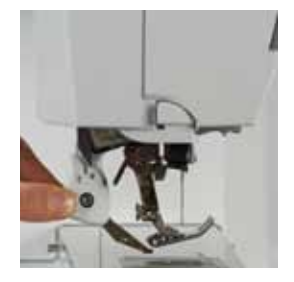

# Stoppe BERNINA overtransport (BDF)

- Løft trykfoden •
- Hold på overtransportens greb med to fingre. Tryk det ned og skub det • baglæns
- Lad det langsomt glide op på plads

# **Materialer**

# Vanskelige materialer (med luv, ikke glidende og klistrede osv.):

- Fløjl, normal syet i trådretningen
- Frotte
- Jersey, især ved syning på tværs af trådretning
- Kunstig pels eller kunstig belagt pels
- Fleece materialer
- Materialer med pladevat
- Striber og tern
- Gardiner med mønsterrapport
- «Dårligt glidende» materialer:
- Imiteret læder, belagte materialer (Overtransportfod med glidesål)

# Anvendelse

Syning:

- Alle syteknikker på vanskelige materialer, f.eks. oplægnig og lynlås Patchwork:
- Nøjagtige striber og blokke
- Pyntesømme op til 9 mm stingbredde

Applikationer:

- Åben broder fod nr. 20D (ekstra tilbehør)
- Påsyning af bånd og skråbånd

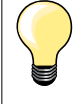

#### Trykfodstryk

Indstil trykfodstrykket til materialet. Jo kraftigere materiale jo lavere trykfodstryk.
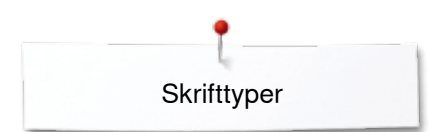

### Skrifttyper

### Oversigt skrifttyper

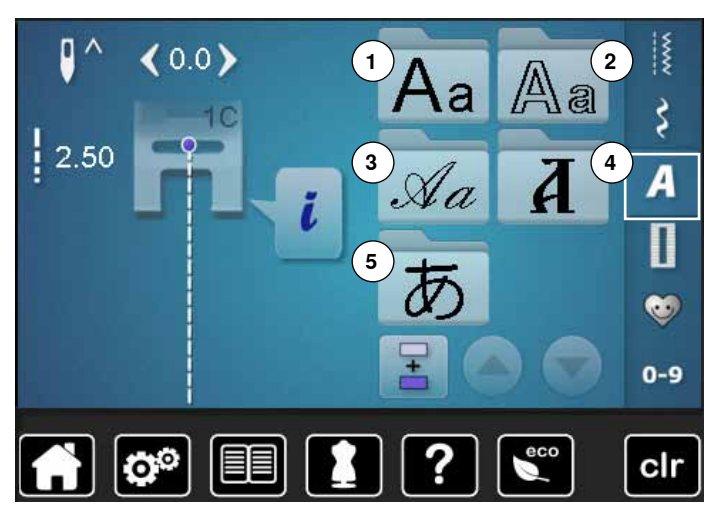

Blok-, dobbelt blok-, og kursiv (Italics) og kyrillic kan sys i to forskellige størrelser.

Blok-, dobbelt blok-, og kursiv (Italics) plus og kyrillic kan også sys med små bogstaver.

Alle tal og specielle tegn finder du i slutingen af de store bogstaver.

- Tryk på «Skrifttype»-ikonet
- Skrifttypeoversigten kommer frem på skærmen
- 1 Blok
- 2 Dobbelt blok
- 3 Kursiv (Italics)
- 4 Kyrillic
- 5 Hiragana
- Vælg den ønskede skrifttype

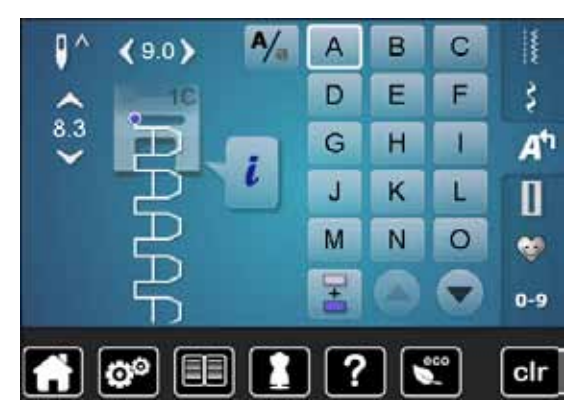

### Skrifttyper

• Alle store bogstaver, tal og specielle karakterer kan ses ved at bruge pileikonerne

### Perfekt stingbillede

- Brug samme farve tråd i over- og undertråd
- Brug et stabiliseringsmateriale på vrangsiden for at forstærke syprojektet
- Ved lådne eller langfibrede stoffer (f.eks. uld, fløjl osv.) lægges et stykke vandopløseligt stabiliseringsmateriale på retsiden
- Brug enkle skrifttyper, programmeret med ligesøm (f.eks. kontur) til tynde materialer

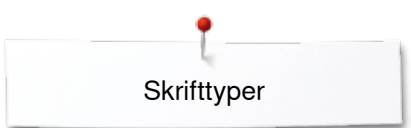

### Kombinere bogstaver

8.3

# Enkelte bogstaver og rækker med samme bogstav fra samme skrifttype sys i enkeltskærmen.

Bogstaver til navne, adresser, ord osv. kombineres og sys i kombinationsskærmen.

- Tryk på «Kombinationsskærms»-ikonet
- Vælg det ønskede bogstav

Vælg næste bogstav

Tryk på den tilsvarende tast

- Bogstavet kommer frem i sømredigeringsområdet
- Cursoren står under bogstavet

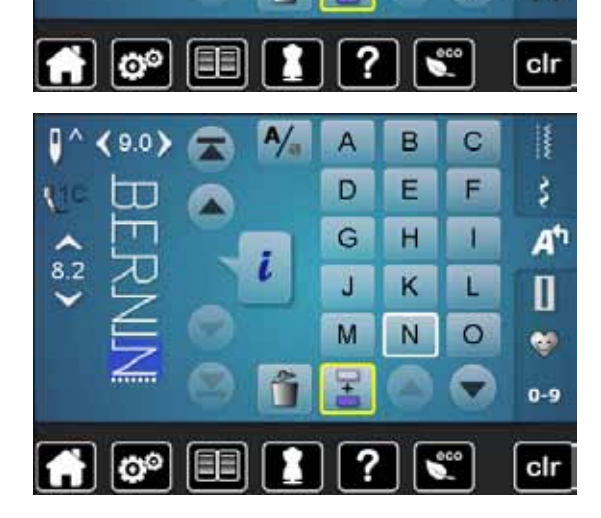

В

E

н

ĸ

N

A

D

G

J

M

Ŧ

C

F

1

L

0

ŝ

At

Π

-

0-9

•

•

### Korriger en kombination

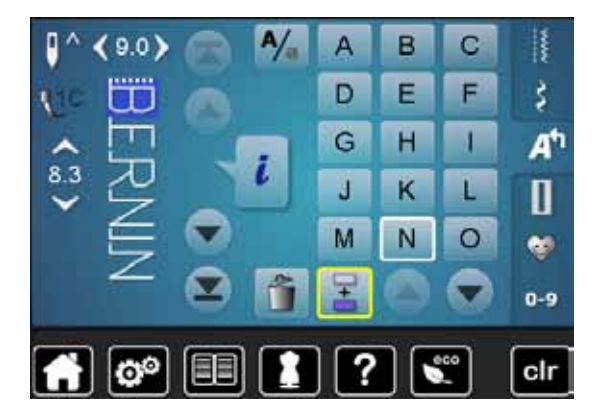

**Tilføj bogstaver** Et bogstav tilføjes altid oven over cursoren.

Tilføj bogstaver i starten af en kombination:

Rul cursoren op med pileikonerne

- Aktivér det ønskede sted:
- Vælg det ønskede bogstav i sømredigeringsområdet eller rul frem til det

Det andet bogstav kommer frem i sømredigeringsområdet osv.

- Vælg et nyt bogstav
- Et bogstav tilføjes oven over cursoren

### Slet bogstaver

Et bogstav slettes altid oven over cursoren.

- Aktivér det ønskede sted:
  - Vælg det ønskede bogstav i sømredigeringsområdet eller rul frem til det
  - Tryk på «Slet»-ikonet
  - Bogstavet er slettet

Gem og slet kombinationer se side 115, 119.

### Kombinere bogstaver og funktioner

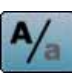

### Vælg små bogstaver

- Tryk på «Store bogstaver/små bogstaver»-ikonet
- Det lille bogstav «a» er markeret med sort og skifter til det øverste venstre hjørne
- De små bogstaver er nu aktive
- Tryk igen på «Store bogstaver/småbogstaver»-ikonet
- Det store «A» er nu sort og skifter til det øverste venstre hjørne
- Store bogstaver er igen aktivt

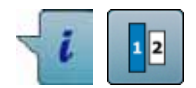

### Ændre størrelse

- Tryk på «i»-ikonet
- Tryk på «Skriftstørrelses»-ikonet
- Feltet med tallet 2 bliver blåt
- Skriftstørrelsen reduceres
- Tryk igen på «Skriftstørrelses»-ikonet
- Den store skrift er aktiv igen (tallet «1» bliver blåt)

### Personligt program

### Personligt program-skærm

Dit personlige program sammenstilles de sømme du bruger mest. Både sømme og deres ændringer kan gemmes i det personlige program.

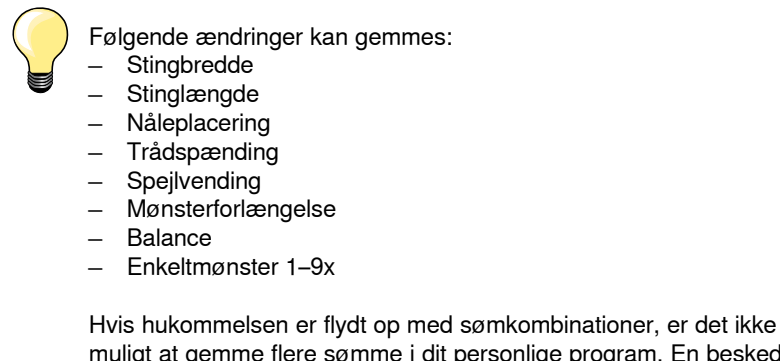

Hvis hukommelsen er flydt op med sømkombinationer, er det ikke muligt at gemme flere sømme i dit personlige program. En besked kommer frem og fortæller, at det er nødvendigt først at slette indhold i hukommelsen for at få fri plads.

### Forberede søm

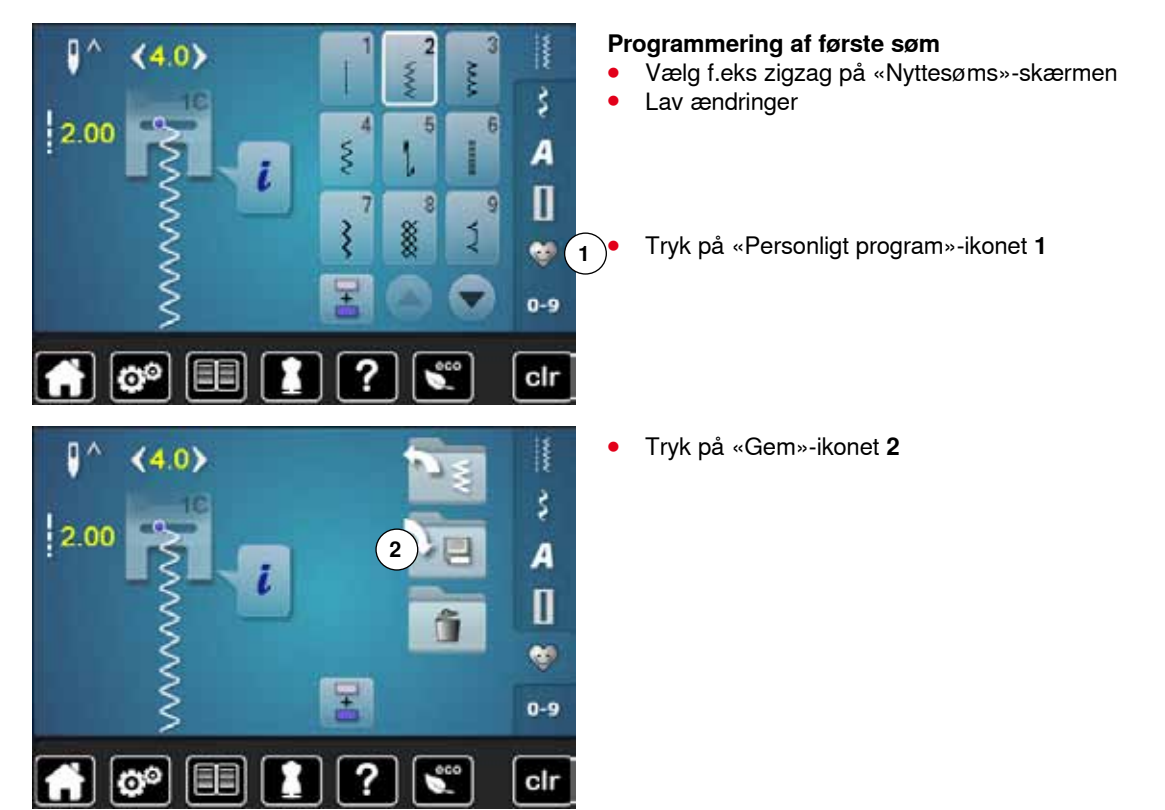

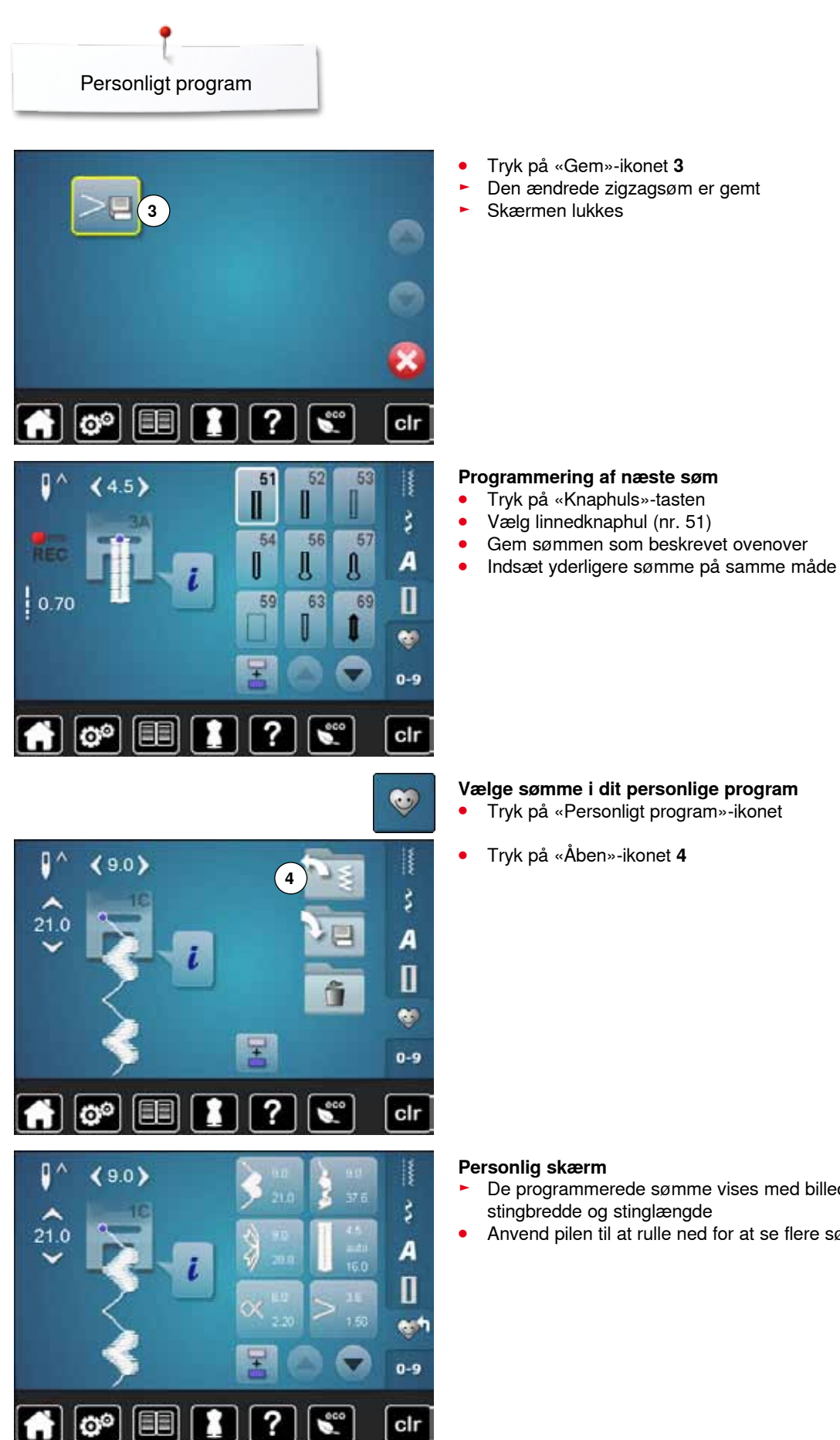

#### Personlig skærm

De programmerede sømme vises med billed og informationer til stingbredde og stinglængde

Anvend pilen til at rulle ned for at se flere sømme

### Ændre/overskrive sømme

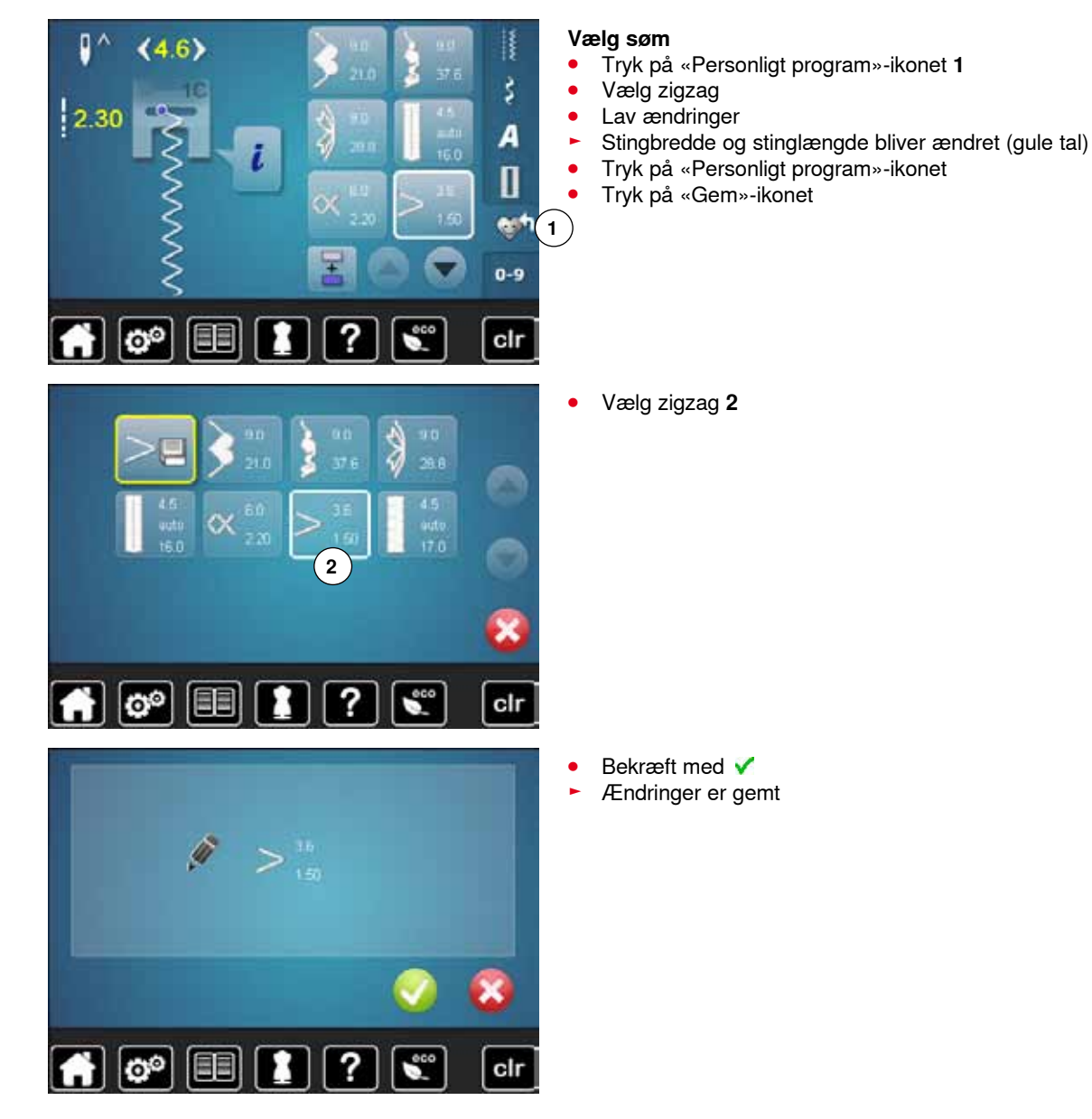

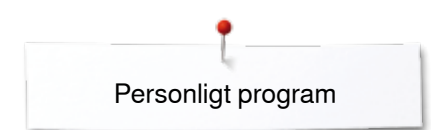

### Slette søm

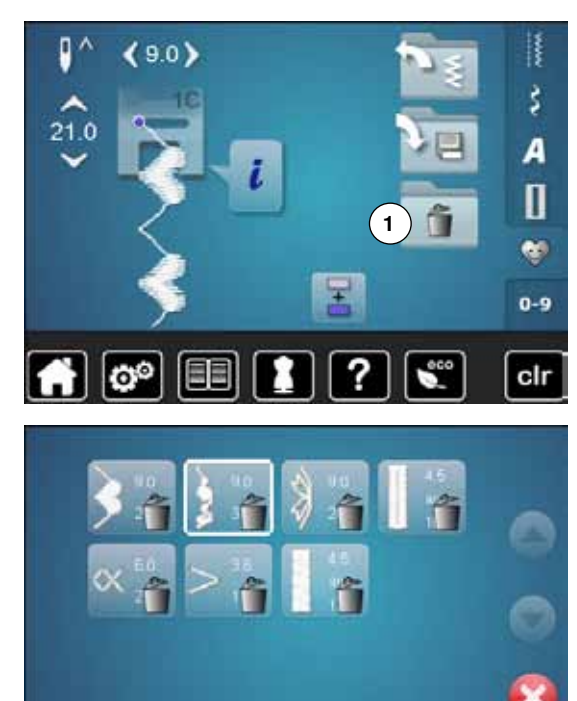

### Vælg søm

- Tryk på «Personligt program»-ikonet Tryk på «Slet»-ikonet **1** •
- •

Vælg den søm, der skal slettes •

- Bekræft med 🗸 •
- Sømmen er slettet
- Alle de tilbageblivende sømme rykkes op for at udfylde pladsen

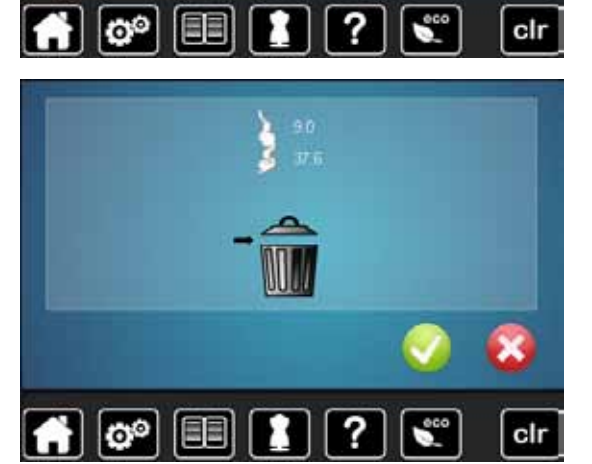

### Kombinationsskærm

I syhukommelsen gemmes sømme, bogstaver og tal kombinationer.

I syhukommelsen kan hver «skuffe» indeholde kombinationer med maksimum 70 sømme så langtid der er ledig plads.

Hukommelsen er en langtidshukommelse, hvor indholdet gemmes indtil det slettes. Strømsvigt eller slukning af sycomputeren påvirker ikke denne hukommelse.

### Programmere sømkombinationer

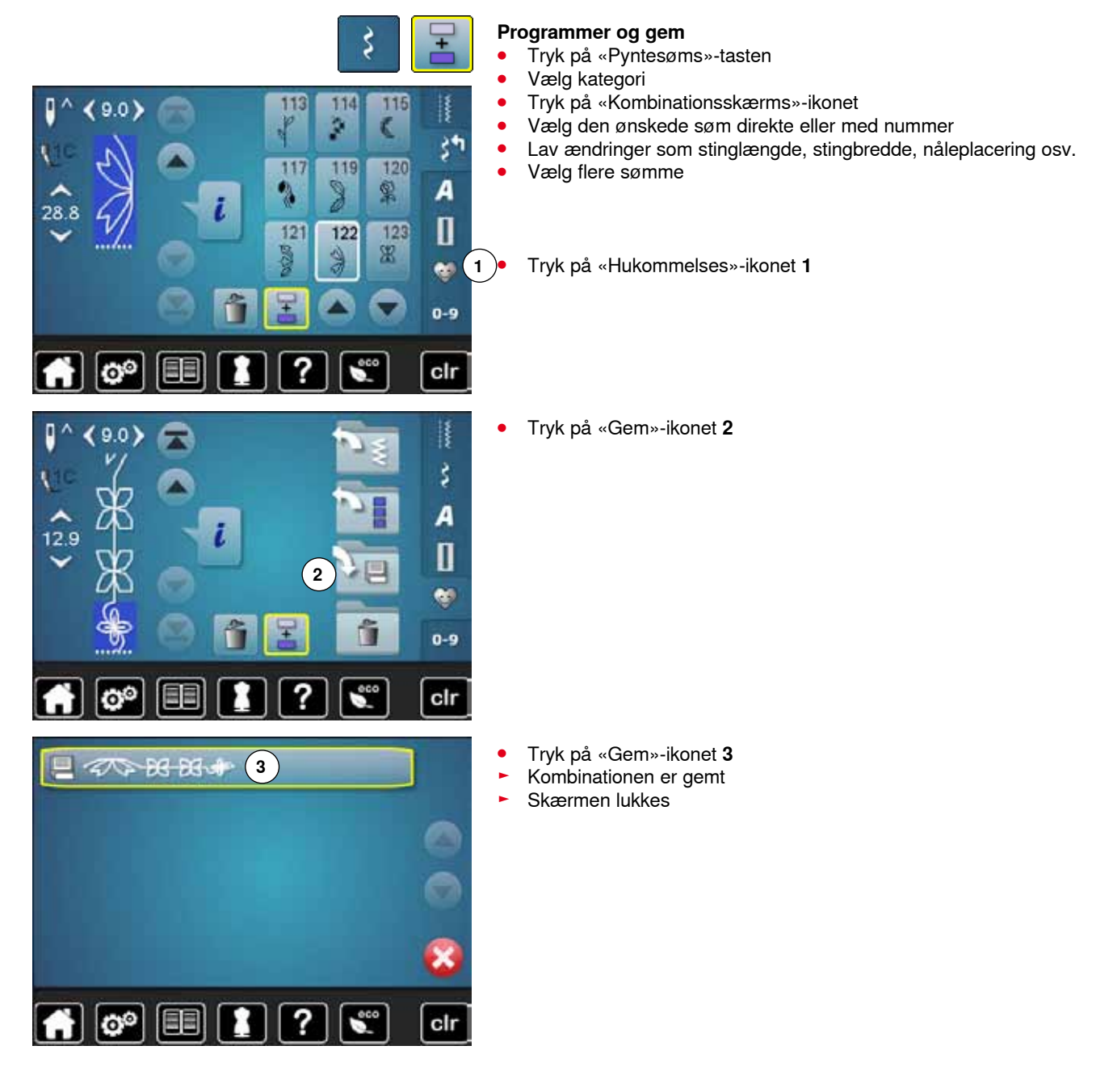

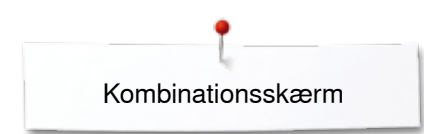

### Slet sømme

XX 12 12 4

👬 🞯 💷 🚺

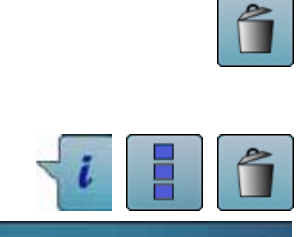

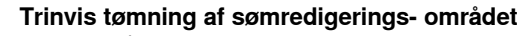

- Tryk på «Slet»-ikonet
- Sømmen over cursoren slettes
- Tryk på «Slet» indtil sømredigeringsområdet er tomt

#### Slet en kombination

- Tryk på «i»-ikonet
- Tryk på «Rediger en hel kombination»-ikonet
- Tryk på «Slet»-ikonet
- Bekræft med V
- Sømredigeringsområdet er tomt
- Tryk på «Tilbage»-ikonet
- En ny sømkombination kan nu programmeres

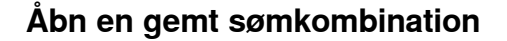

?

clr

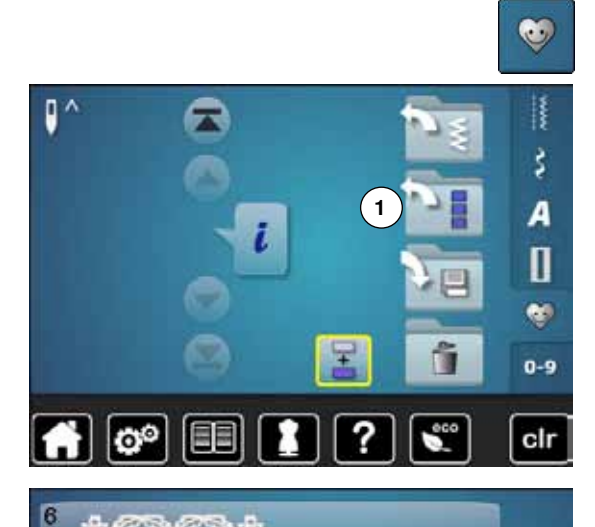

262200

?

clr

A TEXTREME

00

200-200

- Tryk på «Hukommelses»-tasten
- Tryk på «Åben»-ikonet 1

- En oversigt over de gemte kombinationer vises
- Tryk på den ønskede skuffe
- Den gemte kombination vises i sømredigeringsområdet

### Korrigere sømkombinationer

9.0

28.8

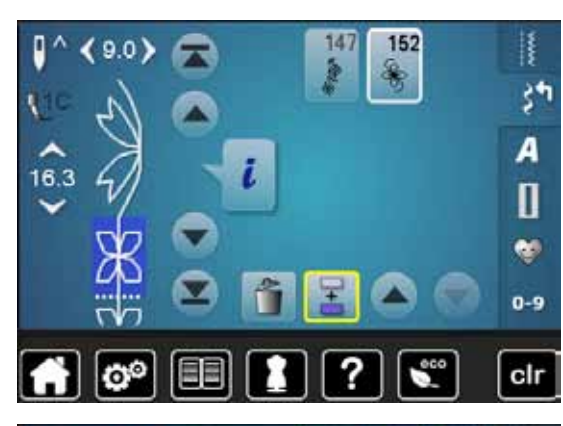

124

129

137

125

134

143

0

128

Ê,

136

146

ť

34

A

Π

-0-9

clr

### Tilføje sømmønster

- Vælg den ønskede placering i kombinationen •
- Vælg en ny søm •
- Den nye søm indsættes efter den valgte søm

For at indsætte en søm helt i begyndelsen af en kombination, flyttes cursoren helt op i toppen ved hjælp af rulle pilene.

### 147 152 90 3\* A 28.8 Π -0-9 clr lo

### Ændre en sømkombination

- Vælg den ønskede søm i kombinationen •
- Tryk på «i»-ikonet
- Vælg den ønskede funktion, f.eks. spejlvending •
- Hele kombinationen spejlvendes lodret •
- Tryk på «Tilbage»-ikonet

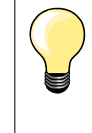

Alle ændringer påvirker altid området over cursoren. Sømkombinationer, der allerede er gemt, kan ændres eller korrigeres på samme måde. For at gemme rettelser eller ændringer permanent skal kombinationen gemmes igen bagefter.

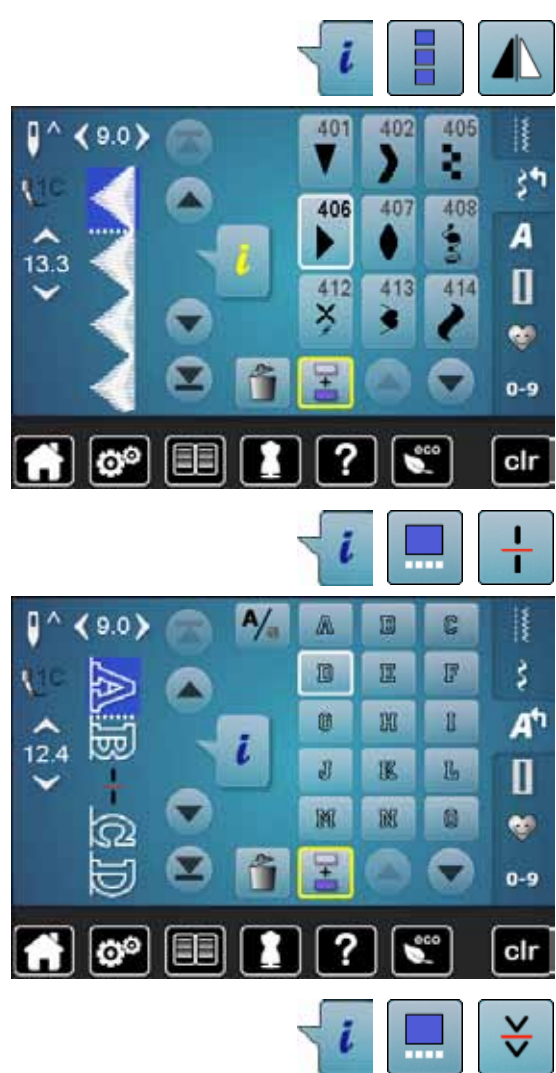

#### Spejlvende hele kombinationen

- Tryk på «i»-ikonet
- Tryk på «Rediger en hel kombination»-ikonet
- Tryk på «Spejlvendings»-ikonet
- Hele kombinationen spejlvendes
- Tryk to gange på «Tilbage»-ikonet

### Opdel kombinationen/Underinddeler 1

- Tryk på «i»-ikonet
- Tryk på «Rediger kombination ved cursorplaceringes»-ikonet
- Tryk på «Underinddeler 1»-ikonet
- En kombination kan deles op i forskellige dele med funktionen «Underinddeler 1»
- ► Kun delen, hvor cursoren er placeret sys
- For at sy den næste del, skal cursoren placeres i den respektive del

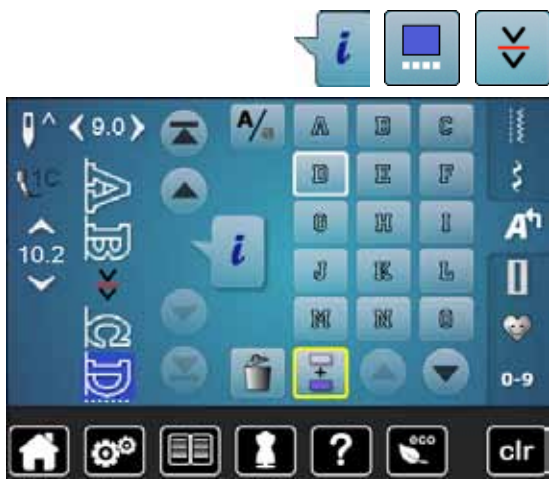

### Underinddeler 2/Afbryd kombinationen

- Tryk på «i»-ikonet
- Tryk på «Rediger kombination ved cursorplaceringes»-ikonet
- Tryk på «Underinddeler 2»-ikonet
- En kombination kan inddeles i forskellige dele ved at bruge funktionen «Underinddeler 2»
- Sy den første del
- Sycomputeren stopper automatisk, når den når til den programmerede funktion
- Genplacer materialet
- Næste del sys osv.

### Sømkombination

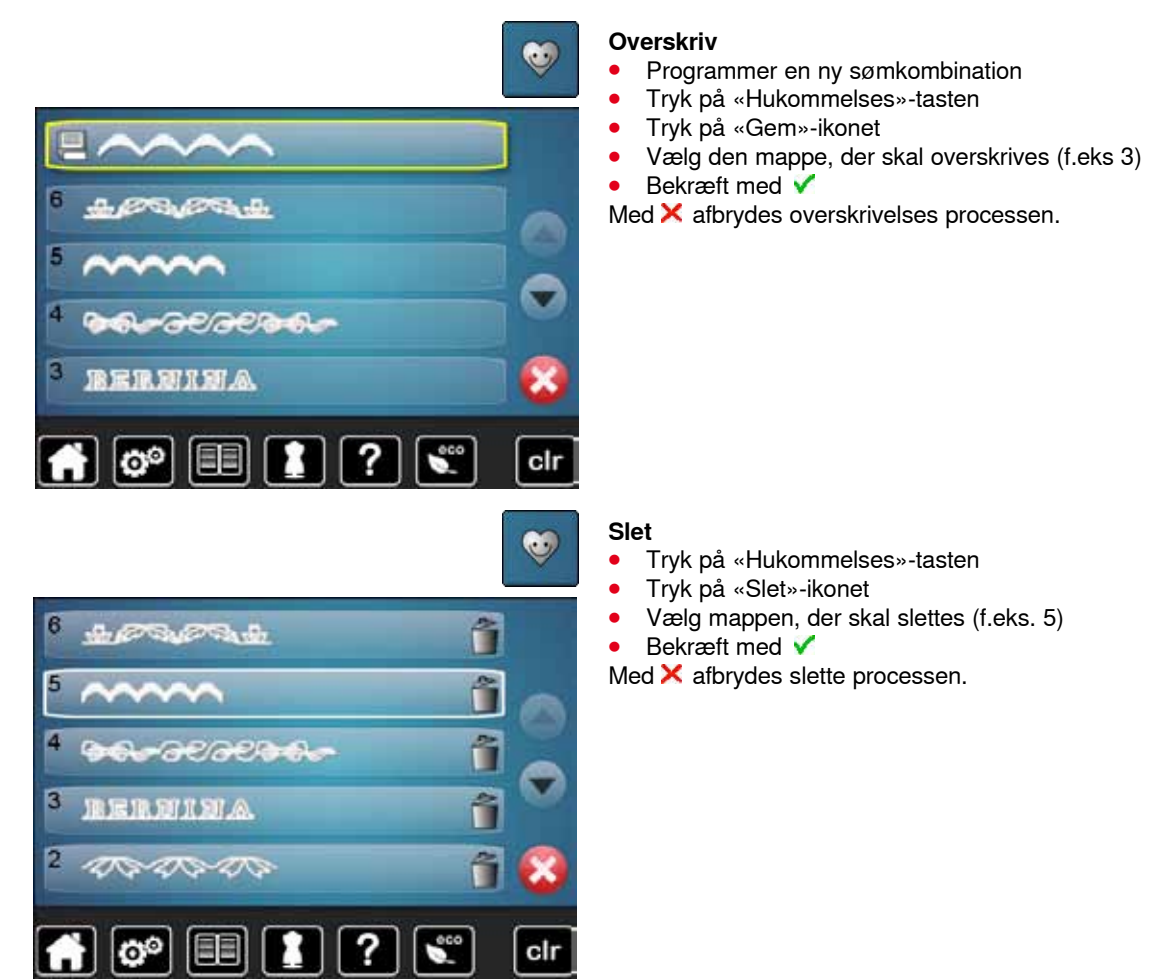

### Vedligeholdelse

Vigtigt! Træk stikket ud før maskinen smøres/renses. Brug aldrig alkohol, benzin, sprit eller andre former for opløsningsmidler til rengøring af maskinen!

### Rengøring af skærm og sycomputer

Tør af med en blød fugtig klud.

### Transpotør området

Rens sycomputeren hver gang den har været i brug.

- Sæt hovedafbryderen på «0»
- Tag sikket ud
- Fjern trykfod og nål
- Åben dækslet
- Tryk stingpladen ned i bagerste højre hjørne til den kipper
- Fjern stingpladen
- Rens med rensebørsten •
- Sæt stingpladen på igen

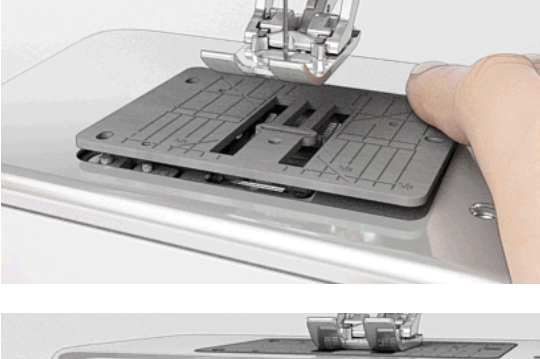

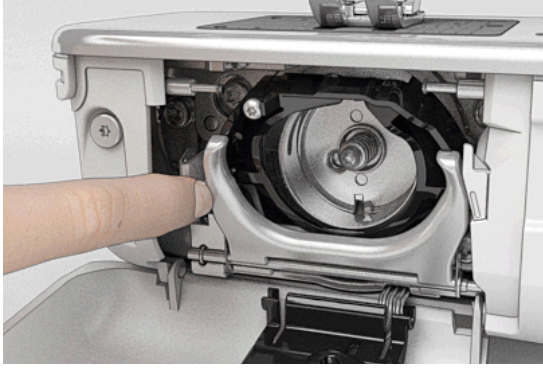

### Rengøring af griberen

- Sæt hovedafbryderen på «0»
- Tag sikket ud
- Fjern spolekapsel
- Tryk klinken til venstre
- Klap holdebøjlen med det sorte griberbanedæksel ned
  - Fjern gribern
- Rens griberbanen med rensebørsten, brug aldrig skarpe genstande
- Hold griberen i midten af stiften med to fingere •
- Før griberen med underkanten fremad, skråt oppe fra og ned bag griberbanedækselt
- Placer griberen således at begge takker ved griberbanen passer ind i de tilsvarrende åbninger ved griberen. De farvede markeringer ved hullerne ved griberføreren skal være synlige
- Indsæt griberen
- Griberen er magnetisk og vil blive trukket i den rigtige position
- Griberbanedækselt og lukkebøjlen lukkes, klinken skal gå i hak
- Drej på håndhjulet til kontrol
- Sæt spolekapslen i

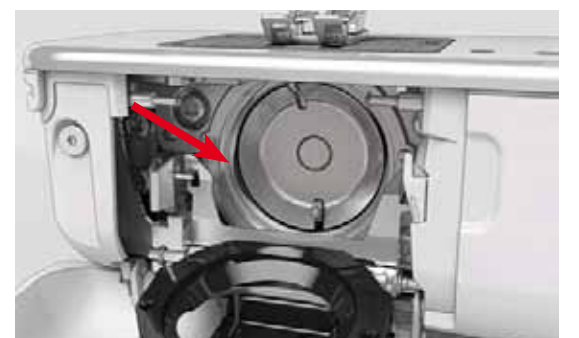

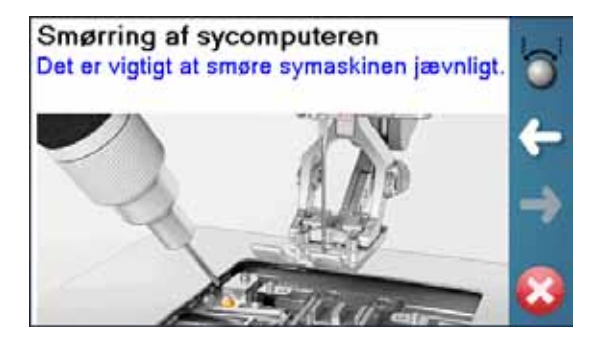

### Smøring

- Sæt hovedafbryderen på «0» •
- Tag sikket ud •
- Fjern stingpladen
- Fyld oliedepotet med BERNINA-olie Sæt stingpladen på igen •
- •

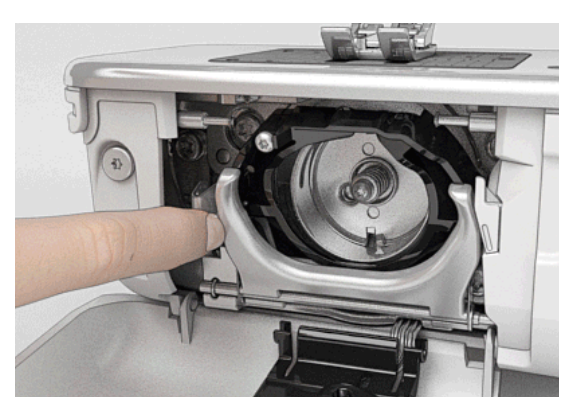

- Fjern spolekapsel
- Tryk klinken til venstre •
- Klap holdebøjlen med det sorte griberbanedæksel ned •
- Fjern griberen •

- Giv som meget BERNINA-olie i de to oliedepoter så at filten er fugtig •
- Indsæt griberen •
- Luk griberbanedækslet og holdebøjlen, klinken skal gå i hak •
- Drej på håndhjulet til kontrol •
- Sæt spolekapslen i
- Luk klapdækselt

Vigtigt!

For at opnå en optimalt sykvalitet må der IKKE være olie i griberen (markeret med rødt). Ellers rens griberen med en klud.

## Forebyggelse og afhjælpning af fejl

I de fleste tilfælde kan du finde årsagen til opståede fejl ved at kontrollere følgende.

### Kontroller om:

- Over- og undertråd er trådet rigtigt
- Nålen er sat rigtigt i
- Nålestørrelsen er rigtig; se nål/tråd-tabellen side 16
- At nålespidsen og skaft er intakt
- At sycomputeren er ren fjern alle trådrester
- Griberbanen er ren
- Der er trådrester imellem trådspændingsskiverne eller under spolekapslens fjeder

| Fejl                        | Årsag                                                                                                    | Løsning                                                                                                    |
|-----------------------------|----------------------------------------------------------------------------------------------------|----------------------------------------------------------------------------------------------------|
| Uregelmæssige<br>søm        | <ul> <li>Overtråden er for stram/løs</li> <li>Nål er krum eller stump</li> <li>Nål af ringe kvalitet</li> <li>Tråd af ringe kvalitet</li> <li>Nål/tråd kombination passer ikke<br/>sammen</li> <li>Forkert trådet</li> </ul>               | <ul> <li>Reducer/forhøj overtrådsspændningen</li> <li>Brug nye BERNINA-kvalitets nåle</li> <li>Brug nye BERNINA-kvalitets nåle</li> <li>Brug kvalitetstråd (Isacord, Mettler, Gütermann osv.)</li> <li>Brug passende nål til tråden</li> <li>Kontrollér over- og undertråden</li> </ul>                                                               |
| Springer sting<br>over      | <ul> <li>Forkert nålesystem</li> <li>Nålen er krum eller stump</li> <li>Nål af ringe kvalitet</li> <li>Nålen er sat forkert i</li> <li>Forkert nålespids</li> </ul>                                                                        | <ul> <li>Brug kun nålesystem 130/705H</li> <li>Brug nye BERNINA-kvalitets nåle</li> <li>Brug nye BERNINA-kvalitets nåle</li> <li>Skub nålen op til den støder på, når den sættes i</li> <li>Tilpas nåletype til materiale</li> </ul>                                                                                                    |
| Fejlsting                   | <ul> <li>Trådrester imellem trådspændings-<br/>skiverne</li> <li>Forkert trådet</li> <li>Trådrester under spolekapslens fjeder</li> </ul>                                                                                                  | <ul> <li>Træk et tyndt foldet stykke stof (ikke yderkanten) imellem<br/>trådspændingsskiverne frem og tilbage for at rense den<br/>venstre og højre side af trådspændingen</li> <li>Kontrollér over- og undertråd</li> <li>Fjern trådrester under spolekapslens fjeder</li> </ul>                                                                     |
| Trådrester i<br>trådgiveren | <ul> <li>Overtråden springer</li> </ul>                                                                                                    | <ul> <li>Ved trådrester af overtråd mellem trådspændingsskiverne gøres<br/>følgende:</li> <li>Hovedafbryder på «0»</li> <li>Fjern dækslet med Torx vinkelskruetrækkeren 1</li> <li>Fjern dækslet ved at trække det lidt fremad derefter klippes<br/>det let opad</li> <li>Trådrester fjernes</li> <li>Sæt dækslet på igen og skru det fast</li> </ul> |
| Overtråden<br>springer      | <ul> <li>Nål/tråd kombination passer ikke<br/>sammen</li> <li>Overtråden er for stram</li> <li>Forkert trådet</li> <li>Tråd af ringe kvalitet eller gammel tråd</li> <li>Stingpladens hul eller griberspidsen er<br/>beskadiget</li> </ul> | <ul> <li>Brug passende nål til tråden</li> <li>Løs overtrådsspændningen</li> <li>Kontroller overtråden</li> <li>Brug kvalitetstråd (Isacord, Mettler, Gütermann osv.)</li> <li>Sycomputeren skal indleveres hos en autoriseret BERNINA-<br/>forhandler</li> </ul>                                                                                     |
| Undertråden<br>springer     | <ul> <li>Undertrådsspændingen er for stram</li> <li>Stingpladens hul er beskadiget</li> <li>Nål er krum eller stump</li> </ul>                                                                                                    | <ul> <li>Stram overtrådsspændingen</li> <li>Sycomputeren skal indleveres hos en autoriseret BERNINA-<br/>forhandler</li> <li>Brug nye nåle</li> </ul>                                                                                                    |

Fejlfinding

| Fejl                                | Årsag                                                                                                    | Løsning                                                                                                    |  |  |  |
|-------------------------------------|----------------------------------------------------------------------------------------------------|----------------------------------------------------------------------------------------------------|--|--|--|
| Nålen knækker                       | <ul> <li>Nålen er ikke sat rigtig i</li> <li>Materialet trækkes</li> <li>Materialet trækker ved brug af tykt<br/>materiale</li> <li>Dårlig kvalitetstråd med knuder</li> </ul> | <ul> <li>Stram nåleskruen</li> <li>Træk ikke i materialet mens der sys</li> <li>Brug en passende trykfod til tykke materialer (f.eks. jeansfod<br/>nr. 8). Brug udligningsplader ved syning over tykke sømme</li> <li>Brug kvalitetstråd (Isacord, Mettler, Gütermann osv.)</li> <li>Fjern altid griberen efter nålebrud og kontroller om der er<br/>nålestykker i den automatiske griber</li> </ul> |  |  |  |
| Skærmen<br>reagerer ikke            | <ul><li>Forkert kalibrering</li><li>ECO funktion er tændt</li></ul>                                                                                                    | <ul><li>Kalibrer skærmen igen i Setup-Programmet</li><li>Sluk for ECO funktionen</li></ul>                                                                                                    |  |  |  |
| Stingbredden kan<br>ikke ændres     | <ul> <li>En indstilling i sikkerhedsprogrammet<br/>er aktiv</li> </ul>                                                                                                    | Deaktiver indstillingen                                                                                                    |  |  |  |
| Sycomputer                          | <ul> <li>Sycomputeren syr ikke eller syr kun langsomt</li> <li>Hovedafbryder på «0»</li> </ul>                                                                                 | <ul> <li>Kontroller indstilleringerne i Setup-Programmet</li> <li>Indstil syhastigheden</li> <li>Stil sycomputeren 1 time i et varmt rum, før der sys</li> <li>Sæt hovedafbryderen på «I»</li> <li>Sycomputeren skal indleveres hos en autoriseret BERNINA-<br/>forhandler</li> </ul>                                                                                                    |  |  |  |
| Overtrådsindikator<br>reagerer ikke | <ul> <li>Indikatoren er ikke aktiveret i Setup-<br/>Programmet</li> </ul>                                                                                                    | Aktiver overtrådsindikatoren i Setup-Programmet                                                                                                    |  |  |  |
| Fejl ved<br>opdatering              | <ul> <li>USB stick kan ikke læses</li> <li>Opdateringsprocessen går i stå<br/>(timeglas går ikke væk)</li> <li>Opdateringen kan ikke læses</li> </ul>                          | <ul> <li>Brug et BERNINA USB stick</li> <li>Fjern USB stick og sluk og tænd for sycomputeren. Fortsæt opdateringen som beskrevet i meddelelsen på skærmen</li> <li>Opdatering kan ikke gemmes i en ordner</li> <li>Omdan Update-dataen</li> </ul>                                                                                                    |  |  |  |
| LED-lyset lyser<br>ikke             | <ul><li>LED defekt</li><li>Slukket i Setup-Programmet</li></ul>                                                                                                    | <ul> <li>Sycomputeren skal indleveres hos en autoriseret BERNINA-<br/>forhandler</li> <li>Tænd i Setup-Programmet</li> </ul>                                                                                                    |  |  |  |

| Generelle<br>Meddelser        | Forklaring                                                             | Løsning                                                                |
|-------------------------------|------------------------------------------------------------------------|------------------------------------------------------------------------|
| Sycomputer                    | <ul> <li>Slet eller overskriv af data</li> </ul>                       | <ul> <li>Bekræft med ✓ eller afbryd ×</li> </ul>                       |
| • • •                         |                                                                        |                                                                        |
| ???                           | <ul> <li>Sømnummer findes ikke ved direkte<br/>indtastning</li> </ul>  | Kontroller det indtastede nummer og indtast et nyt nummer              |
| ξ <sup>4</sup> Φ <sup>5</sup> | <ul> <li>Sømvalget i kombinationsskærmen er<br/>ikke muligt</li> </ul> | Prøv en anden                                                          |
|                               | <ul> <li>Sænk transportøren</li> </ul>                                 | <ul> <li>Tryk på «Transportør»-tasten. Transportøren sænkes</li> </ul> |

200000

¢

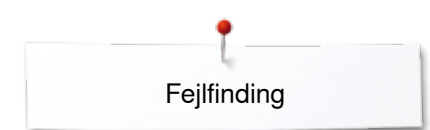

| Generelle<br>Meddelser                                                                                                    | Forklaring                                                                                         | Løsning                                                                                                    |
|----------------------------------------------------------------------------------------------------|----------------------------------------------------------------------------------------------------|----------------------------------------------------------------------------------------------------|
|                                                                                                    | <ul> <li>Forkert nål til den valgte stingplade</li> </ul>                                          | • Kontroller indstillingerne i sikkerhedsprogrammet                                                                                                    |
|                                                                                                    | <ul> <li>Nålen er ikke i højeste stilling</li> </ul>                                               | Drej håndhjulet                                                                                                    |
| 1 <b>?</b>                                                                                                    | <ul> <li>Ikke mere overtråd</li> </ul>                                                             | <ul> <li>Sæt ny overtråd på og tråd nålen</li> </ul>                                                                                                    |
|                                                                                                    | <ul> <li>Hovedmotoren kører ikke</li> </ul>                                                        | <ul> <li>Kontroller griberområdet. Fjern alle trådrester i griberområdet/<br/>fjern spolekapseln</li> <li>Fjern altid griberen og kontroller om der er nålestykker i den<br/>automatiske griber</li> </ul> |
| Der er ikke tilstrækkelig kapacitet på<br>BERNINA USB sticken.                                                                                                    | <ul> <li>Ikke nok fri plads på USB-stick</li> </ul>                                                | Slet data på USB stick                                                                                                    |
| ingen personlige data på<br>USB sticket.                                                                                                    | <ul> <li>Ingen tilgængelige data på USB stick</li> </ul>                                           | <ul> <li>Kontroller at USB stick er indsat korrekt og genstart<br/>sycomputeren</li> </ul>                                                                                                    |
| Gendannelsen af personlige data var<br>Ikke vellykket.                                                                                                    | <ul> <li>Under opdateringsprocessen blev<br/>personlige data ikke gemt på USB<br/>stick</li> </ul> | <ul> <li>Softwaren blev ikke opdateret rigtigt. Personlige data kunne ikke gendannes</li> </ul>                                                                                                    |
| Indsæt venligst BERNINA USB sticken.<br>Sørg for at den samme USB stick er sat i<br>under hele den automatiske opdaterings-<br>proces af software.                                                                                                    | <ul> <li>BERNINA USB stick er ikke sat i</li> </ul>                                                | <ul> <li>Sæt BERNINA USB stick i og fjern det ikke under<br/>opdateringsprocessen</li> </ul>                                                                                                    |
| Software opdateringen var ikke vellykket.                                                                                                    | <ul> <li>Ny software version findes ikke på<br/>USB stick</li> </ul>                               | <ul> <li>Gem den nye software version på et BERNINA USB og start<br/>opdatering igen</li> </ul>                                                                                                    |
| Tillykke! Den automatiske software<br>opdatering er vellykket. VI onsker dig<br>mange timers fornejelse med din nye<br>BERNINA.                                                                                                    | <ul> <li>Opdatering udført med succes</li> </ul>                                                   | Sycomputeren er opdateret med den nyeste softwareversion                                                                                                    |
| Snaming of sycomputeros<br>Dr e veget at anex rynearbor jewner<br>Control of the second system<br>Control of the second system<br>Control of the | <ul> <li>Sycomputeren skal renses/smøres</li> </ul>                                                | <ul> <li>Vises denne meddelelse skal sycomputeren renses eller<br/>smøres. Dette garanterer at din sycomputer arbejder optimalt<br/>og får en lang levetid</li> </ul>                                      |

Fejlfinding

| Generelle<br>Meddelser                                                                                                    | Forklaring                                                                                                    | Løsning                                                                                                    |
|----------------------------------------------------------------------------------------------------|----------------------------------------------------------------------------------------------------|----------------------------------------------------------------------------------------------------|
| Del of "I Bill of antibiation of the set.<br>References to an engine and the set that<br>I and the set of the set of the set | <ul> <li>Det er tid til serviceeftersyn. Kontakt<br/>venligst din BERNINA forhandler for at<br/>aftale en tid</li> </ul> | <ul> <li>Sycomputeren skal indleveres hos en autoriseret<br/>BERNINA forhandler. Meddelelsen vises når seviceintervallet<br/>er nået.</li> <li>Meddelelsen kan slettes midlertidigt ved at trykke på «luk»-<br/>ikonet men vil komme frem igen næste gang sycomputeren<br/>tændes. Når meddelelsen er blevet slettet tre gange med<br/>«luk»-ikonet vil den først komme frem igen, når det næste<br/>seviceinterval er nået. Sørg for at få renset og serviceret din<br/>sycomputer med jævne mellemrum for at være sikker på at<br/>den arbejder optimalt og får en lang levetid. Overholdes dette<br/>ikke kan det få indflydelse på levetiden og garantien. Prisen<br/>for serviceeftersynet er landsdækkende fastlag; kontakt din<br/>forhandler for yderligere information</li> </ul> |

~~~~~~~

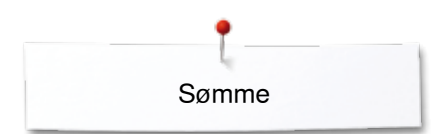

### Søm oversigt

### Nyttesømme

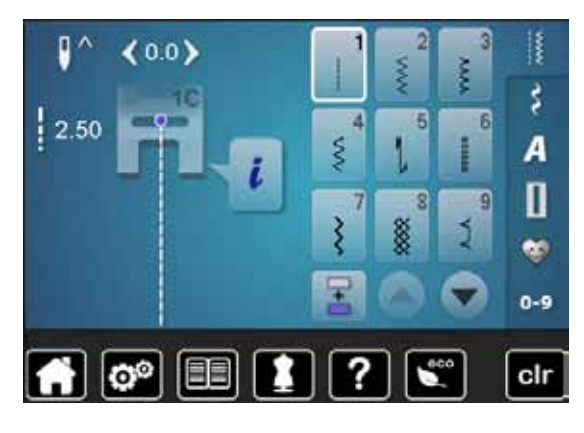

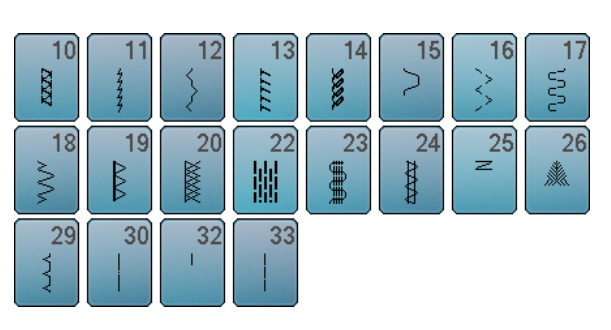

### Knaphuller

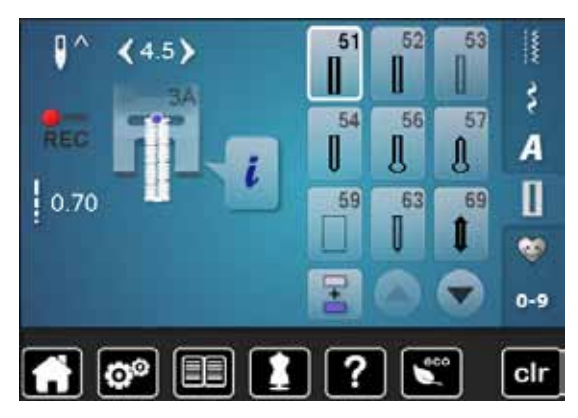

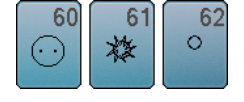

# Pyntesømme Natur

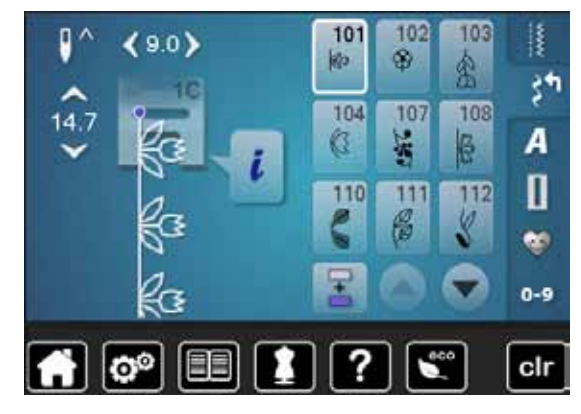

| 113      | 114      | 115        | 117      | 119             | 120<br>第  | 121 | 122      |
|----------|----------|------------|----------|-----------------|-----------|-----|----------|
| 123<br>衆 | 124      | 125        | 128      | 129<br><b>※</b> | 134<br>1) | 136 | 137<br>₩ |
| 143      | 146<br>P | 147<br>*** | 152<br>🛞 |                 |           |     |          |

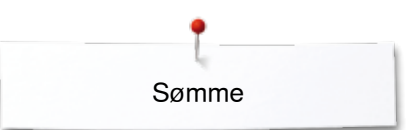

### Korssting

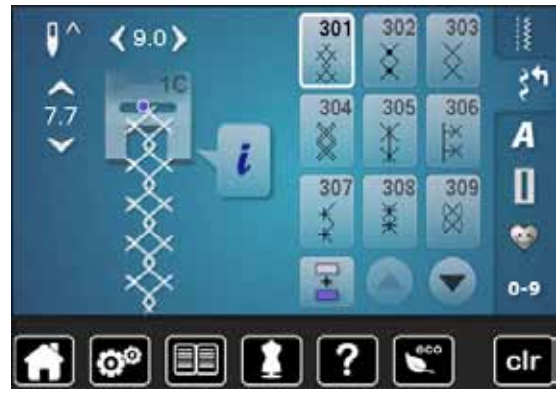

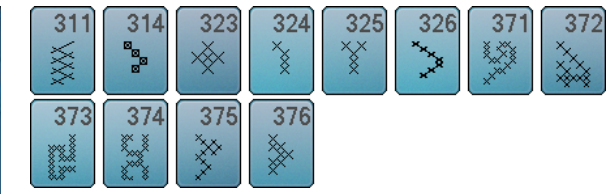

### Satinsømme

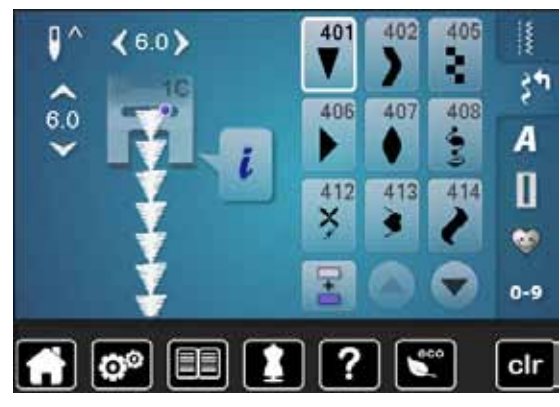

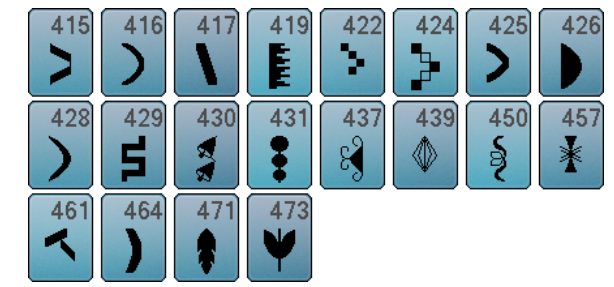

### Ornamentsømme

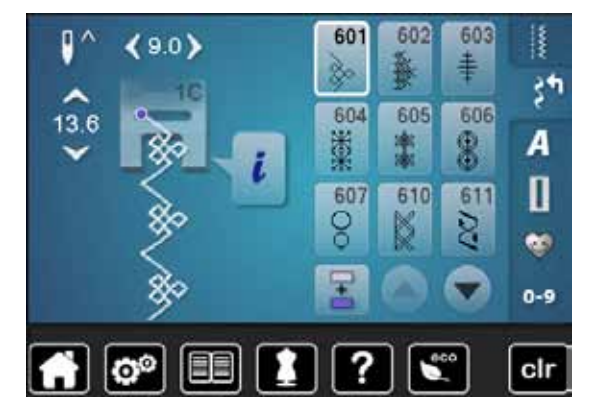

| 612<br>⑤  | 613<br>55 | 614<br>日日 | 615<br>W      | 616<br>《 | 627<br>*   | 630<br>,∳ | 631<br>≢ |
|-----------|-----------|-----------|---------------|----------|------------|-----------|----------|
| 633       | 635       | 639<br>>  | 640           | 641<br>≩ | 642<br>*** | 643<br>R  | 644<br>🐣 |
| 645<br>Ø  | 648       | 649       | 651<br>業<br>業 | 653      | 655<br>₩   | 656<br>S  | 661<br>門 |
| 676<br>** | 677       | 684       | 685<br>伊伊     |          |            |           |          |

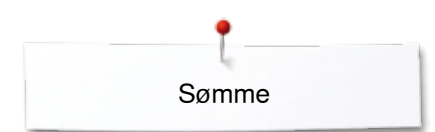

### Heirloom sømme

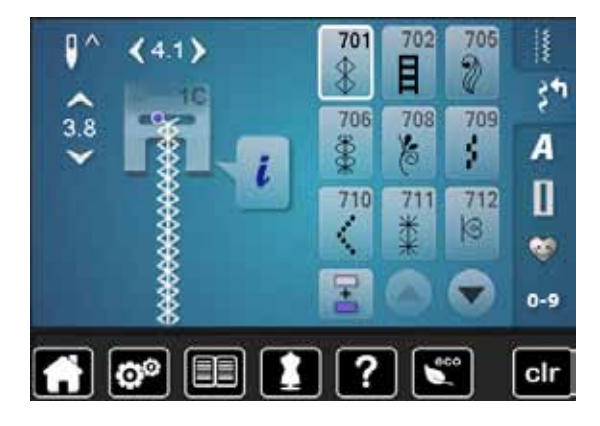

| 713        | 714      | 717        | 719     | 720<br>E | 721       | 722      | 723<br>令   |
|------------|----------|------------|---------|----------|-----------|----------|------------|
| <b>724</b> | 725<br>E | 726        | 728<br> | 730<br>) | 731<br>\$ | 732      | 738<br>©   |
| 740        | 744      | 740        | 740     | 740      |           |          | 740        |
| 140        | 741      | 742<br>MMM | }       | 146      | /4/<br>*  | 748<br>e | ~749<br>⊗≎ |

### Kontur-pyntesømme

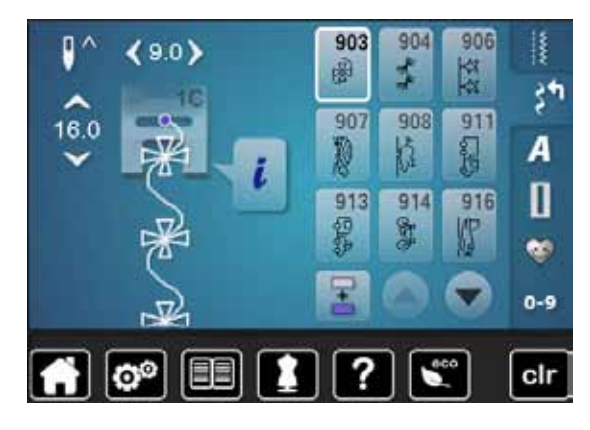

| 919<br>Ĵ | 920<br> ∌ | 921<br>*** | 925       | 929<br>۶% | 930 | 934 | 935<br>47 |
|----------|-----------|------------|-----------|-----------|-----|-----|-----------|
| 938      | 939       | 940        | 942<br>87 | 947       |     |     |           |

### Quiltesømme

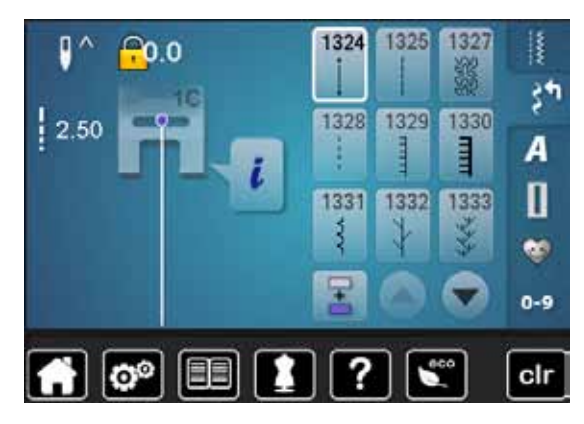

| 1334         | 1336<br>≭ <sup>⊭</sup> | 1339<br>₩ | 1346<br>1 2.4/om | 1347<br>3.2/om | 1348<br>10/Inch<br>4/cm | 1352<br>1352 | 1353<br><b>‡</b> |
|--------------|------------------------|-----------|------------------|----------------|-------------------------|--------------|------------------|
| 1354<br>**** | 1355<br>Ж              | 1356      | 1357             | 1358<br>XX     | 1359                    |              |                  |

### Skrifttyper Blok

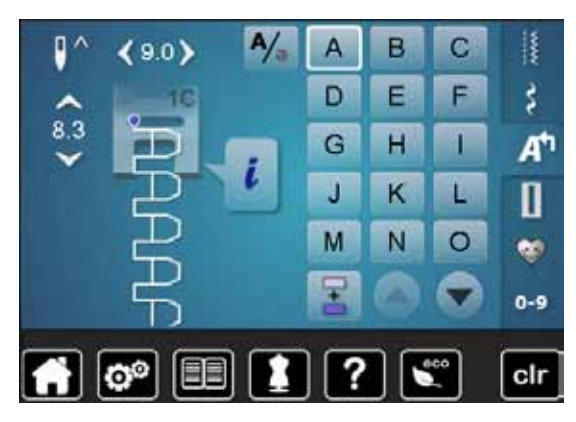

| Ρ | Q | R | S | Т | U | V | W |
|---|---|---|---|---|---|---|---|
| X | Υ | Ζ | Ä | À | Â | Å | Æ |
| Ç | È | É | Ê | Ñ | Ö | Œ | Ø |
| Ü | 1 | 2 | 3 | 4 | 5 | 6 | 7 |
| 8 | 9 | 0 | _ | _ | • | • | ! |
| + | = | & | ÷ | ? | % | @ | ( |
| ) | [ | ] |   |   |   |   |   |

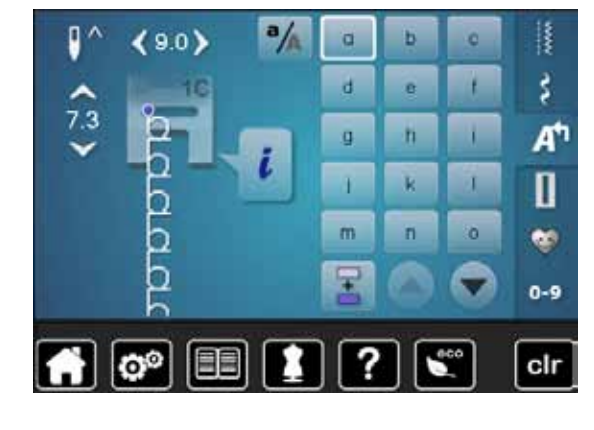

| р | q | r | s | t | u | v | W |
|---|---|---|---|---|---|---|---|
| x | у | z | ä | à | â | å | œ |
| ç | è | é | ê | ñ | Ö | œ | ø |
| ü |   |   |   |   |   |   |   |

### Dobbelt blok

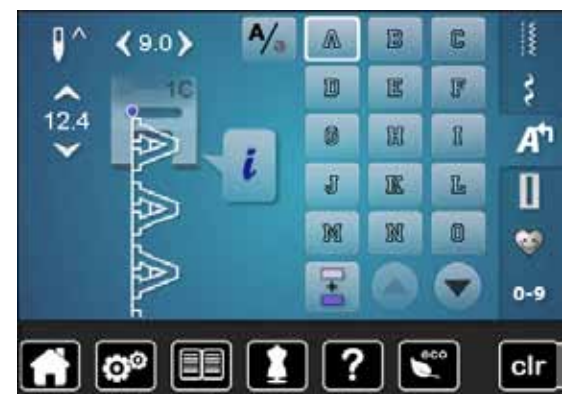

| P | Q | R | S | T  | U | V | W |
|---|---|---|---|----|---|---|---|
| X | Y | Z | Ä | à  | Â | Å | Æ |
| Ç | Ē | Ē | Ê | Ń  | Ö | Œ | Ø |
| Ü | 1 | 2 | 3 | 43 | 5 | 6 | 7 |
| 8 | 9 | 0 | _ | -  |   | • | [ |
| + | = | & | ÷ | ନ  | % | @ | ( |
| ) | [ | ] |   |    |   |   |   |

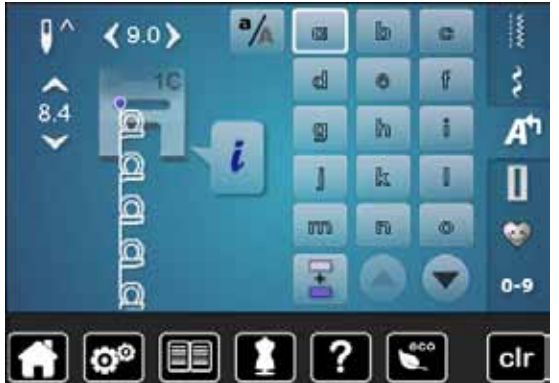

| P  | q | r | 5 | ť | u | V  | w  |
|----|---|---|---|---|---|----|----|
| ZZ | y | Z | ä | à | â | ů  | ae |
| ç  | è | é | ê | ñ | ö | Oe | ø  |
| ü  |   |   |   |   |   |    |    |

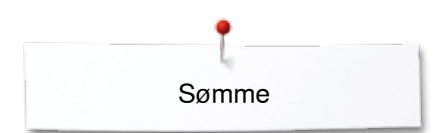

### Kursiv (Italics)

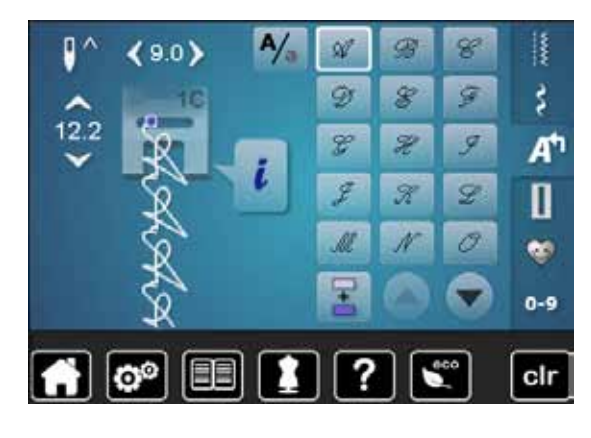

| P | Q | R | S | T | 2/ | T | M |
|---|---|---|---|---|----|---|---|
| X | ¥ | Z | Ä | Ŕ | Â  | Â | Æ |
| Ç | Ê | Ċ | Ê | Ñ | Ö  | Œ | Ø |
| Ü | 1 | 2 | 3 | 4 | 5  | 6 | 7 |
| 8 | 9 | 0 |   | _ | •  | , | 1 |
| + | = | & | ÷ | 2 | %  | @ | ( |
| ) | [ | ] |   |   |    |   |   |

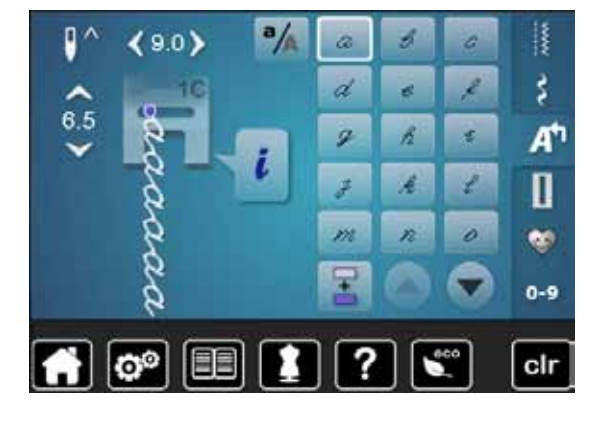

| p   | 9 | qu. | 1 | t | z | 1- | w |
|-----|---|-----|---|---|---|----|---|
| x   | ¥ | Z   | ä | à | â | å  | æ |
| g   | è | é   | ê | ñ | Ö | 0e | ø |
| τ"L |   |     |   |   |   |    |   |

### Kyrillic

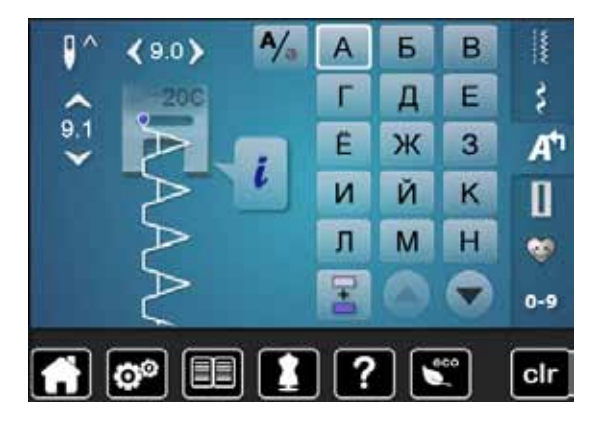

| 0 | П | Ρ | С | Т | У | Φ | X |
|---|---|---|---|---|---|---|---|
| Ц | Ч | Ш | Щ | Ъ | Ы | Ь | Э |
| Ю | Я | Ð | F | Қ | Ą | θ | ¥ |
| Υ | h | Ι | Ъ | J | љ | њ | Ъ |
| Ų | ۲ | E | Ï | Ў | È | ŕ | S |
| Ŕ | Ň | 1 | 2 | 3 | 4 | 5 | 6 |
| 7 | 8 | 9 | 0 | _ | - | • | • |
| ! | + | = | & | ÷ | ? | % | @ |
| ( | ) | [ | ] |   |   |   |   |

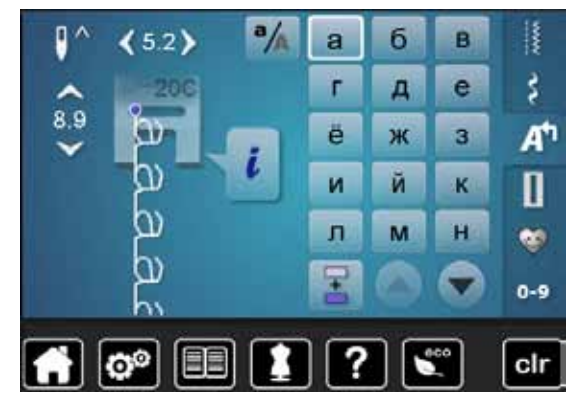

| 0 | п | р | С   | т | У  | ф | X |
|---|---|---|-----|---|----|---|---|
| Ц | Ч | ш | щ   | Ъ | ы  | ь | Э |
| ю | я | ə | F   | Ķ | H, | θ | ¥ |
| γ | h | i | ħ   | j | љ  | њ | ħ |
|   |   |   | 122 |   |    |   |   |
| Ų | ۲ | e | Ĩ   | ÿ | è  | ŕ | S |

### Hiragana

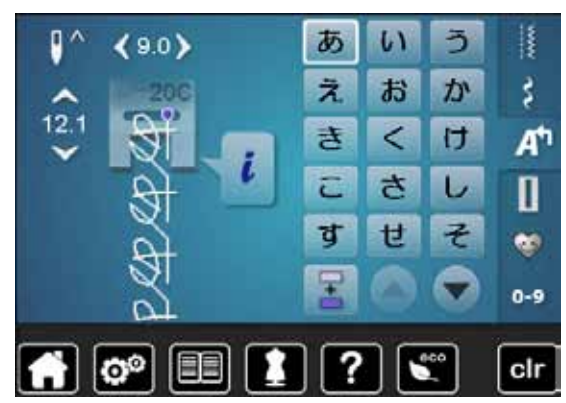

| た  | 5   | 2  | τ | ٤   | な        | に   | <b>\$</b> |
|----|-----|----|---|-----|----------|-----|-----------|
| ね  | ற   | は  | ひ | ISI | <b>^</b> | ほ   | ま         |
| み  | रु  | 80 | 5 | や   | Ø        | よ   | 5         |
| り  | ଷ   | n  | 3 | わ   | を        | h   | あ         |
| เก | う   | え  | お | や   | Ø        | よ   | С         |
| が  | ぎ   | <  | げ | ご   | ざ        | じ   | ず         |
| ぜ  | ₹   | だ  | ぢ | ゴ   | で        | ど   | ば         |
| U  | ISI | ~  | E | ದೆ  | U        | ISI | ペ         |
| ਛਿ | 1   | 2  | 3 | 4   | 5        | 6   | 7         |
| 8  | 9   | 0  | _ | _   | 0        | ?   | !         |
| •  | •   | Г  |   | ſ   | J        |     |           |

## Indhold

### В

| Bagerste trådfører                         | 13, 20     |
|--------------------------------------------|------------|
| Balance                                    |            |
| Forklaring af betegnelser                  | 8          |
| Gendan grundindstillinger                  | 58         |
| Knaphul                                    | 82         |
| Nytte- og pyntesømme                       | 58         |
| Rettelser                                  | 58         |
| ERNINA overtransport                       | 106-107    |
| etegnelser                                 | 8          |
| R                                          | 101-105    |
| Bip-signal/Valg af lyd                     | 104        |
| Forberedelse                               | 102        |
| Funktioner                                 | 103        |
| Hæftning                                   | 103        |
| Med ligesøm nr. 1                          | 101        |
| Med zigzag søm pr 2                        | 101 105    |
| Modus                                      | 101, 103   |
| Nåleston                                   | 101        |
| Skærm                                      | 103        |
| Shart/stop                                 | 102        |
| Siail/SiUP<br>Trukfodooól montoroo/ficraco | 105        |
| Trykioussal monteres/Ijernes               | 102        |
| erehåndtag                                 | 13         |
|                                            |            |
| æksel                                      | 40.00      |
| Tradgiver                                  | 13, 22     |
| etaljer                                    |            |
| Sycomputer                                 | 12-13      |
| Tilbehør                                   | 9-11       |
|                                            |            |
| 0                                          | 13, 32, 59 |
| ksempler                                   |            |
| Nyttesømme                                 | 66-77      |
| Programmer knaphuller                      | 83-90      |
| Pyntesømme                                 | 95-97      |
| Quiltesømme                                | 99-100     |
| stra tilbehør                              |            |
| Tilslutning                                | 13         |
| nkel-/Kombinationsskærm                    | 33         |
|                                            |            |
| astgørelse                                 |            |
| BSR Trykfodssål                            | 102        |
| Forlængerbord                              | 18         |
| Knæløfter                                  | 19         |
| Stingplade                                 | 25         |
| Trykfod                                    | 20         |
| T y NOU                                    | 24         |

| Fastgørelse af stoppering                                                                                                    | 13                                                                                   |
|----------------------------------------------------------------------------------------------------|--------------------------------------------------------------------------------------|
| Fejlfinding                                                                                                    | 122-125                                                                              |
| Fjern<br>• Forlængerbord<br>• Nål<br>• Spolekapsel<br>• Stingplade<br>• Trykfod                                                                                                    | 18<br>22<br>21<br>25<br>24                                                           |
| <ul> <li>Fodpedal</li> <li>Nålindstilling op/ned</li> <li>Regulering af syhastigheden</li> <li>Rulle ledningen ud/op</li> <li>Tilslutning</li> <li>Tilslutning</li> </ul>                                                                                   | 18<br>18<br>18<br>18<br>13, 18                                                       |
| Sycomputer                                                                                                    | 18-28                                                                                |
| Forhandler detaljer                                                                                                    | 50                                                                                   |
| <ul><li>Føring af materiale</li><li>Transportør</li></ul>                                                                                                    | 28                                                                                   |
| Forklaring af betegnelser                                                                                                    | 8                                                                                    |
| Forlad aktiv skærm                                                                                                    | 34                                                                                   |
| <ul><li>Forlængerbord</li><li>Montering/fjerne</li></ul>                                                                                                    | 18                                                                                   |
| <ul><li>Forsiden</li><li>Sycomputer</li></ul>                                                                                                    | 12                                                                                   |
| Forstærket ligesøm                                                                                                    | 60, 66                                                                               |
| Forstærket zigzag                                                                                                    | 60, 67                                                                               |
| Funktioner Knaphul<br>Balance<br>Hæftning<br>Indtastning af knaphulslængde<br>Knaphulsslidsbredde<br>Manuelt knaphul<br>Overtrådsspænding<br>Programering af knaphulslængde<br>Sikkerhedsprogram<br>Stingtællerknaphul<br>Trykfodsindikator<br>Trykfodstryk | <b>36-37</b><br>37<br>36<br>37<br>36<br>37<br>36<br>37<br>36<br>37<br>36<br>37<br>37 |
| <ul> <li>Funktioner på kombinationsskærmen</li> <li>Balance</li> <li>Hæftning</li> <li>Kombinationsgentagelse</li> <li>Nåleplacering</li> <li>Overtrådsspænding</li> <li>Permanent tilbagesyning</li> <li>Rediger en hel kombination</li> </ul>             | <b>40-43</b><br>41<br>42<br>43<br>40<br>40<br>40<br>41                               |
| Rediger en kombination ved cursorpositionen                                                                                                    | 40                                                                                   |

×

132 .....

~~~~~~

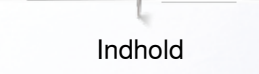

|                                  | Sikkerhedsprogram<br>Skriftstørrelse<br>Slet<br>Slet en hel kombination<br>Spejlvende en hel kombination venstre/højre<br>Spejlvende venstre/højre/op/ned<br>Trykfodsindikator<br>Trykfodstryk<br>Underinddeler (1)<br>Underinddeler (2)<br>Ændre mønsterlængde                                       | 41<br>40<br>43<br>43<br>40, 41<br>41<br>41<br>42<br>42<br>40                                          |
|----------------------------------|----------------------------------------------------------------------------------------------------|----------------------------------------------------------------------------------------------------|
| E.                               | nktionar Skrifthynar                                                                                                    | 28-20                                                                                                 |
| FU<br>•<br>•<br>•<br>•<br>•<br>• | nktioner Skrifttyper<br>Balance<br>Gem søm<br>Hæftning<br>Mønstergentagelse<br>Nåleplacering<br>Overtrådsspænding<br>Permanent tilbagesyning<br>Sikkerhedsprogram<br>Skriftstørrelse<br>Spejlvende venstre/højre/op/ned<br>Sømmens grundværdi<br>Trykfodsindikator<br>Trykfodstryk                    | 38-39<br>39<br>38<br>38<br>39<br>39<br>39<br>39<br>39<br>39<br>39<br>39<br>39<br>39<br>39<br>39<br>39 |
|                                  |                                                                                                    |                                                                                                    |
| Fu                               | nktioner syning<br>Balance<br>Gem søm<br>Hæftning<br>Mønsterbegyndelse<br>Mønstergentagelse<br>Nåleplacering<br>Nålestop oppe/nede<br>Overtrådsspænding<br>Permanent tilbagesyning<br>Sikkerhedsprogram<br>Spejlvende venstre/højre/op/ned<br>Sømmens grundværdi<br>Trykfodsindikator<br>Trykfodstryk | <b>34-35</b><br>35<br>34<br>34<br>35<br>35<br>35<br>35<br>35<br>35<br>35<br>35<br>35<br>35            |

| Ξ. | rinbugesyrinig   |
|----|------------------|
| •  | Trykfodsposition |

### G പ

| Ge | ndan grundindstillinger | 26, 47, 53, 58, 64 |
|----|-------------------------|--------------------|
| •  | Sømme<br>Trykfodstryk   | 111-112<br>27      |
| •  | Sømkombinationer        | 115                |
| Ge | m                       |                    |

| <ul><li>Gendan/Slet personlige indstillinger</li><li>Gendan grundindstillinger</li><li>Slet brugerdata</li></ul> | 53<br>53              |
|----------------------------------------------------------------------------------------------------|-----------------------|
| <ul> <li>Grundindstilling</li> <li>Syindstillinger</li> <li>Trykfodstryk</li> <li>Trådspænding</li> </ul>        | 44, 46-47<br>27<br>26 |
| н                                                                                                    |                       |

| Hastighed                                                                                                    |                          |
|----------------------------------------------------------------------------------------------------|--------------------------|
| Fodpedal                                                                                                    | 18                       |
| Justering                                                                                                    | 13, 18, 30, 46           |
| Heirloom-Knaphul                                                                                                    | 78, 87                   |
| Hjælp                                                                                                    | 57                       |
| <ul><li>Hjælpeprogram</li><li>Funktioner</li><li>Sømme</li></ul>                                                      | 57<br>57                 |
| Hovedafbryder                                                                                                    | 13, 18                   |
| <ul><li>Hukommelse</li><li>Knaphul</li><li>Sycomputer</li></ul>                                                       | 88<br>115-119            |
| Hul til fastgørelse af stoppering                                                                                     | 13                       |
| Hæftesøm                                                                                                    | 46, 60, 75               |
| Hæftetast                                                                                                    | 30                       |
| Håndhjul                                                                                                    | 13                       |
| I                                                                                                    |                          |
| Indhold                                                                                                    | 4-6                      |
| <ul> <li>Indlægstråd</li> <li>Automatisk knaphulsfod nr. 3A</li> <li>Fiksering</li> <li>Knaphulsfod nr. 3C</li> </ul> | 81<br>81<br>81           |
| <ul><li>Indstilling</li><li>Bekræft valg</li><li>Slet</li></ul>                                                       | 34<br>34                 |
| Information                                                                                                    | 14-16, 33, 34, 44, 50-51 |
| lsyning af lynlås                                                                                                    | 68                       |
|                                                                                                    |                          |
| Isætte spole                                                                                                    | 21                       |

K

# KalibreringAutomatisk knaphulsfod nr. 3ASkærm 52 48 KantafslutningKantstikningSmal/bred 73 73

| Kantlineal                                                                                                    |                                                                                                    |
|----------------------------------------------------------------------------------------------------|----------------------------------------------------------------------------------------------------|
| Som føring                                                                                                    | /3                                                                                                    |
| Kantstikning                                                                                                    | 73                                                                                                    |
| Kantstikning af yderkanter                                                                                                    | 73                                                                                                    |
| Kastning                                                                                                    | 71                                                                                                    |
| Klapdæksel                                                                                                    | 13                                                                                                    |
| <ul> <li>Knaphul</li> <li>5-Trin, manuelt</li> <li>7-Trin, manuelt</li> <li>Automatisk</li> <li>Automatisk knaphulsfod nr. 3A</li> <li>Automatisk knaphulsfod nr. 3A</li> <li>Automatisk knaphul og rundt knaphul</li> <li>Balance</li> <li>Direkte indtastning af længde</li> <li>Heirloom-Knaphul</li> <li>I langtidshukommelsen</li> <li>Indlægstråd</li> <li>Kopi</li> <li>Linned og strækknaphul</li> <li>Linnedknaphul</li> <li>Linnedknaphul, smalt</li> <li>Markering</li> <li>Opklipning</li> <li>Oversigt</li> <li>Programmering</li> <li>Pynteknaphul</li> <li>Stingtællerknaphul</li> <li>Strækknaphul</li> <li>Strækknaphul</li> <li>Syprøve</li> <li>Udligningsplade til knaphuller</li> <li>Vigtige informationer</li> <li>Ændre stinglængde</li> <li>Ændring af stolpebredde</li> <li>Øjeknaphul</li> </ul> | 78-92<br>90<br>90<br>83-87<br>10, 52, 83-87<br>85<br>82<br>84<br>78, 87<br>88-89<br>81<br>83<br>78<br>90<br>79<br>81<br>78<br>90<br>79<br>81<br>78<br>90<br>79<br>81<br>78<br>90<br>79<br>81<br>78<br>83-87<br>78<br>90<br>79<br>90<br>79<br>81<br>78<br>78<br>92<br>87<br>78<br>92<br>87<br>78<br>92<br>87<br>78<br>92<br>87<br>78<br>92<br>87<br>78<br>92<br>87<br>78<br>78                                                                                                    |
| <ul> <li>Kombinationsskærm</li> <li>Korrigere sømkombinationer</li> <li>Programmer Nytte-/Pyntesømme/Skrifttyper</li> <li>Programmere sømkombinationer</li> <li>Slet sømme</li> <li>Sømkombinationer Overskriv/Slet</li> <li>Åben en gemt kombination</li> <li>Kombinering</li> <li>Kombinationsgentagelse</li> <li>Slet en hel kombination</li> <li>Slet enkelt søm</li> <li>Spejlvending (venstre/højre)</li> <li>Underinddeler (1)</li> <li>Underinddeler (2)</li> </ul>                                                                                                    | <b>115-119</b><br>117<br>115<br>115<br>116<br>119<br>116<br><b>40-43</b><br>42<br>43<br>43<br>40<br>43<br>40<br>43<br>42<br>42<br>43<br>40<br>43<br>42<br>42<br>43<br>40<br>43<br>42<br>42<br>43<br>40<br>43<br>40<br>43<br>42<br>42<br>43<br>40<br>43<br>40<br>43<br>42<br>43<br>40<br>43<br>40<br>43<br>42<br>43<br>40<br>43<br>40<br>43<br>42<br>43<br>40<br>43<br>40<br>43<br>42<br>43<br>40<br>43<br>40<br>43<br>42<br>43<br>40<br>43<br>40<br>43<br>42<br>43<br>40<br>43<br>40<br>43<br>42<br>43<br>40<br>43<br>42<br>43<br>43<br>42<br>43<br>43<br>42<br>43<br>43<br>42<br>43<br>43<br>42<br>43<br>43<br>42<br>43<br>43<br>42<br>43<br>43<br>43<br>42<br>43<br>43<br>43<br>42<br>43<br>43<br>42<br>43<br>43<br>43<br>43<br>42<br>43<br>43<br>43<br>43<br>43<br>42<br>43<br>43<br>43<br>42<br>43<br>43<br>43<br>42<br>43<br>43<br>43<br>43<br>42<br>43<br>43<br>43<br>43<br>42<br>43<br>43<br>43<br>43<br>43<br>42<br>43<br>43<br>43<br>43<br>43<br>42<br>43<br>43<br>43<br>43<br>43<br>43<br>43<br>43<br>43<br>43 |
|                                                                                                    |                                                                                                    |

| L                  |        |
|--------------------|--------|
| Ligesøm            | 60, 66 |
| Lodret spoleholder | 13, 19 |
| Lydsystem          |        |
| • BSR              | 49     |
| Funktioner         | 49     |
| • Sømme            | 49     |
| • Ændre            | 49     |
| Lysstyrke          | 45     |

### Μ

| Mataviala                                                                                                    |                                        |
|----------------------------------------------------------------------------------------------------|----------------------------------------|
| <ul> <li>BERNINA overtransport</li> <li>Nål og Tråd</li> <li>Transport</li> </ul>                                                                                                 | 106-107<br>14-16<br>28                 |
| Materiale, Nål og Tråd                                                                                                    | 14-16                                  |
| Materialer                                                                                                    | 56                                     |
| <ul><li>Meddelelser og lydindstillinger</li><li>Overtrådsindikator</li></ul>                                                                                                    | 49                                     |
| <ul> <li>Menu valg</li> <li>Knaphuller</li> <li>Nyttesømme</li> <li>Personligt Program/Hukommelse</li> <li>Pyntesømme</li> <li>Skrifttyper</li> <li>Sømvalg med nummer</li> </ul> | 32<br>32<br>32<br>32<br>32<br>32<br>32 |
| Milijøbeskyttelse                                                                                                    | 3                                      |
| Montering <ul> <li>Nål</li> <li>Spolekapsel</li> <li>Stingplade</li> </ul>                                                                                                    | 22<br>21<br>25                         |
| Mønsterbegyndelse                                                                                                    | 34                                     |
| Mønstergentagelse                                                                                                    | 35                                     |
| <ul><li>Multifunktionsknapper</li><li>Stinglængde/-bredde</li></ul>                                                                                                    | 13, 31                                 |

### Ν

| Nå | I                       |                    |
|----|-------------------------|--------------------|
| •  | Dobbel og trippel nåle  | 16, 23             |
| •  | Holder                  | 13                 |
| •  | Nålindstilling op/ned   | 18, 30, 34, 103    |
| •  | Nål-Tråd-Kombination    | 15                 |
| •  | Oversigt                | 16                 |
| •  | Placering               | 13, 31, 35, 39, 40 |
| •  | Retningslinier          | 15                 |
| •  | Skifte                  | 22                 |
| •  | Stop oppe/nede          | 30, 34             |
| •  | Sætte i/fjerne          | 22                 |
| •  | Trådning                | 24                 |
| •  | Vigtige syinformationer | 14-16              |

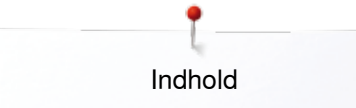

| Netledning                                                  |                |
|-------------------------------------------------------------|----------------|
| Rulle ud/op                                                 | 18             |
| • Tilslutning                                               | 13, 18         |
|                                                             |                |
| Nyttesømme                                                  | 60-77          |
| Blindsøm     Dlindsøm                                       | 60, 74         |
| <ul> <li>Dinusøm, smai</li> <li>Dabbalt overleek</li> </ul> | 60 72          |
| Enkelt ligesting                                            | 61             |
| <ul> <li>Fluesøm, stor</li> </ul>                           | 61             |
| <ul> <li>Forstærket ligesøm</li> </ul>                      | 60, 66         |
| Forstærket overlock                                         | 61             |
| <ul> <li>Forstærket stoppeprogram</li> </ul>                | 61             |
| <ul> <li>Forstærket zigzag</li> </ul>                       | 60, 67         |
| Hæftesøm                                                    | 60, 75         |
| • Jerseysøm                                                 | 60             |
|                                                             | 60, 66         |
|                                                             | 68             |
| Manuel/automatisk/forstærket stopping                       | 69-71          |
| Risting                                                     | 61.75          |
| <ul> <li>Rynkesøm</li> </ul>                                | 60             |
| Slangesøm                                                   | 60             |
| Stopning                                                    | 70, 71         |
| Stoppeprogram                                               | 61             |
| Strik-overlock                                              | 61             |
| Stræk-overlock                                              | 60             |
| Stræksøm                                                    | 61             |
| Super-stræksøm                                              | 60             |
|                                                             | 61             |
| Trestings zigzag                                            | 61             |
| <ul> <li>I Iniversalsøm</li> </ul>                          | 61             |
| Vaffelsøm                                                   | 60             |
| Vari-overlock                                               | 60             |
| • Vælg                                                      | 60             |
| • Zigzag                                                    | 60             |
|                                                             |                |
| Nål, tråd og materiale                                      | 14             |
| Nålotrådor                                                  | 12 04          |
| Naletrader                                                  | 13, 24         |
| Nål-Tråd-Kombination                                        | 15             |
| -                                                           |                |
| 0                                                           |                |
|                                                             | - 4            |
| Opdatering                                                  | 51             |
| Oplægning                                                   |                |
| Kantstikning                                                | 73             |
| Synlia                                                      | 74             |
| Usvnlig                                                     | 74             |
| , ,                                                         |                |
| Overlock                                                    |                |
| Dobbelt overlock                                            | 72             |
| • Sømme                                                     | 60-61          |
| Oursesiet                                                   |                |
| Oversigi                                                    | 06 07          |
| <ul> <li>Funktioner på kombinationsekærmen</li> </ul>       | 10-31<br>10 12 |
| Funktioner Skrifttyper                                      | 40-43<br>38-30 |
|                                                             | 00.00          |

Funktioner syning

Funktionstaster Hovedskærm

| Knaphuller                       | 78, 126                |
|----------------------------------|------------------------|
| Nyttesømme                       | 60-61, 126             |
| • Nål                            | 16                     |
| <ul> <li>Pyntesømme</li> </ul>   | 94, 126-128            |
| Quiltesømme                      | 98, 128                |
| <ul> <li>Setup-Skærm</li> </ul>  | 44                     |
| Skærm                            | 32-43                  |
| <ul> <li>Skrifttyper</li> </ul>  | 108, 129-131           |
| <ul> <li>Sycomputer</li> </ul>   | 12-13                  |
| <ul> <li>Syvejledning</li> </ul> | 56                     |
| Vejledning                       | 54-55                  |
| Overtråd                         |                        |
| <ul> <li>Indikator</li> </ul>    | 49                     |
| <ul> <li>Spænding</li> </ul>     | 26, 35, 37, 38, 40, 46 |
| Trådning                         | 22                     |

### Overtransport

106-107

### Ρ

PC tilslutning 18 111-114 Personligt program Forbered sømme/Programmer/Gem 111 • Forberede sømme 111 Gendan grundindstillingen 63 Midlertidig 63 Opret en personligt program skærm 111 Permanent 64 Slet søm 114 Sømmevalg i personligt program 112 • Ændre/overskriv sømme • 113 Polyestertråd 14 Problemløser 122-125 **Pyntesømme** Anvendelse 94 Bieser 96

# Kategorier Korssting Oversigt Syning med kraftig undertråd Vælg 94

### Q

#### Quiltoogmmo

| QL | liitesømme                |    |
|----|---------------------------|----|
| •  | Blindsøm (smal)           | 98 |
| •  | Dekorative quiltesøm      | 98 |
| •  | Dobbelt tæppesøm          | 98 |
| •  | Fjersøm                   | 98 |
| •  | Fjersømsvariationer       | 98 |
| •  | Forstærket tæppesøm       | 98 |
| •  | Håndquiltesøm             | 98 |
| •  | Oversigt                  | 98 |
| •  | Quilteligesøm             | 98 |
| •  | Quiltning, Hæfteprogram   | 98 |
| •  | Satinsøm                  | 98 |
| •  | Stiplesøm/Mæanderquiltsøm | 98 |
| •  | Tæppesøm                  | 98 |
|    |                           |    |

34-35

30-31

32-33

| Quiltning                                                        |             | <ul> <li>Kombinationsskærm</li> </ul>                            | 40-                             |
|------------------------------------------------------------------|-------------|------------------------------------------------------------------|---------------------------------|
| Frihåndsquiltning                                                | 100         | <ul> <li>Menu valg</li> </ul>                                    |                                 |
| Håndquiltesøm                                                    | 99          | Nyttesømme                                                       |                                 |
| Med BSR 101                                                      | 1-105       | Oversigt                                                         | 32                              |
| Stipple sting                                                    | 100         | Pvntesømme                                                       |                                 |
|                                                                  |             | Ouiltesømme                                                      |                                 |
| R                                                                |             | Setup                                                            | 11                              |
| II                                                               |             |                                                                  | 44                              |
|                                                                  |             |                                                                  | 32                              |
| Rayontrad                                                        | 14          | • Syvejiedning                                                   |                                 |
|                                                                  |             | <ul> <li>Sømredigeringsområde</li> </ul>                         |                                 |
| Regulering af                                                    |             | <ul> <li>Sømskærm</li> </ul>                                     |                                 |
| <ul> <li>Nåleplacering</li> <li>31, 34, 35, 38, 39, 4</li> </ul> | 0, 65       | <ul> <li>Valg</li> </ul>                                         | 32                              |
| <ul> <li>Overtrådsspænding</li> </ul>                            | 26          | <ul> <li>Vejledning</li> </ul>                                   | 54                              |
| Trykfodstryk                                                     | 27          | Vælg farve                                                       |                                 |
|                                                                  |             | Ændre indstillinger                                              | 45                              |
| Bengaring                                                        |             | , <u></u>                                                        |                                 |
| Se vedligeboldelse                                               |             | Skrift                                                           |                                 |
|                                                                  |             | Skillt                                                           |                                 |
| <b>-</b> · · · · ·                                               |             | • Kompiner                                                       |                                 |
| Retningslinier                                                   |             | <ul> <li>Korriger en kombination</li> </ul>                      |                                 |
| <ul> <li>Materiale/Tråd/Nålestørrelse</li> </ul>                 | 15          | <ul> <li>Oversigt</li> </ul>                                     | 1                               |
|                                                                  |             | <ul> <li>Typer</li> </ul>                                        | 1                               |
| Rettelser                                                        |             | <ul> <li>Vælg små bogstaver</li> </ul>                           | 1                               |
| <ul> <li>Nytte-/pyntesømme</li> </ul>                            | 58          | Ændre størrelse                                                  | 1                               |
|                                                                  |             | /                                                                |                                 |
| Disting 6                                                        | 1 75        | Skrifttypor                                                      |                                 |
| insung 0                                                         | 1,75        |                                                                  | 4                               |
| Ded. and the add                                                 | 00          | <ul> <li>Forskeinge skrittigper</li> <li>Fundation on</li> </ul> | 00.00                           |
| Rui op/ned                                                       | 33          | Funktioner                                                       | 38-39, 1                        |
| <b>^</b>                                                         |             | <ul> <li>Hovedskærm/Menuvalg</li> </ul>                          |                                 |
| 5                                                                |             | <ul> <li>Kombinere bogstaver</li> </ul>                          | 1                               |
|                                                                  |             | <ul> <li>Korriger en kombination</li> </ul>                      | 1                               |
| Satinsøm                                                         | 71          | <ul> <li>Med funktioner</li> </ul>                               | 1                               |
|                                                                  |             | <ul> <li>Oversigt</li> </ul>                                     | 1                               |
| Servicedata                                                      | 51          | <ul> <li>Perfekt stingbillede</li> </ul>                         | 1                               |
| oor noodala                                                      | •           | <ul> <li>Skrifttyper</li> </ul>                                  |                                 |
| Sotup Brogrom                                                    | 14 59       | <ul> <li>Slot bogstover</li> </ul>                               | 4                               |
| Bin simulatil DOD                                                | 40          |                                                                  |                                 |
|                                                                  | 49          | <ul> <li>Store/sma bogstaver</li> </ul>                          |                                 |
| Gendan/Siet personlige indstillinger                             | 53          | • Vælg                                                           |                                 |
| • Grundindstilling 4                                             | 4, 53       | <ul> <li>Ændre størrelse</li> </ul>                              | 1                               |
| Information                                                      | 50-51       |                                                                  |                                 |
| • Kaliberer den automatiske knaphulsfod nr. 3A/Rens              | 52          | Skumunderlag                                                     |                                 |
| • Lydsystem                                                      | 49          |                                                                  |                                 |
| Lysstyrke                                                        | 45          | Slet                                                             |                                 |
| <ul> <li>Lysstyrke sylvs</li> </ul>                              | 45          | Brugerdata                                                       |                                 |
| Moddololoor og lydindetillinger                                  | 40          |                                                                  | 40 42 116 1                     |
|                                                                  | 49          |                                                                  | 40, 43, 110, 1                  |
| Opdatering                                                       | 51          |                                                                  |                                 |
| <ul> <li>Oversigt skærm</li> </ul>                               | 44          | Smøring                                                          | 1                               |
| <ul> <li>Skærmfarve</li> </ul>                                   | 46          |                                                                  |                                 |
| <ul> <li>Skærmindstillinger</li> </ul>                           | 45          | Snørehuller                                                      |                                 |
| <ul> <li>Skærmkalibrering</li> </ul>                             | 48          | <ul> <li>Med ligesøm</li> </ul>                                  | 78,                             |
| Spolehastighed                                                   | 48          | <ul> <li>Med tæt zigzag</li> </ul>                               | 78.                             |
| Svindstillinger 4                                                | 16-47       |                                                                  | ,                               |
|                                                                  | 10 41       | Software version                                                 |                                 |
| - Undete evenementer                                             | 40<br>E1    | SUILWAIE VEISIUII                                                |                                 |
|                                                                  | 51          | On ellipsen de                                                   |                                 |
|                                                                  | 45          | spejivende                                                       |                                 |
|                                                                  | _           | <ul> <li>Venstre/højre/op/ned</li> </ul>                         | 34, 35, 38, 39, 40, 41,         |
| Sikkerhedsforskrifter                                            | 2-3         |                                                                  |                                 |
|                                                                  |             | Spoleforspænding                                                 | 13,                             |
| Skærm                                                            |             | • •                                                              | ,                               |
| Balance                                                          | 58          | Spoleholder                                                      |                                 |
| • BSB                                                            | 102         | <ul> <li>Lodret</li> </ul>                                       | 12 10                           |
| - Euritionar                                                     | 24 42       |                                                                  | 10, 10, 10, 10, 10, 10, 10, 10, |
|                                                                  | 04-43<br>F7 | <ul> <li>vanuret</li> </ul>                                      | 13, 20,                         |
| • Hjælpeprogram                                                  | 5/          | <b>.</b>                                                         |                                 |
| • Hovedskærm 3                                                   | 32-33       | Spolekapsel                                                      |                                 |
| Kalibrering                                                      | 48          | <ul> <li>Sætte i/fjerne</li> </ul>                               |                                 |
| • Knaphuller 36-3                                                | 7, 78       |                                                                  |                                 |
|                                                                  |             |                                                                  |                                 |

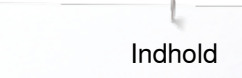

| Spænding                                                | 26         |
|---------------------------------------------------------|------------|
| Stabilisering og indlægsmateriale                       | 80         |
| Standard tilbehør                                       | 9-11       |
| Start-/Stop-tasten                                      | 30         |
| Stingplade                                              |            |
| Markeringer                                             | 25         |
| Som føring                                              | 73         |
| Sætte i/fjerne                                          | 25         |
| Stipple sting                                           | 100        |
| Stopning                                                | 70.74      |
| Automatisk                                              | /0-/1      |
| Manuelt                                                 | 69         |
| Sy knappen i                                            | 91         |
| Sycomputer                                              |            |
| Fejlfinding                                             | 122-125    |
|                                                         | 30-31      |
|                                                         | 12-13      |
|                                                         | 121        |
| Vedligeholdelse                                         | 120-121    |
| Syhastighed                                             | 18, 30, 46 |
| Syindstillinger                                         |            |
| <ul> <li>Automatisk hæfteprogram</li> </ul>             | 46         |
| <ul> <li>Automatisk trådklip</li> </ul>                 | 46         |
| <ul> <li>Automatisk trådklip og hæftesting</li> </ul>   | 47         |
| <ul> <li>Regulering af syhastigheden</li> </ul>         | 46         |
| <ul> <li>Trykfodenes svæveposition</li> </ul>           | 47         |
| Trykfodsposition ved nålestop nede                      | 47         |
| Andre overtrådsspænding                                 | 46         |
| Sylys                                                   | 45         |
| Syning                                                  |            |
| Af hjørner                                              | 77         |
| Af kombinationer                                        | 115        |
| Blindsøm                                                | 74         |
| Flad forbindelsessøm                                    | 76         |
| Funktionstaster                                         | 30-31      |
| Kantstikning                                            | /3         |
| • Knaphul                                               | 78-90      |
| Lynlás                                                  | 68         |
| Skrifttyper                                             | 108        |
| Snørenuller                                             | 92         |
| Sy knappen i                                            | 91         |
| <ul> <li>Synlig oplægning</li> <li>Teknikker</li> </ul> | /4         |
|                                                         | 90         |
| <ul><li>Tilbehør</li></ul>                              | 30<br>9-11 |
| Syning af hjørner                                       | 77         |
| System indstillinger                                    |            |
| • ECO                                                   | 32, 59     |
| • Hjælp                                                 | 32, 57     |
| • Home                                                  | 32         |
|                                                         |            |

| • • •             | Setup-Program<br>Slet indstillinger<br>Syvejledning<br>Vejledning                                          | 32, 44<br>32<br>32, 56<br>32, 54-55                                       |
|-------------------|----------------------------------------------------------------------------------------------------|---------------------------------------------------------------------------|
| S)<br>•<br>•      | <b>/vejledning</b><br>Anbefalinger<br>Forlad<br>Materiale<br>Oversigt<br>Teknikker                         | 56<br>56<br>56<br>56<br>56                                                |
| S¢<br>•           | ø <b>m valg</b><br>Sømnummer<br>V.hj.a. skærm                                                              | 62<br>62                                                                  |
| Sø<br>•<br>•      | Personlige indstillninger<br>Personligt program<br>Skærm<br>Slet<br>Vælg                                   | 63<br>63-64<br>33<br>40, 43, 114, 119<br>33, 62                           |
| Sø<br>•<br>•<br>T | ø <b>mvalg</b><br>Annuller<br>Med Sømnummer<br>V.hj.a. skærm                                               | 62<br>62<br>62                                                            |
| Ti                |                                                                                                    | 34                                                                        |
| Ti<br>•           | <b>Ibagesyning</b><br>Permanent                                                                            | 35                                                                        |
| Ti<br>•<br>•      | <b>Ibehør</b><br>Indretnings eksempel<br>Syning<br>Trykfødder                                              | 11<br>9-11<br>10                                                          |
| Ti                | lbehørsbox                                                                                                 | 11                                                                        |
| Ti<br>•<br>•<br>• | <b>Islutning</b><br>BSR<br>Ekstra tilbehør<br>Fodpedal<br>Knæløfter<br>Netledning<br>PC tilslutning<br>USB | 13, 102<br>13<br>13, 18<br>13, 19<br>13, 18<br>13, 18<br>13, 18<br>13, 18 |
| Tr                | r <b>ansportør</b><br>Føring af materiale<br>På syning<br>Placering                                        | 28<br>28<br>28                                                            |
| •                 | Sænke                                                                                                    | 28                                                                        |

| Tråd, Nål og Materiale                                                                                                    | 14                                                                                   |
|----------------------------------------------------------------------------------------------------|--------------------------------------------------------------------------------------|
| Trådafdækning                                                                                                    | 13, 22                                                                               |
| Trådføring <ul> <li>Bagerste trådføring</li> <li>Snørehuller</li> <li>Spolekapsel</li> </ul>                                   | 13, 22<br>13, 20<br>21                                                               |
| Trådkniv<br>• Automatisk<br>• På lampehuset<br>• Undertråd<br>• Ved spoleapperatet                                             | 13, 30, 46, 47<br>13, 24<br>13, 21<br>13, 20                                         |
| I radkniv til undertrad                                                                                                    | 12-13, 21                                                                            |
| Trådning<br>Dobbelt-/trippelnåle<br>Nål<br>Overtråd<br>Undertråd                                                               | 23<br>13, 24<br>22<br>21                                                             |
| Trådning af dobbeltnål                                                                                                    | 23                                                                                   |
| Trådning af trippelnål                                                                                                    | 23                                                                                   |
| <ul><li>Trådspænding</li><li>Gendan grundindstillinger</li><li>Overtråd</li></ul>                                              | 26<br>22, 26, 34, 35                                                                 |
| Trådstop                                                                                                    | 9, 20, 22                                                                            |
| Trensekniv                                                                                                    | 9, 81                                                                                |
| Trykfod<br>Montering/fjerne<br>Oversigt<br>Skærm<br>Skifte<br>Som føring<br>Standard tilbehør<br>Stille op/ned<br>Trykfodstryk | 24<br>10<br>35, 37, 39, 41<br>24<br>73<br>10<br>13, 18, 19, 30<br>27, 35, 37, 39, 41 |
| Trykfodstryk                                                                                                    | 27                                                                                   |
| <ul><li>Gem</li></ul>                                                                                                    | 27                                                                                   |
| • Skærm                                                                                                    | 27                                                                                   |
| U                                                                                                    |                                                                                      |
| Udligning af materiale                                                                                                    | 77, 79                                                                               |
| Udligning af stofhøjden                                                                                                    | 77                                                                                   |
| Udligningsplader<br>• Sømhøjden<br>• Stof lag                                                                                  | <b>9, 77, 79</b><br>77<br>77                                                         |

| Undertråd                     |             |        |
|-------------------------------|-------------|--------|
| Afklippes                     |             | 13, 21 |
| <ul> <li>Frihåndss</li> </ul> | syning      | 97     |
| <ul> <li>Isætte sp</li> </ul> | ole         | 21     |
| <ul> <li>Pyntesøn</li> </ul>  | nme         | 97     |
| <ul> <li>Spoling</li> </ul>   |             | 20     |
| <ul> <li>Spoling u</li> </ul> | nder syning | 20     |
| <ul> <li>Syning</li> </ul>    |             | 97     |
| • Trådning                    |             | 21     |

## V

| Vælg    |    |
|---------|----|
| • Sømme | 33 |
| Sprog   | 50 |

| Vælge                                        |            |  |
|----------------------------------------------|------------|--|
| <ul> <li>Enkel-/Kombinationsskærm</li> </ul> | 23         |  |
|                                              | 00         |  |
| <ul> <li>Rui op/ned</li> </ul>               |            |  |
| Vandret spoleholder                          | 13, 20, 22 |  |
| Vedligeholdelse                              |            |  |
| Griber                                       | 120        |  |
| <ul> <li>Skærm og svcomputer</li> </ul>      | 120        |  |
| Smøring                                      | 121        |  |
| <ul> <li>Transportør området</li> </ul>      | 120        |  |
|                                              | 120        |  |
| Vejledning                                   | 32, 54-55  |  |
| • BSR                                        | 54         |  |
| Diverse                                      | 54         |  |
| <ul> <li>Knæløfter</li> </ul>                | 54         |  |
| Knaphuller                                   | 54         |  |
| <ul> <li>Nål</li> </ul>                      | 54         |  |
| <ul> <li>Problemløser</li> </ul>             | 54         |  |
|                                              | 54<br>54   |  |
|                                              | 54         |  |
|                                              | 54<br>54   |  |
|                                              | 54         |  |
| <ul> <li>Tryktod</li> </ul>                  | 54         |  |
| Velkomsttekst                                |            |  |
| Skrive eller ændre                           | 45         |  |
|                                              |            |  |
| Ventilationshuller                           | 13         |  |

Æ

| Ændre         Lydsystem         Lysstyrke         Overtrådsspænding         Skærmindstillinger         Spolehastighed | 49<br>45<br>26, 46<br>45<br>48 |
|----------------------------------------------------------------------------------------------------|--------------------------------|
| <ul> <li>Sylys</li> <li>Trykfodstryk</li> <li>Volkometralist</li> </ul>                                               | 45<br>27                       |
| Veikomstiekst                                                                                                    | 45<br><b>35</b>                |

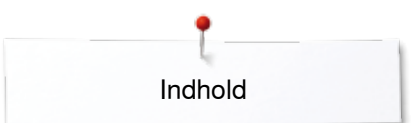

| Ændre spolehastighed                     | 44, 48   |
|------------------------------------------|----------|
| Ændre stingbredde                        | 65       |
| Ændring af nåleplacering                 | 65       |
| Ændring af sting<br>• Bredde<br>• Længde | 65<br>65 |

~~~~~~

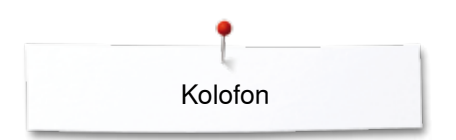

**Tekst** Herbert Stolz/Susanne Ribi

Skærmdesign og tegninger

Foto

Renskrivning, Layout, DTP

Copyright 2012 BERNINA International AG, CH-Steckborn

2014/02 da 033805.51.08

~~~~~~~~~~~~

In partnership with Hettler AMANN GROUP INTE PO made to create BERNINA